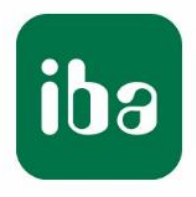

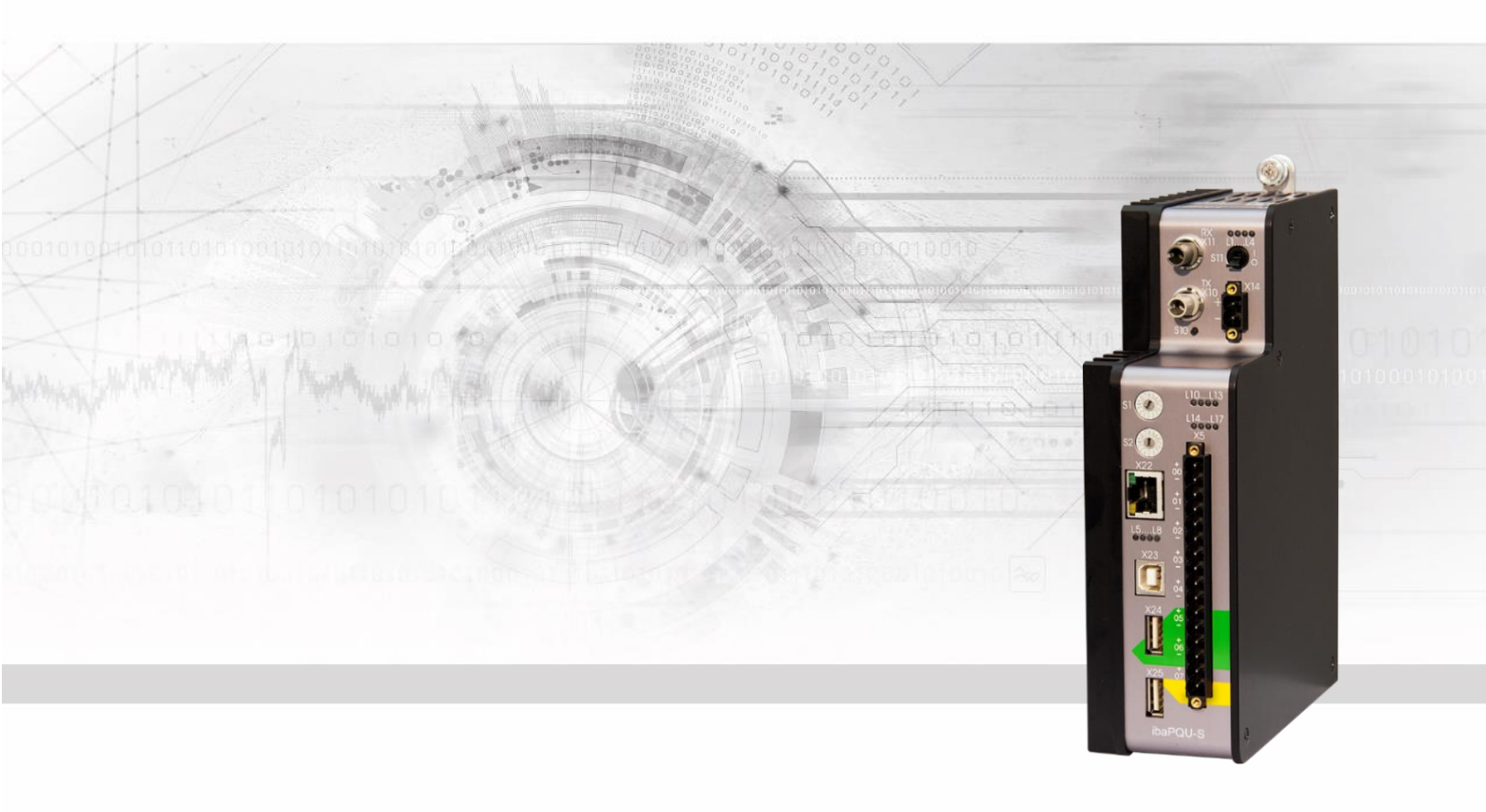

# ibaPQU-S

Power Quality Unit zur Messung von Netzqualitätsparametern gemäß IEC61000-4-30 Ed. 3 Klasse A

## Handbuch

Ausgabe 1.5

Messsysteme für Industrie und Energie www.iba-ag.com

#### Hersteller

| iba AG              |           |          |  |  |  |  |  |  |
|---------------------|-----------|----------|--|--|--|--|--|--|
| Königswarterstr. 44 |           |          |  |  |  |  |  |  |
| 90762 Fürth         |           |          |  |  |  |  |  |  |
| Deutschland         | I         |          |  |  |  |  |  |  |
| Kontakte            |           |          |  |  |  |  |  |  |
| Zentrale            | +49 911   | 97282-0  |  |  |  |  |  |  |
| Telefax             | +49 911   | 97282-33 |  |  |  |  |  |  |
| Support             | +49 911   | 97282-14 |  |  |  |  |  |  |
| Technik             | +49 911   | 97282-13 |  |  |  |  |  |  |
| E-Mail: iba@        | ∂iba-ag.c | om       |  |  |  |  |  |  |
|                     |           |          |  |  |  |  |  |  |

Web: www.iba-ag.com

Weitergabe sowie Vervielfältigung dieser Unterlage, Verwertung und Mitteilung ihres Inhalts sind nicht gestattet, soweit nicht ausdrücklich zugestanden. Zuwiderhandlungen verpflichten zu Schadenersatz.

© iba AG 2023, alle Rechte vorbehalten.

Der Inhalt dieser Druckschrift wurde auf Übereinstimmung mit der beschriebenen Hard- und Software überprüft. Dennoch können Abweichungen nicht ausgeschlossen werden, so dass für die vollständige Übereinstimmung keine Garantie übernommen werden kann. Die Angaben in dieser Druckschrift werden jedoch regelmäßig aktualisiert. Notwendige Korrekturen sind in den nachfolgenden Auflagen enthalten oder können über das Internet heruntergeladen werden.

Die aktuelle Version liegt auf unserer Website www.iba-ag.com zum Download bereit.

#### Schutzvermerk

Windows® ist eine Marke und eingetragenes Warenzeichen der Microsoft Corporation. Andere in diesem Handbuch erwähnte Produkt- und Firmennamen können Marken oder Handelsnamen der jeweiligen Eigentümer sein.

#### Zertifizierung

CE

Das Produkt ist entsprechend der europäischen Normen und Richtlinien zertifiziert. Dieses Produkt entspricht den allgemeinen Sicherheits- und Gesundheitsanforderungen.

Weitere internationale landesübliche Normen und Richtlinien wurden eingehalten.

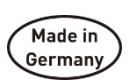

Hinweis: Diese Ausrüstung wurde getestet und entspricht den Grenzwerten für Digitalgeräte der Klasse A gemäß Teil 15 der FCC-Regularien (Federal Communications Commission). Diese Grenzwerte wurden geschaffen, um angemessenen Schutz gegen Störungen beim Betrieb in gewerblichen Umgebungen zu gewährleisten. Diese Ausrüstung erzeugt, verwendet und kann Hochfrequenzenergie abstrahlen und kann – falls nicht in Übereinstimmung mit dem Handbuch installiert und verwendet – Störungen der Funkkommunikation verursachen. In Wohnumgebungen kann der Betrieb dieses Geräts Funkstörungen verursachen. In diesem Fall obliegt es dem Anwender, angemessene Maßnahmen zur Beseitigung der Störung zu ergreifen.

| Ausgabe | Datum   | Änderungen             | Kapitel | Autor | Version HW/FW |
|---------|---------|------------------------|---------|-------|---------------|
| 1.5     | 01-2023 | Datenträger, LWL-Kabel |         |       |               |

## Inhaltsverzeichnis

| 1 | Zu diesem Handbuch |                                          |                  |  |  |  |  |
|---|--------------------|------------------------------------------|------------------|--|--|--|--|
|   | 1.1                | Zielgruppe                               | . 7              |  |  |  |  |
|   | 1.2                | Schreibweisen                            | . 7              |  |  |  |  |
|   | 1.3                | Verwendete Symbole                       | . 8              |  |  |  |  |
| 2 | Einleit            | ung                                      | 9                |  |  |  |  |
|   | 2.1                | Modularkonzept                           | 10               |  |  |  |  |
|   | 2.2                | Messungen nach EN50160                   | .11              |  |  |  |  |
| 3 | Lieferu            | ımfang                                   | 11               |  |  |  |  |
| 4 | Sicher             | Sicherheitshinweise1                     |                  |  |  |  |  |
|   | 4.1                | Bestimmungsgemäßer Gebrauch              | 12               |  |  |  |  |
|   | 4.2                | Spezielle Sicherheitshinweise            | 12               |  |  |  |  |
| 5 | Systen             | nvoraussetzungen                         | 13               |  |  |  |  |
|   | 5.1                | Hardware                                 | 13               |  |  |  |  |
|   | 5.2                | Software                                 | 13               |  |  |  |  |
|   | 5.3                | Firmware                                 | 13               |  |  |  |  |
| 6 | Montie             | ren, Anschließen, Demontieren            | 14               |  |  |  |  |
|   | 6.1                | Montieren                                | 14               |  |  |  |  |
|   | 6.2                | Anschließen                              | 15               |  |  |  |  |
|   | 6.3                | Demontieren                              | 15               |  |  |  |  |
| 7 | Geräte             | beschreibung                             | 16               |  |  |  |  |
|   | 7.1                | Geräteansichten                          | 16               |  |  |  |  |
|   | 7.2                | Anzeigeelemente                          | 17               |  |  |  |  |
|   | 7.2.1              | Betriebszustand L1…L4                    | 17               |  |  |  |  |
|   | 7.2.2              | LEDs L5L8                                | 17               |  |  |  |  |
|   | 7.2.3              | Zustand Digitaleingänge L10L17           | 18               |  |  |  |  |
|   | 7.3                | Bedienelemente                           | 18               |  |  |  |  |
|   | 7.3.1              | Ein- und Ausschalter S11                 | 18               |  |  |  |  |
|   | 7.3.2              | Drehschalter S1 und S2                   | 18               |  |  |  |  |
|   | 7.4                | Kommunikationsschnittstellen             | 19               |  |  |  |  |
|   | 7.4.1              | Anschlüsse Lichtwellenleiter X10 und X11 | 19               |  |  |  |  |
|   | 7.4.2              | Netzwerkanschluss X22                    | 19               |  |  |  |  |
|   | 7.5                | Digitaleingänge X5                       | 19               |  |  |  |  |
|   | 7.5.1              | Anschlussdiagramm / Pinbelegung          | 19               |  |  |  |  |
|   | 7.5.2              | Entprelifilter                           | 20               |  |  |  |  |
|   | 7.6                | Spannungsversorgung                      | 22               |  |  |  |  |
|   | 7.6.1              | Spannungsversorgung X14                  | 22               |  |  |  |  |
| • | 1.0.2              |                                          | 22<br><b>0</b> 2 |  |  |  |  |
| 8 | Messp              | rinzipien und Messgroßen                 | 23               |  |  |  |  |
|   | 8.1                | Netztypen                                | 23               |  |  |  |  |
|   | 8.2                | Messwerte und berechnete Kennwerte       | 24               |  |  |  |  |
|   | 8.3                | Systemintegration                        | 25               |  |  |  |  |

|    | 8.4      | Zeitsynchronisation                          | 26      |
|----|----------|----------------------------------------------|---------|
|    | 8.5      | Signalaufbereitung                           | 26      |
|    | 8.5.1    | Abtastrate                                   | 26      |
|    | 8.5.2    | Signalfilterung                              | 26      |
|    | 8.5.3    | Automatische Bereichsumschaltung             | 27      |
| 9  | Update   | es                                           | 28      |
|    | -<br>9.1 | Update über ibaPDA                           | 28      |
|    | 9.2      | Update der Module                            | 28      |
| 10 | Konfig   | uration mit ibaPDA                           | 30      |
|    | 10.1     | Erste Schritte                               | 30      |
|    | 10.1.1   | Übersicht der Module in ibaPDA               | 37      |
|    | 10.2     | Basismodule im I/O-Manager                   | 38      |
|    | 10.2.1   | PQU-S – Register Allgemein                   | 38      |
|    | 10.2.2   | PQU-S – Register Analog                      | 40      |
|    | 10.2.3   | PQU-S – Register Digital                     | 40      |
|    | 10.2.4   | PQU-S – Register Diagnose                    | 41      |
|    | 10.2.5   | ibaPQU-S – Register Allgemein                | 42      |
|    | 10.2.6   | ibaPQU-S – Register Digital                  | 43      |
|    | 10.2.7   | ibaPQU-S – Register Status                   | 44      |
|    | 10.2.8   | Diagnose - Register Allgemein                | 45      |
|    | 10.2.9   | Diagnose - Register Digital                  | 46      |
|    | 10.3     | Submodule zur Kennwert-Berechnung            | 47      |
|    | 10.3.1   | Modul Grid                                   | 47      |
|    | 10.3.2   | Submodul EN50160: Netzfrequenz               | 51      |
|    | 10.3.3   | Submodul EN50160: Langsame Spannungsänderung | 53      |
|    | 10.3.4   | Submodul EN50160: Flickerstärke              | 54      |
|    | 10.3.5   | Submodul EN50160: Spannungsunsymmetrie       | 55      |
|    | 10.3.6   | Submodul EN50160: Oberschwingungsspannung    | 56      |
|    | 10.3.7   | Submodul EN50160: Rundsteuerspannung         | 58      |
|    | 10.3.8   | Submodul EN50160: Spannungsereignisse        | . 60    |
|    | 10.3.9   | Submodul Basic                               | . 61    |
|    | 10.3.10  | Submodul Phasor                              | . 63    |
|    | 10.3.11  | Submodul Power                               | 65      |
|    | 10.3.12  | Submodul Spectrum.                           | . 67    |
|    | 10.3.13  | Submodul Unbalance                           | 70      |
|    | 10.3.14  | Submodul Aggregation                         | 75      |
|    | 10.3.15  | Submodul Aggregation                         | 00      |
|    | 10.3.10  | Submodul Events                              | 81      |
|    | Te -!!   |                                              | 01      |
| 11 | iechni   | scne Daten                                   | 84<br>0 |
|    | 11.1     | Hauptoaten                                   | 84      |
|    | 11.2     | Schnittstellen.                              | 85      |
|    | 11.3     |                                              | 86      |
|    | 11.4     | INETZKENNWERTE                               | 87      |

|    | 11.5                   | Abmessungen                                    | . 88  |  |  |  |  |  |
|----|------------------------|------------------------------------------------|-------|--|--|--|--|--|
|    | 11.6                   | Anschlussdiagramme                             | . 92  |  |  |  |  |  |
|    | 11.6.1                 | Pinbelegung Spannungsversorgung X14            | . 92  |  |  |  |  |  |
|    | 11.6.2                 | Pinbelegung Digitaleingänge X5                 | 92    |  |  |  |  |  |
|    | 11.7                   | Beispiel für LWL-Budget-Berechnung             | . 93  |  |  |  |  |  |
| 12 | Zubeha                 | ör und verwandte Produkte                      | 95    |  |  |  |  |  |
|    | 12.1                   | Rückwandbusmodule                              | . 95  |  |  |  |  |  |
|    | 12.1.1                 | ibaPADU-S-B4S                                  | . 95  |  |  |  |  |  |
|    | 12.1.2                 | ibaPADU-S-B1S                                  | . 98  |  |  |  |  |  |
|    | 12.2                   | Montagesystem für Zentraleinheit               | 100   |  |  |  |  |  |
|    | 12.2.1                 | ibaPADU-S-B                                    | 100   |  |  |  |  |  |
|    | 12.3                   | Montagesysteme für ibaPADU-S-B4S               | 101   |  |  |  |  |  |
|    | 12.3.1                 | Montagewinkel                                  | 101   |  |  |  |  |  |
|    | 12.3.2                 | Montageplatte 19"                              | 102   |  |  |  |  |  |
|    | 12.3.3                 | Modulträger                                    | 107   |  |  |  |  |  |
|    | 12.4                   | Klemmenblöcke                                  | 108   |  |  |  |  |  |
|    | 12.5                   | E/A-Module iba-Modularsystem                   | 109   |  |  |  |  |  |
|    | 12.6                   | LWL-Karten/Kabel                               | .110  |  |  |  |  |  |
|    | 12.7                   | iba-Software                                   | .110  |  |  |  |  |  |
| 13 | Anhan                  | g                                              | 111   |  |  |  |  |  |
|    | 13.1                   | Berechnung der Kennwerte                       | . 111 |  |  |  |  |  |
|    | 13.1.1                 | Effektivwert / RMS (Root Mean Square)          | . 111 |  |  |  |  |  |
|    | 13.1.2                 | Gleichrichtwert / Rectified Value              | . 111 |  |  |  |  |  |
|    | 13.1.3                 | Spitzenwert / Peak Value                       | . 111 |  |  |  |  |  |
|    | 13.1.4                 | Formfaktor / Form Factor                       | . 111 |  |  |  |  |  |
|    | 13.1.5                 | Crest-Faktor / Crest Factor                    | . 111 |  |  |  |  |  |
|    | 13.1.6                 | Frequenz                                       | . 111 |  |  |  |  |  |
|    | 13.1.7                 | Harmonische, Zwischenharmonische, Phasenwinkel | . 111 |  |  |  |  |  |
|    | 13.1.8                 | THD (Total Harmonic Distorsion)                | . 111 |  |  |  |  |  |
|    | 13.1.9                 | Flicker                                        | .112  |  |  |  |  |  |
|    | 13.1.10                | Leistung / Energie                             | .112  |  |  |  |  |  |
|    | 13.1.11                | Spannungssymmetrie / Unbalance                 | .115  |  |  |  |  |  |
|    | 13.1.12                | Interference Factor                            | .116  |  |  |  |  |  |
|    | 13.1.13                | Kommutierungseinbrüche / Commutation notches   | .117  |  |  |  |  |  |
|    | 13.1.14                | Events                                         | .118  |  |  |  |  |  |
|    | 13.2                   | Anschlussbeispiele                             | 120   |  |  |  |  |  |
|    | 13.2.1                 | 1-phasig                                       | 120   |  |  |  |  |  |
|    | 13.2.2                 | Sternschaltung                                 | 120   |  |  |  |  |  |
|    | 13.2.3                 | Dreieckschaltung                               | 121   |  |  |  |  |  |
|    | 13.2.4                 | Anschluss mit Messwandlern                     | 121   |  |  |  |  |  |
| 14 | Stichw                 | ortverzeichnis                                 | 123   |  |  |  |  |  |
| 15 | Zertifik               | at                                             | 124   |  |  |  |  |  |
| 16 | Support und Kontakt125 |                                                |       |  |  |  |  |  |

## 1 Zu diesem Handbuch

Dieses Handbuch beschreibt den Aufbau, die Anwendung und die Bedienung des Geräts ibaPQU-S. Informationen zu Aufbau, Anwendung und Bedienung der E/A-Module finden Sie in gesonderten Handbüchern.

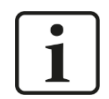

#### Hinweis

Die Dokumentation des ibaPQU-S-Systems ist Bestandteil des Datenträgers "iba Software & Manuals".

Die Dokumentation des ibaPQU-S-Systems besteht aus folgenden Handbüchern:

#### **Zentraleinheit ibaPQU-S**

Das Handbücher enthält folgende Informationen:

- Lieferumfang
- Systemvoraussetzungen
- Gerätebeschreibung
- Montieren/Demontieren
- Inbetriebnahme
- Konfigurieren
- Technische Daten
- Zubehör

#### Module

Die Handbücher zu den einzelnen Modulen enthalten spezifische Informationen zum jeweiligen Modul. Diese Informationen können sein:

- Kurzbeschreibung
- Lieferumfang
- Produkteigenschaften
- Konfigurieren
- Funktionsbeschreibung
- Technische Daten
- Anschlussdiagramm

## 1.1 Zielgruppe

Im Besonderen wendet sich dieses Handbuch an ausgebildete Fachkräfte, die mit dem Umgang mit elektrischen und elektronischen Baugruppen sowie der Kommunikationsund Messtechnik vertraut sind. Als Fachkraft gilt, wer auf Grund seiner fachlichen Ausbildung, Kenntnisse und Erfahrungen sowie Kenntnis der einschlägigen Bestimmungen die ihm übertragenen Arbeiten beurteilen und mögliche Gefahren erkennen kann.

## 1.2 Schreibweisen

In diesem Handbuch werden folgende Schreibweisen verwendet:

| Aktion                              | Schreibweise                                                                                                    |
|-------------------------------------|----------------------------------------------------------------------------------------------------|
| Menübefehle                         | Menü "Funktionsplan"                                                                                                    |
| Aufruf von Menübefehlen             | "Schritt 1 – Schritt 2 – Schritt 3 – Schritt x"<br>Beispiel:<br>Wählen Sie Menü "Funktionsplan – Hinzufü-<br>gen – Neuer Funktionsblock" |
| Tastaturtasten                      | <tastenname><br/>Beispiel:<br/><alt>; <f1></f1></alt></tastenname>                                                                       |
| Tastaturtasten gleichzeitig drücken | <tastenname> + <tastenname><br/>Beispiel:<br/><alt> + <strg></strg></alt></tastenname></tastenname>                                      |
| Grafische Tasten (Buttons)          | <tastenname><br/>Beispiel:<br/><ok>; <abbrechen></abbrechen></ok></tastenname>                                                           |
| Dateinamen, Pfade                   | "Dateiname"<br>"Test.doc"                                                                                                    |

## 1.3 Verwendete Symbole

Wenn in diesem Handbuch Sicherheitshinweise oder andere Hinweise verwendet werden, dann bedeuten diese:

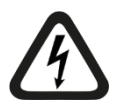

## Gefahr! Stromschlag

Wenn Sie diesen Sicherheitshinweis nicht beachten, dann droht die unmittelbare Gefahr des Todes oder schwerer Körperverletzung durch einen Stromschlag!

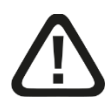

## Gefahr!

Wenn Sie diesen Sicherheitshinweis nicht beachten, dann droht die unmittelbare Gefahr des Todes oder der schweren Körperverletzung!

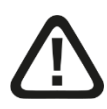

## Warnung!

Wenn Sie diesen Sicherheitshinweis nicht beachten, dann droht die mögliche Gefahr des Todes oder schwerer Körperverletzung!

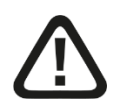

## Vorsicht!

Wenn Sie diesen Sicherheitshinweis nicht beachten, dann droht die mögliche Gefahr der Körperverletzung oder des Sachschadens!

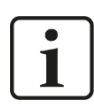

#### Hinweis

Ein Hinweis gibt spezielle zu beachtende Anforderungen oder Handlungen an.

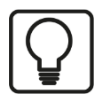

#### Tipp

Tipp oder Beispiel als hilfreicher Hinweis oder Griff in die Trickkiste, um sich die Arbeit ein wenig zu erleichtern.

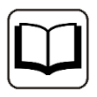

#### Andere Dokumentation

Verweis auf ergänzende Dokumentation oder weiterführende Literatur.

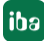

## 2 Einleitung

Das ibaPQU-S-System ist ein modulares System zur Messung von Netzqualitätsparametern mit ibaPQU-S als Zentraleinheit.

ibaPQU-S misst netzsynchron Rohwerte wie Strom sowie Spannung und berechnet intern die für die Netzqualität relevanten Kennwerte gemäß IEC 61000-4-30 Ed. 3 Klasse A. Zu den Kennwerten gehören:

- □ Frequenz
- D Effektiv- und Maximalwert, Gleichrichtwert, Formfaktor, Crestfaktor
- □ FFT (Harmonische, Zwischenharmonische bis 50. Ordnung)
- □ THD (Total Harmonic Distorsion)
- D Phasenwerte (U-/I-Phasenwinkel zur Referenzspannung)
- □ Leistungswerte (Wirk-, Schein-, Blindleistung, cos Phi, elektrische Energie, Leistungsfaktor für einzelne Leitungen und auch gesamtes Netz)
- Symmetrische Komponenten (Mit-, Gegen-, Nullsystem) und Spannungsunsymmetrie
- □ Flicker (nach IEC 61000-4-15, Kurzzeit, Langzeit)
- Ereignisdetektion (Spannungseinbruch, -überhöhung, -unterbrechung, schnelle Spannungsänderungen, Rundsteuersignal)

Zusätzlich berechnet die ibaPQU-S folgende Werte:

- □ Kommutierungseinbrüche
- Flicker f
  ür Ströme
- Symmetrische Komponenten (Mit-, Gegen-, Nullsystem) und Stromunsymmetrie

ibaPQU-S ist geeignet für folgende Netze:

- DC 🛛
- 🗅 50 Hz
- 🗅 60 Hz
- D benutzerdefinierte Netze mit einer Frequenz zwischen 10 und 80 Hz

## 2.1 Modularkonzept

Das modulare Konzept des ibaPQU-S-Systems basiert auf einem Baugruppenträger mit Rückwandbus, auf den neben der Zentraleinheit bis zu 4 Ein-/Ausgangsmodule (E/A) gesteckt werden können. ibaPQU-S dient als Zentraleinheit mit integrierten Mess- und Berechnungsalgorithmen und bietet zudem 8 digitale Eingänge. Die Zentraleinheit lässt sich mit bis zu 4 Modulen zur Strom- und Spannungsmessung ausbauen.

Folgende E/A-Module unterstützen die Messung und Berechnung der Netzqualitätsparameter:

#### Module zur Spannungsmessung

- □ ibaMS4xAI-380VAC (4 Analogeingänge für 380 V AC)
- □ ibaMS8xAI-110VAC (8 Analogeingänge für 110 V AC)
- □ ibaMS16xAI-24V (16 Analogeingänge für ±24 V)
- □ ibaMS16xAI-24V-HI (16 Analogeingänge für ±24 V, hohe Impedanz)
- □ ibaMS16xAI-10V (16 Analogeingänge für ±10 V)
- □ ibaMS16xAI-10V-HI (16 Analogeingänge für ±10 V, hohe Impedanz)

## Module zur Strommessung

- □ ibaMS3xAI-1/100A (3 Analogeingänge für 1 A AC/100 A DC)
- □ ibaMS3xAI-5A (3 Analogeingänge für 5 A AC)
- □ ibaMS3xAI-1A (3 Analogeingänge für 1 A AC)
- □ ibaMS16xAI-20mA (16 Analogeingänge für ±20 mA)

#### Kombimodul

ibaMS4xADIO (Kombimodul mit je 4 analogen Ein-/Ausgängen und je 4 digitalen Ein-/Ausgängen, die 4 analogen Eingänge werden für die ibaPQU-S-Funktion unterstützt, Spannungs- oder Strommessung konfigurierbar)

Alle anderen E/A-Module des iba-Modularsystems werden ebenfalls unterstützt, jedoch werden die Signale nur als Rohwerte übertragen.

Die Rohsignale und intern berechneten Kennwerte werden über eine bidirektionale Lichtwellenleiterverbindung an das Messwert-Erfassungssystem ibaPDA gesendet und dort visualisiert und aufgezeichnet. Die Konfiguration der Signale und Auswahl der Kennwerte erfolgen in ibaPDA. Darüber hinaus lassen sich in ibaPDA weiterführende Berechnungen vornehmen, ereignisbezogene Messungen durch Trigger konfigurieren oder Störungen durch eine Alarmfunktion anzeigen.

## 2.2 Messungen nach EN50160

Die Norm DIN EN 50160 spezifiziert die Spannungsqualität in öffentlichen Versorgungsnetzen. Darin sind Merkmale und Kennwerte für die Qualität der Versorgungsspannung festgelegt und Grenzwerte vorgegeben. Mit der Option "EN50160" steht in ibaPDA ein Modus zur Verfügung, der alle in der Norm definierten Kennwerte für die Spannung erfasst. Über die Anforderungen der Norm DIN EN 50160 hinaus, können optional auch Ströme zur Auswertung konfiguriert werden.

Mit der Analysesoftware ibaAnalyzer können Messwerte ausgewertet und Reports erstellt werden. Außerdem lassen sich Langzeit-Trendings sowie übersichtliche Reports generieren, die unter anderem z. B. als Nachweis zur Einhaltung der Norm DIN EN 50160 dienen.

## 3 Lieferumfang

Überprüfen Sie nach dem Auspacken die Vollständigkeit und die Unversehrtheit der Lieferung.

Im Lieferumfang sind enthalten:

- Gerät ibaPQU-S
- Abdeckkappen für LWL, USB und Ethernet
- □ 16-poliger Steckverbinder mit Federklemmen (Digitale Eingangskanäle)
- **2**-poliger Steckverbinder mit Federklemmen (Spannungsversorgung)
- Datenträger "iba Software & Manuals"

## 4 Sicherheitshinweise

## 4.1 Bestimmungsgemäßer Gebrauch

Das Gerät ist ein elektrisches Betriebsmittel. Dieses darf nur für folgende Anwendungen verwendet werden:

- Messdatenerfassung von Spannungs- und Stromsignalen in Energienetzen
- Anwendungen mit ibaPDA

Das Gerät darf nur wie im Kap. 11 "Technische Daten" angegeben ist, eingesetzt werden.

Der Spannungs- und Strombereich wird durch die verwendeten E/A-Module festgelegt.

## 4.2 Spezielle Sicherheitshinweise

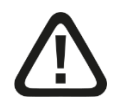

## Warnung!

Dies ist eine Einrichtung der Klasse A. Diese Einrichtung kann im Wohnbereich Funkstörungen verursachen. In diesem Fall ist der Betreiber verpflichtet, angemessene Maßnahmen durchzuführen.

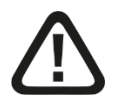

## ACHTUNG!

Beachten Sie die Sicherheitsmaßnahmen für die eingesetzten E/A-Module!

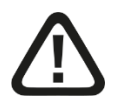

#### Einhalten des Betriebsspannungsbereichs!

Betreiben Sie das Gerät nicht mit einer anderen Spannung als DC 24 V ±10%! Das Gerät wird von einer zu hohen Betriebsspannung zerstört!

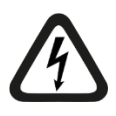

## ACHTUNG!

Module und CPU niemals unter Spannung auf den Baugruppenträger stecken oder abziehen!

Vor dem Aufstecken / Abziehen der Baugruppe zuerst ibaPQU-S ausschalten oder Spannungsversorgung abziehen.

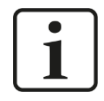

#### Wichtiger Hinweis

Öffnen Sie nicht das Gerät! Das Öffnen des Geräts führt zum Garantieverlust!

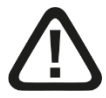

#### Vorsicht!

Sorgen Sie für ausreichende Belüftung der Kühlrippen!

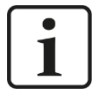

#### Hinweis

Reinigen Sie das Gerät nur äußerlich mit einem trockenen oder leicht feuchten und statisch entladenen Reinigungstuch.

## 5 Systemvoraussetzungen

## 5.1 Hardware

#### Für den Betrieb

- Stromversorgung DC 24 V ± 10 %, 3 A (bei Vollausbau)
- Baugruppenträger, z. B. ibaPADU-B4S (siehe Kap. 12, "Zubehör und verwandte Produkte")

#### Für die Geräteparametrierung und zum Messen:

□ Rechner mit folgender Mindestausstattung

- ein freier PCI-Slot, oder
- ein freier PCI-Express-Slot, oder
- ein ExpressCard(54/34)-Slot (Notebook).

Auf der iba-Homepage <u>http://www.iba-ag.com</u> finden Sie geeignete Rechnersysteme mit Desktop- und Industriegehäuse.

- □ Eine LWL-Eingangskarte vom Typ ibaFOB-D (Firmwareversion ab D4):
  - ibaFOB-io-D / ibaFOB-io-Dexp
  - ibaFOB-2io-D / ibaFOB-2io-Dexp
  - ibaFOB-2i-D / ibaFOB-2i-Dexp mit Ergänzungsmodul ibaFOB-4o-D
  - ibaFOB-4i-D / ibaFOB-4i-Dexp mit Ergänzungsmodul ibaFOB-4o-D
  - ibaFOB-io-ExpressCard (für Notebooks)
- LWL-Kabel bidirektional

## 5.2 Software

□ ibaPDA ab Version 6.34.4

## 5.3 Firmware

□ ibaPQU-S ab Version 02.11.014

## 6 Montieren, Anschließen, Demontieren

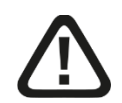

## Vorsicht!

Die Arbeiten am Gerät dürfen nur im spannungslosen Zustand durchgeführt werden!

## 6.1 Montieren

- 1. Befestigen Sie den Baugruppenträger auf einer geeigneten Konstruktion.
- 2. Bringen Sie die Erdung an.
- Stecken Sie das Gerät auf den linken Steckplatz.
   Achten Sie darauf, dass die F
  ührungsbolzen an der R
  ückseite des Ger
  ätes in die daf
  ür vorgesehenen Bohrungen auf dem Baugruppentr
  äger gleiten.
- **4.** Drücken Sie das Gerät fest und schrauben Sie dieses oben und unten mit den Befestigungsschrauben fest.
- 5. Entfernen Sie die Abdeckungen der Steckplätze vom Rückwandbus, auf die Sie E/A-Module stecken möchten.
- 6. Montieren Sie ein oder mehrere E/A-Module rechts neben der Zentraleinheit (Steckplätze X2 bis X5 frei wählbar).
- 7. Stecken Sie das Modul in den Rückwandbus des Baugruppenträgers fest auf.
- 8. Schrauben Sie das Modul oben und unten mit den Befestigungsschrauben auf dem Baugruppenträger fest.

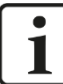

#### Wichtiger Hinweis

Schrauben Sie das Gerät und die Module stets fest. Das Stecken bzw. Abziehen der Steckverbinder für die Ein-/Ausgänge kann ansonsten Beschädigungen verursachen.

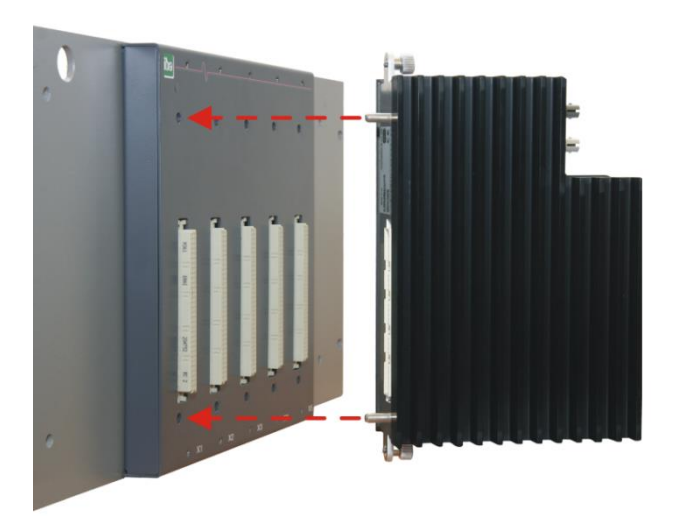

## 6.2 Anschließen

- 1. Schließen Sie an den Eingängen der E/A-Module die Messleitungen an, die mit den Messobjekten verbunden sind. Anschlussprinzipien sind in Kapitel 8 beschrieben.
- 2. Verbinden Sie das Gerät über ein ibaNet Lichtwellenleiter-Patch-Kabel (duplex) mit dem ibaPDA-Rechner:
  - den RX-Eingang (X11) des Geräts mit der TX-Schnittstelle der ibaFOB-D-Karte im ibaPDA-Rechner,
  - den TX-Ausgang (X10) des Geräts mit der RX-Schnittstelle der ibaFOB-D-Karte im ibaPDA-Rechner.
- **3.** Wenn Sie alle erforderlichen Kabel angeschlossen haben, dann verbinden Sie die Zentraleinheit wieder mit der Stromversorgung.
- 4. Schalten Sie die Spannungsversorgung der Zentraleinheit zu.

## 6.3 Demontieren

- 1. Schalten Sie das Gerät aus.
- 2. Entfernen Sie alle Kabel.
- 3. Halten Sie das Gerät fest und lösen Sie die obere und untere Befestigungsschraube.
- 4. Ziehen Sie das Gerät bzw. die E/A-Module vom Baugruppenträger ab.

## 7 Gerätebeschreibung

## 7.1 Geräteansichten

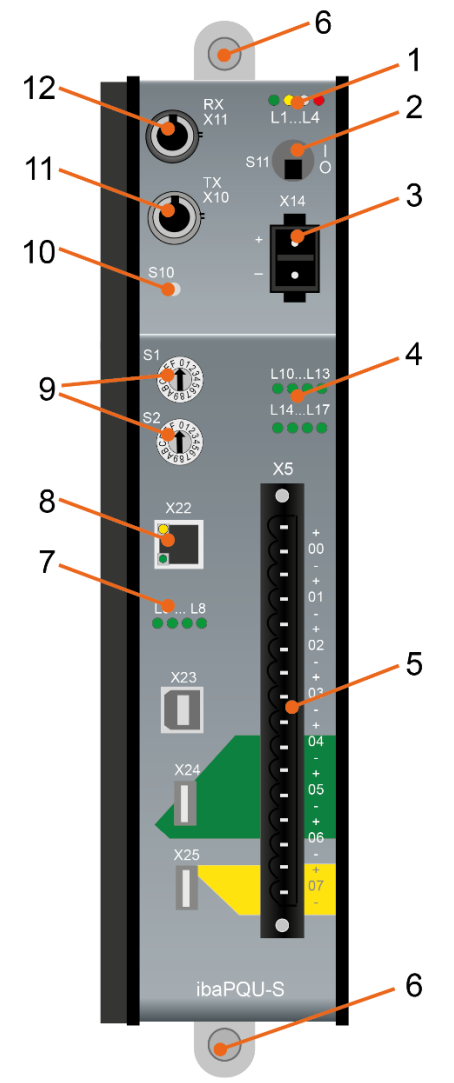

- 1 Betriebszustandsanzeige L1...L4
- 2 Ein-/Ausschalter S11
- 3 Anschluss 24 V Spannungsversorgung X14
- 4 Anzeige Digitaleingänge L10...L17
- 5 Steckverbinder Digitaleingänge X5
- 6 Befestigungsschrauben
- 7 Anzeigen L5...L8
- 8 Netzwerk-Schnittstelle X22 (ohne Funktion)
- 9 Drehschalter S1, S2
- 10 Systemfunktionstaster S10 (ohne Funktion)
- 11 Anschluss LWL-Ausgang (TX) X10
- 12 Anschluss LWL-Eingang (RX) X11

X23 nur für Service-Zwecke X24, X25 USB-Host-Schnittstellen für künftige Funktionen

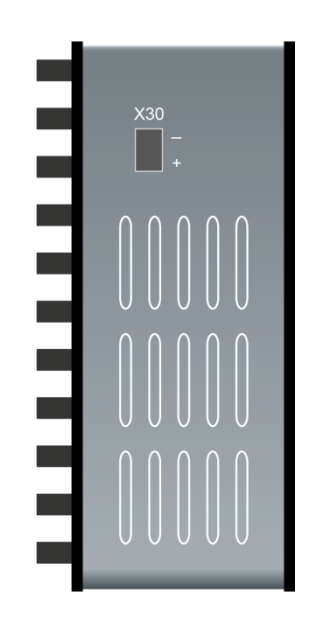

X30 Anschluss Pufferspannung DC 6 V...60 V

iba

## 7.2 Anzeigeelemente

## 7.2.1 Betriebszustand L1...L4

Am Gerät zeigen farbige Leuchtdioden (LED) den Betriebszustand des Gerätes an.

| LED        | Zustand                                   | Beschreibung                                                                                                    |  |  |  |  |
|------------|-------------------------------------------|----------------------------------------------------------------------------------------------------|--|--|--|--|
| L1<br>Grün | Aus                                       | Außer Betrieb, keine Versorgungsspannung<br>Hardware-Fehler                                                                                           |  |  |  |  |
|            | Blinkend<br>(0,5 Hz / 2 s)                | Betriebsbereit<br>Schwankungen im Blinktakt deuten auf Überlastung oder<br>Hochlauf des Gerätes hin. Der Hochlauf-Vorgang kann bis zu<br>100 s dauern |  |  |  |  |
|            | Blinkend (schnell)<br>(ca. 10 Hz / 0,1 s) | Systemprogrammier-Modus<br>Firmware-Update aktiv                                                                                                    |  |  |  |  |
|            | An                                        | Controller in Überlast                                                                                                    |  |  |  |  |
| L2         | Aus                                       | Keine Berechnung                                                                                                    |  |  |  |  |
| Gelb       | Blinkend                                  | Berechnung läuft                                                                                                    |  |  |  |  |
| L3         | Aus                                       | Kein LWL-Signal erkannt                                                                                                    |  |  |  |  |
| Weiß       | Blinkend                                  | LWL-Signal erkannt, Konfigurationsfehler, das empfangene ibaNet-Protokoll passt nicht zu dem im Gerät konfigurierten                                  |  |  |  |  |
|            | An                                        | LWL-Signal erkannt                                                                                                    |  |  |  |  |
| L4         | Aus                                       | Kein Fehler                                                                                                    |  |  |  |  |
| Rot        | Blinkend                                  | Störung, geräteinterne Applikationen laufen nicht                                                                                                    |  |  |  |  |
|            | An                                        | Hardware-Fehler                                                                                                    |  |  |  |  |

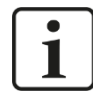

## Wichtiger Hinweis

Kontaktieren Sie den iba-Support, wenn an der LED L4 ein Fehler angezeigt wird.

#### 7.2.2 LEDs L5...L8

Die LEDs L5 bis L8 zeigen Status und Fortschritt bei der Installation eines Updates, siehe Kapitel 9 "Update".

## 7.2.3 Zustand Digitaleingänge L10...L17

Die grünen LEDs zeigen an, ob der Digitaleingang gesetzt ist oder nicht.

| LED    | Zustand | Beschreibung               |
|--------|---------|----------------------------|
| L10L17 | An      | Signal steht an, logisch 1 |
|        | Aus     | Kein Signal, logisch 0     |

**オ** Für weitere Informationen siehe Kapitel 7.5 "Digitaleingänge X5"

## 7.3 Bedienelemente

#### 7.3.1 Ein- und Ausschalter S11

| Stellung | Zustand | Beschreibung        |
|----------|---------|---------------------|
| I        | Ein     | Gerät eingeschaltet |
| 0        | Aus     | Gerät ausgeschaltet |

Durch Aus- und Wiedereinschalten wird die Versorgungsspannung ab- bzw. zugeschaltet und das Gerät neu gebootet.

## 7.3.2 Drehschalter S1 und S2

Der Drehschalter S1 dient zur Einstellung der Geräteadresse. In einem Ring können zwei Geräte mit 32Mbit Flex-Protokoll zusammengeschaltet werden.

| Gerätenummer in der<br>Ringstruktur | Stellung Drehschalter S1 |
|-------------------------------------|--------------------------|
| Nicht erlaubt                       | 0                        |
| 1. Gerät                            | 1                        |
| 2. Gerät                            | 2                        |

□ S2 wird nicht verwendet (sollte auf Null stehen).

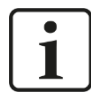

#### Wichtiger Hinweis

Im Gegensatz zu anderen iba-Geräten, die das 32Mbit Flex-Protokoll unterstützen, dürfen auf Grund der hohen Abtastrate von 10 - 40 kHz und der hohen Datenmenge im Netzwerkkanal des Flex-Protokolls nur zwei ibaPQU-S-Systeme kaskadiert an einem freien 32Mbit Flex-Link einer ibaFOB-Karte betrieben werden.

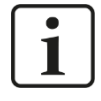

#### Wichtiger Hinweis

Überprüfen Sie bei der ersten Inbetriebnahme die Statussignale der ibaPQU-S (Dataloss, etc.). Wenn die Signale gehäuft auftreten, muss die Zeitbasis des Systems verlängert werden.

## 7.4 Kommunikationsschnittstellen

## 7.4.1 Anschlüsse Lichtwellenleiter X10 und X11

Über die Lichtwellenleiter werden die Prozessdaten zwischen dem Gerät und den angeschlossenen iba-Systemen übertragen. Mit dem Übertragungsprotokoll 32Mbit Flex können auch die Konfigurationsdaten über LWL übertragen werden.

| Anschluss        | Beschreibung              |
|------------------|---------------------------|
| X10 Ausgang (TX) | LWL-Sendeschnittstelle    |
| X11 Eingang (RX) | LWL-Empfangsschnittstelle |

#### Maximale Reichweite von LWL-Verbindungen

Die maximale Reichweite von LWL-Verbindungen zwischen 2 Geräten ist abhängig von unterschiedlichen Einflussfaktoren. Dazu gehören z. B. die Spezifikation der LWL-Faser (z. B. 50/125  $\mu$ m, 62,5/125  $\mu$ m, o. a.), oder auch die Dämpfung von weiteren Bauelementen in der LWL-Leitung wie Kupplungen oder Patchfelder.

Anhand der Sendeleistung der Sendeschnittstelle (TX) bzw. der Empfangsempfindlichkeit der Empfangsschnittstelle (RX) kann die maximale Reichweite jedoch abgeschätzt werden. Eine Beispielrechnung finden Sie in Kapitel 11.7.

Die Spezifikation der Sendeleistung und der Empfangsempfindlichkeit der im Gerät verbauten LWL-Bauteile finden Sie im Kapitel "Technische Daten" 11.2 unter "ibaNet-Schnittstelle".

## 7.4.2 Netzwerkanschluss X22

Ethernet-Schnittstelle 10/100 Mbit/s, ohne Funktion.

## 7.5 Digitaleingänge X5

#### 7.5.1 Anschlussdiagramm / Pinbelegung

Hier können acht Eingangssignale (0...7), jeweils zweipolig und potenzialgetrennt, angeschlossen werden. Jeder Kanal wird mit Zweidrahttechnik angeschlossen. Durch den Verpolungsschutz wird das Messsignal logisch richtig angezeigt, auch wenn der Anschluss verpolt ist.

Siehe Kapitel 11 "Technische Daten"

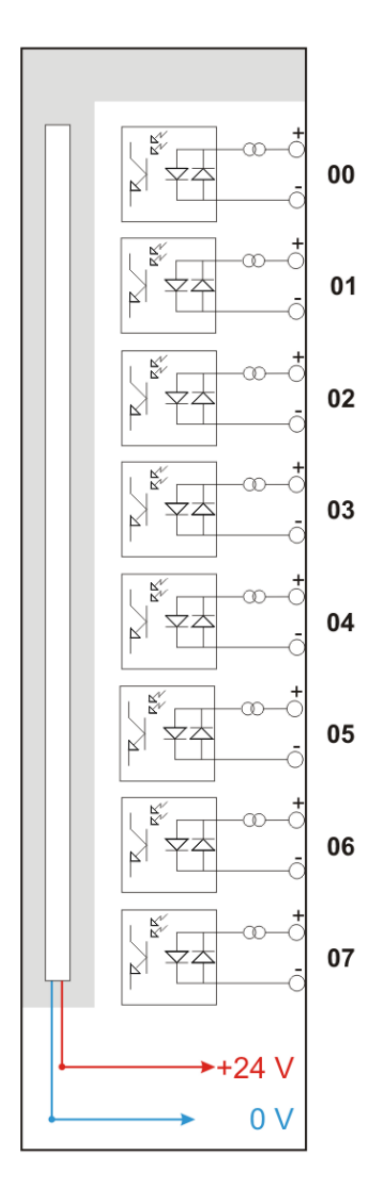

#### 7.5.2 Entprellfilter

Für die Digitaleingänge stehen jeweils vier Entprellfilter zu Verfügung. Diese können für jedes Signal unabhängig voneinander gewählt und parametriert werden. Folgende Filter stehen zur Wahl:

- □ "Aus" (ohne Filter)
- □ "Halten der steigenden Flanke"
- □ "Halten der fallenden Flanke"
- . "Beide Flanken halten"
- Beide Flanken verzögern"

Für jeden Filter ist eine Entprellzeit in µs anzugeben, diese kann zwischen [1µs...65535µs] liegen.

## "Aus"

Hier wird das gemessene Eingangssignal direkt ohne Filterung weitergereicht.

#### "Halten der steigenden Flanke"

Mit der ersten steigenden Flanke geht das Ausgangssignal (rot) auf logisch 1 und bleibt für die eingestellte Entprellzeit auf logisch 1. Anschließend ist der Kanal wieder transparent und wartet auf die nächste steigende Flanke.

| ΤF | ilte <mark>(0=Aus</mark><br>ilte/1=Halten_der_ | steigenden <u>.</u> | _Flanke;Entprell | zeit=2000us    |       |        |       |         |          |              |           |        |
|----|------------------------------------------------|---------------------|------------------|----------------|-------|--------|-------|---------|----------|--------------|-----------|--------|
|    |                                                |                     |                  |                |       |        |       |         |          |              |           |        |
|    | 16:11:11.4800                                  | 16:11:11            | .4825 16:11      | :11.4850       | 16:11 | 1:11.4 | 875   | 16:11:1 | 1.4900 1 | 6:11:11.4925 | 16:11:11. | 4950 1 |
|    |                                                | Signa               | IName            |                | X1    | X2     | X2 -  | X1      | ¥1       | Y2           | Y2 - Y    |        |
|    | Filter0=Aus                                    |                     |                  |                | 1.4   | 11.4   | 0.002 | 2000    | 1.00     | 1.00         | 0.00      |        |
|    | Filter1=Halten_de                              | r_steigende         | n_Flanke;Entpr   | ellzeit=2000us | 1.4   | 11.4   | 0.002 | 2000    | 1.00     | 1.00         | 0.00      |        |

#### "Halten der fallenden Flanke"

Mit der ersten fallenden Flanke geht das Ausgangssignal (grün) auf logisch 0 und bleibt für die eingestellte Entprellzeit auf logisch 0. Anschließend ist der Kanal wieder transparent und wartet auf die nächste fallende Flanke.

| τ <sub>F</sub> | ilter0=Aus<br>ilter2=Halten_der                                                                | _fallenden_Flanke | ;Entprellzeit≍2000us |           |          |         |           |         |      |
|----------------|------------------------------------------------------------------------------------------------|-------------------|----------------------|-----------|----------|---------|-----------|---------|------|
|                |                                                                                                |                   |                      |           |          |         |           |         |      |
|                | 16:11:23.4160                                                                                  | 16:11:2           | 3.4165 16:11:        | 23.4170   | 16:11:   | 23.4175 | 16:11:23. | 4180    | 16:1 |
|                |                                                                                                | SignalNam         | e                    | X1 X2     | X2 - X1  | Y1      | Y2        | Y2 - Y1 |      |
| •              | Filter0=Aus                                                                                    |                   |                      | 23.4:23.4 | 0.002000 | 0.00    | 0.00      | 0.00    |      |
|                | Filter2=Halten_der_fallenden_Flanke;Entprelizeit=2000us 23.4 23.4 0.002000 0.00 0.00 0.00 0.00 |                   |                      |           |          |         |           |         |      |

#### "Beide Flanken halten"

Mit der ersten Flanke folgt das Ausgangssignal (ocker) dem Originalsignal (blau) und bleibt für die eingestellte Entprellzeit auf diesem logischen Pegel. Anschließend ist der Kanal wieder transparent und wartet auf die nächste Flanke – steigend oder fallend.

| ΤF | Filter0=<br>Filter3= | <mark>Aus</mark><br>:Beide_Flanken_ | halten;Entprellz | eit=2000us    |            |             |         |        |            |            |
|----|----------------------|-------------------------------------|------------------|---------------|------------|-------------|---------|--------|------------|------------|
|    |                      |                                     |                  |               |            |             |         |        |            | sec        |
|    | 15:27:               | 05.86 1                             | 5:27:05.87       | 15:27:05      | .88        | 15:27:05.89 | 15:27:0 | 5.90 1 | 5:27:05.91 | 15:27:05.9 |
|    |                      | Sig                                 | InalName         |               | X1 X2      | X2 - X1     | Y1      | Y2     | Y2 - Y1    | Einheit    |
|    | Filter               | 0=Aus                               |                  |               | 1:05.1:05. | 0.0020      | 1.00    | 1.00   | 0.00       |            |
|    | Filter               | 3=Beide Flanker                     | halten;Entpre    | llzeit=2000us | 1:05.1:05. | 0.0020      | 1.00    | 1.00   | 0.00       |            |

#### "Beide Flanken verzögern"

Mit der ersten Flanke sperrt das Ausgangssignal (lila) den Eingang und behält gemäß der eingestellten Entprellzeit den logischen Pegel, den es vor der Flanke hatte. Nach Ablauf der Entprellzeit wird der Kanal wieder transparent, übernimmt direkt den logischen Pegel des Eingangsignals und wartet auf die nächste Flanke – steigend oder fallend.

| τ <sub>F</sub> | ilter0=Au<br>ilter4=Be | s<br>ide_Flanken_verzög | ern;Entprellzeit | =2000us    |         |             |        |       |             |            |
|----------------|------------------------|-------------------------|------------------|------------|---------|-------------|--------|-------|-------------|------------|
|                |                        |                         |                  |            |         |             |        |       |             | sec        |
|                | 15:27:                 | :05.86 15:2             | 7:05.87          | 15:27:05.  | 88      | 15:27:05.89 | 15:27: | 05.90 | 15:27:05.91 | 15:27:05.9 |
|                |                        | Signall                 | Name             |            | X1 X2   | X2 - X1     | Y1     | Y2    | Y2 - Y1     | Einheit    |
|                | Filter0=A              | Aus                     |                  |            | :05::05 | 0.0020      | 1.00   | 1.00  | 0.00        |            |
| •              | Filter4=B              | Beide_Flanken_verzö     | igern;Entprellze | eit=2000us | :05::05 | 0.0020      | 0.00   | 1.00  | 1.00        |            |

## 7.6 Spannungsversorgung

#### 7.6.1 Spannungsversorgung X14

Die externe Spannungsversorgung wird mit einem 2-poligen Steckverbinder zugeführt.

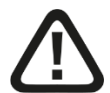

## Vorsicht!

Schließen Sie das Gerät nur an eine externe Spannungsversorgung DC 24 V ( $\pm 10 \%$  ungeregelt) an!

Achten Sie auf die richtige Polung!

#### 7.6.2 Pufferspannung X30

Am Anschluss X30 (Geräteunterseite) wird der Anschluss einer Pufferspannung unterstützt. Im spannungslosen Zustand kann folgende Funktion des Geräts gepuffert werden:

LWL-Strang: einlaufende Lichtwellenleiter-Telegramme werden weitergeleitet, der LWL-Strang wird nicht unterbrochen.

Hierfür wird am Anschluss X30 eine Pufferspannung von typ. DC 12 V  $(6 \text{ V} \dots 60 \text{ V})$  angelegt. Der Strombedarf im Fall der Pufferung beträgt bei 12 V ca. 70 mA.

## 8 Messprinzipien und Messgrößen

Zur Ermittlung der Netzqualitätsparameter misst ibaPQU-S netzsynchron Rohwerte wie Strom und Spannung. Es werden intern die für die Netzqualität relevanten Kennwerte berechnet.

## 8.1 Netztypen

Das Gerät ist geeignet für 1-Phasen-Netze, 3-Phasen-Netze ohne Neutralleiter und 3-Phasen-Netze mit Neutralleiter (N) bzw. Protective Earth (PE).

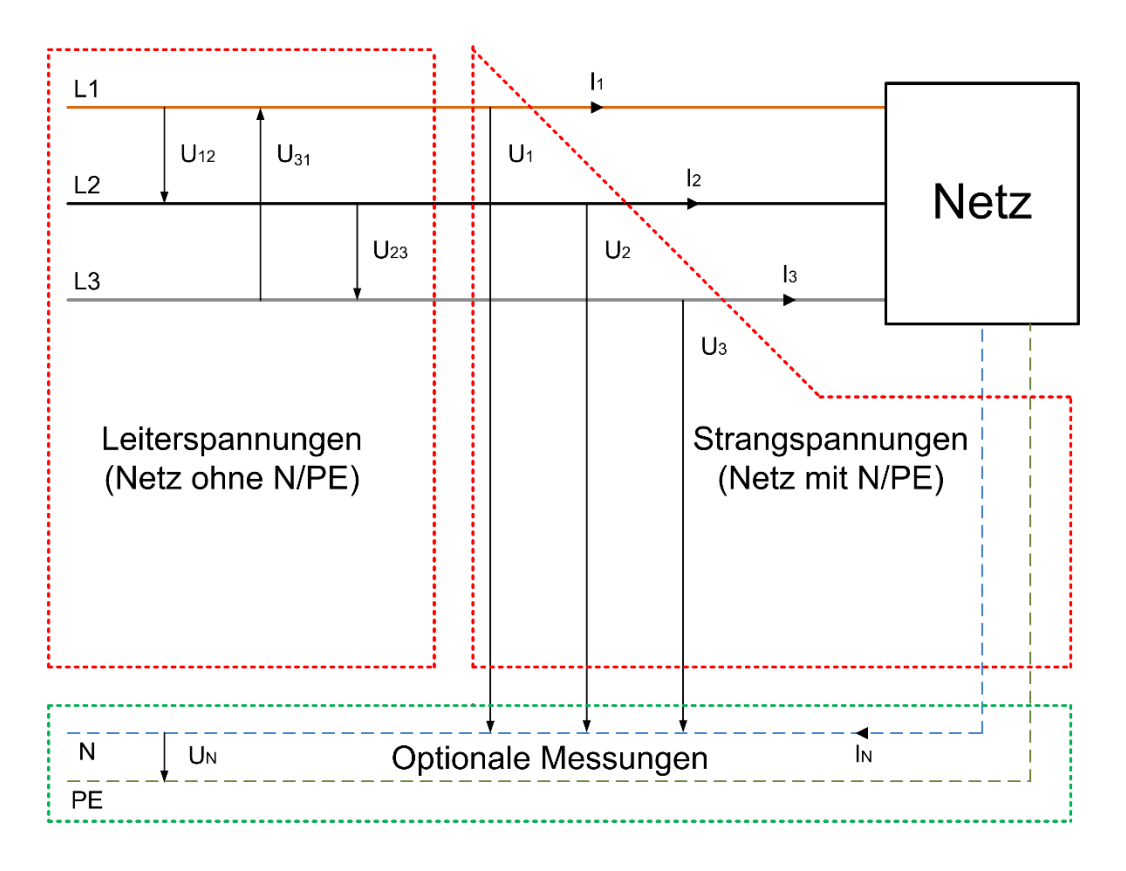

#### 1-Phasen-Netz

iba

Im 1-Phasen-Netz werden die Spannung U1 und die Stromstärke I1 gemessen.

#### 3-Phasen-Netz ohne N/PE

In diesem Netz werden die Leiterspannungen U12, U23, U31 sowie die Strangströme I1, I2, I3 gemessen. (siehe Abbildung oben)

#### 3-Phasen-Netz mit N/PE

In diesem Netz werden die Strangspannungen U1, U2, U3 sowie die Strangströme I1, I2, I3 gemessen. Optional ist eine Messung von Un und In möglich (siehe Abbildung oben).

## 8.2 Messwerte und berechnete Kennwerte

Die nachfolgende Tabelle zeigt die erforderlichen Messgrößen, abhängig vom Netztyp. Aus den Messwerten werden alle Kennwerte berechnet, die zur Beurteilung der Netzqualität erforderlich sind.

#### Messgrößen

| 1-Phase | 3-Phasen ohne N/PE | 3-Phasen mit N/PE |
|---------|--------------------|-------------------|
| U1      | U12, U23, U31      | U1, U2, U3        |
| 11      | 11, 12, 13         | 11, 12, 13        |

#### **Berechnete Kennwerte**

| Kennwerte                             |                       | Bere      | chnu            | ingsz | eit       |        | vei | verfügbar Netztyp<br>für (Leiter) |     |   | yp<br>er) | Berechnung<br>pro |       |      |
|---------------------------------------|-----------------------|-----------|-----------------|-------|-----------|--------|-----|-----------------------------------|-----|---|-----------|-------------------|-------|------|
|                                       | Halb-<br>peri-<br>ode | 10/<br>12 | 150<br>/<br>180 | 10s   | 10<br>min | 2<br>h | U   | I                                 | U*I | 1 | 3         | 3+N               | Phase | Netz |
| Effektivwert <sup>1</sup>             | Х                     | Х         | Х               | Х     | х         | Х      | х   | Х                                 | -   | Х | Х         | х                 | Х     | -    |
| Spitzenwert <sup>1</sup>              | Х                     | Х         | Х               | Х     | Х         | Х      | Х   | Х                                 | Х   | Х | Х         | Х                 | Х     | -    |
| Gleichrichtwert <sup>1</sup>          | Х                     | Х         | Х               | Х     | Х         | Х      | х   | Х                                 | -   | Х | Х         | х                 | Х     | -    |
| Form-Faktor <sup>1</sup>              | -                     | Х         | Х               | Х     | х         | Х      | Х   | Х                                 | -   | Х | Х         | Х                 | Х     | -    |
| Crest-Faktor <sup>1</sup>             | -                     | Х         | Х               | Х     | Х         | Х      | х   | Х                                 | -   | Х | Х         | Х                 | Х     | -    |
| Frequenz <sup>2</sup>                 | Х                     | Х         | Х               | Х     | Х         | Х      | х   | Х                                 | -   | Х | Х         | Х                 | Х     | Х    |
| Phasenlage <sup>6</sup>               | -                     | Х         | Х               | Х     | Х         | Х      | Х   | Х                                 | -   | Х | Х         | Х                 | Х     | -    |
| Harmonische <sup>1</sup>              | -                     | Х         | Х               | Х     | Х         | Х      | х   | Х                                 | Х   | Х | Х         | Х                 | Х     | -    |
| Zwischen-<br>harmonische <sup>1</sup> | -                     | Х         | Х               | Х     | х         | х      | х   | х                                 | х   | х | х         | х                 | Х     | -    |
| THD <sup>3</sup>                      | -                     | Х         | Х               | Х     | х         | Х      | Х   | Х                                 | Х   | Х | Х         | х                 | Х     | -    |
| TIF <sup>1</sup>                      | -                     | Х         | Х               | Х     | Х         | Х      | х   | х                                 | -   | Х | Х         | Х                 | Х     | -    |
| Rundsteuersignal <sup>1</sup>         | -                     | Х         | Х               | Х     | Х         | Х      | х   | -                                 | -   | Х | Х         | х                 | Х     | -    |
| Leistung <sup>1</sup>                 | -                     | Х         | Х               | Х     | Х         | Х      | -   | -                                 | Х   | Х | Х         | Х                 | Х     | Х    |
| Energie <sup>4</sup>                  | -                     | Х         | Х               | Х     | Х         | Х      | -   | -                                 | Х   | Х | Х         | Х                 | Х     | Х    |
| Scheinleistung <sup>1</sup>           | -                     | Х         | Х               | Х     | Х         | Х      | -   | -                                 | Х   | Х | Х         | Х                 | Х     | Х    |
| Scheinenergie <sup>4</sup>            | -                     | Х         | Х               | Х     | Х         | Х      | -   | -                                 | Х   | Х | Х         | Х                 | Х     | Х    |
| Blindleistung <sup>1</sup>            | -                     | Х         | Х               | Х     | х         | Х      | -   | -                                 | Х   | Х | Х         | Х                 | Х     | Х    |
| Blindenergie <sup>4</sup>             | -                     | Х         | Х               | Х     | Х         | Х      | -   | -                                 | Х   | Х | Х         | Х                 | Х     | Х    |
| Blindleistung mit VZ <sup>1</sup>     | -                     | Х         | Х               | Х     | Х         | Х      | -   | -                                 | Х   | Х | Х         | Х                 | Х     | Х    |
| Blindenergie mit VZ <sup>4</sup>      | -                     | Х         | Х               | Х     | Х         | Х      | -   | -                                 | Х   | Х | Х         | Х                 | Х     | Х    |

Erklärung: X = verfügbar - = nicht verfügbar

<sup>1</sup>Quadratische Mittelung von 10/12 Periodenwerten

<sup>2</sup> Direkte Berechnung aus Rohwerten bei allen hier angegebenen Berechnungszeiten

<sup>3</sup> Berechnung aus den Harmonischen der angegebenen Berechnungszeit

<sup>4</sup> Aufintegration über Berechnungszeit

<sup>5</sup> keine Aggregation

<sup>6</sup> Phase des Summenvektors der 10/12 FFT

| Kennwerte                                            |                      | Bere      | chnu            | ingsz | eit       |        | vei | verfügbar Netztyp<br>für (Leiter) |     |   | yp<br>er) | Berechnung<br>pro |       |      |
|------------------------------------------------------|----------------------|-----------|-----------------|-------|-----------|--------|-----|-----------------------------------|-----|---|-----------|-------------------|-------|------|
|                                                      | Halb-<br>perio<br>de | 10/<br>12 | 150<br>/<br>180 | 10s   | 10<br>min | 2<br>h | U   | I                                 | U*I | 1 | 3         | 3+N               | Phase | Netz |
| Verschiebungsblind-<br>energie <sup>4</sup>          | -                    | х         | х               | х     | х         | х      | -   | -                                 | х   | х | х         | х                 | х     | х    |
| Leistungsfaktor <sup>1</sup>                         | -                    | Х         | Х               | Х     | Х         | Х      | -   | -                                 | х   | Х | Х         | Х                 | Х     | Х    |
| Cos Phi <sup>1</sup>                                 | -                    | Х         | Х               | Х     | Х         | Х      | -   | -                                 | Х   | Х | Х         | Х                 | Х     | -    |
| Mitsystem <sup>1</sup>                               | -                    | Х         | Х               | Х     | Х         | Х      | х   | х                                 | -   | - | -         | Х                 | -     | Х    |
| Gegensystem <sup>1</sup>                             | -                    | Х         | Х               | Х     | Х         | Х      | х   | Х                                 | -   | - | -         | Х                 | -     | Х    |
| Nullsystem <sup>1</sup>                              | -                    | Х         | Х               | Х     | Х         | Х      | х   | х                                 | -   | - | -         | Х                 | -     | Х    |
| Spannungsunsymme-<br>trie (Gegensystem) <sup>1</sup> | -                    | х         | х               | х     | х         | х      | х   | -                                 | -   | - | х         | х                 | -     | х    |
| Spannungsunsymme-<br>trie (Nullsystem) <sup>1</sup>  | -                    | х         | х               | х     | х         | х      | х   | -                                 | -   | - | -         | х                 | -     | х    |
| Flicker P_inst <sup>5</sup>                          | Х                    | -         | -               | -     | -         | -      | х   | Х                                 | -   | Х | Х         | Х                 | Х     | -    |
| Flicker P_st <sup>5</sup>                            | -                    | -         | -               | -     | Х         | -      | х   | х                                 | -   | Х | Х         | Х                 | Х     | -    |
| Flicker P_lt⁵                                        | -                    | -         | -               | -     | -         | Х      | х   | х                                 | -   | Х | Х         | Х                 | Х     | -    |
| Ereignisse⁵                                          | -                    | х         | -               | -     | -         | -      | х   | -                                 | -   | Х | Х         | Х                 | -     | Х    |
| Kommutierungsein-<br>brüche <sup>5</sup>             | х                    | -         | -               | -     | -         | -      | х   | -                                 | -   | х | х         | х                 | х     | -    |

Erklärung: X = verfügbar - = nicht verfügbar

<sup>1</sup> Quadratische Mittelung von 10/12 Periodenwerten

<sup>2</sup> Direkte Berechnung aus Rohwerten bei allen hier angegebenen Berechnungszeiten

<sup>3</sup> Berechnung aus den Harmonischen der angegebenen Berechnungszeit

<sup>4</sup> Aufintegration über Berechnungszeit

<sup>5</sup> keine Aggregation

<sup>6</sup> Phase des Summenvektors der 10/12 FFT

## 8.3 Systemintegration

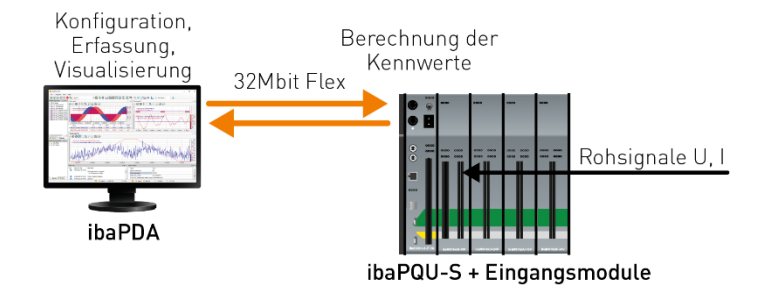

- Erfassen der Rohsignale Spannung und Strom an den Eingangsmodulen
- Berechnung der Kennwerte in ibaPQU-S
- Konfiguration der Module, Konfiguration der Datenaufzeichnung, Erfassung und Visualisierung der Mess- und berechneten Kennwerte in ibaPDA
- Übertragung der Konfiguration und der Daten mit 32Mbit Flex
- Analyse, Auswertung und ggf. Berichterstellung mit ibaAnalyzer

## 8.4 Zeitsynchronisation

Der ibaPDA-Rechner synchronisiert ibaPQU-S mit der ibaPDA-Rechner-Zeit.

Für normkonforme und vergleichbare Messergebnisse muss der ibaPDA-Rechner zeitsynchronisiert werden.

**オ** Für weitere Informationen siehe Handbuch ibaPDA.

## 8.5 Signalaufbereitung

Für die normgerechte Berechnung der Kennwerte müssen die Signale in den Modulen aufbereitet werden. Die damit verbundenen Auswirkungen werden in diesem Kapitel beschrieben.

## 8.5.1 Abtastrate

Für die Berechnung der Netzqualitätsparameter werden die Eingangssignale netzsynchron von der Zentraleinheit ibaPQU-S abgetastet und daraus die Kennwerte berechnet. Dazu wird ein Synchronisationssignal (Referenzsignal in ibaPDA) verwendet und zu einer Abtastrate zwischen 30 kHz und 40 kHz vervielfacht. Für die Nennfrequenzen von 50 Hz und 60 Hz wird eine Abtastrate von 30,72 kHz voreingestellt und entsprechend dem Synchronisationssignal nachgeregelt.

In ibaPDA werden die Rohsignale zeitsynchron erfasst. Deshalb werden die Signale in ibaPQU-S intern mit der in ibaPDA eingestellten Abtastrate erneut abgetastet. Dadurch können einzelne Werte wegfallen oder wiederholt werden.

| ibaPDA Abtastrate | ibaPQU Abtastrate | Sichtbare Signalverfälschung                |
|-------------------|-------------------|---------------------------------------------|
| 1 ms = 1 kHz      | 30,72 kHz         | Keine                                       |
| 0,1 ms = 10 kHz   | 30,72 kHz         | Steigung des Sinussignals leicht schwankend |
| 0,05 ms = 20 kHz  | 30,72 kHz         | Steigung des Sinussignals schwankend        |
| 0,025 ms = 40 kHz | 30,72 kHz         | Immer wieder Verdoppelung von Werten        |

#### 8.5.2 Signalfilterung

Für die Kennwertberechnung schreibt die Norm DIN EN 61000-4-7 einen Anti-Aliasing-Filter vor, um hochfrequente Störer zu unterdrücken, die die Berechnung der Harmonischen verfälschen würden. Implementiert ist ein digitaler Anti-Aliasing-Filter mit einer Grenzfrequenz von ca. 3 kHz. Dieser Filter wird auch für die mit ibaPDA aufgezeichneten Rohwerte verwendet.

Dieser Anti-Aliasing-Filter wird von ibaPQU-S bei den Signalen eingeschaltet, welche für die Kennwertberechnungen oder als Synchronisationssignal verwendet werden. Die Konfiguration dieser Signale in ibaPDA wird dabei ignoriert.

Signale, welche nicht zur Kennwertberechnung verwendet werden, werden nicht verändert und die Einstellungen in ibaPDA sind wirksam.

Die folgende Tabelle zeigt die Auswirkungen des Filters:

| Signal zur<br>Kennwertbe-<br>rechnung ver-<br>wendet | Eingänge        | Filter (Grenzfrequenz fc)                                                                                    | Verzögerung<br>Gesamt              |
|------------------------------------------------------|-----------------|----------------------------------------------------------------------------------------------------|------------------------------------|
| Ja                                                   | Analog<br>U / I | Analoger Filter mit fc=12 25 kHz und<br>digitaler Filter mit fc=3 kHz                                        | ca. 0,3 ms                         |
| Nein                                                 | Analog          | Keiner*                                                                                                    | 0                                  |
|                                                      |                 | Analoger Filter mit fc=1225 kHz*                                                                             | 0,04 bis 0,08 ms                   |
|                                                      |                 | Analoger Filter mit fc=1225 kHz<br>und digitaler Filter mit einstellbarer fc*                                | Abhängig von fc                    |
| Nein                                                 | Digital         | Keiner oder Entprellung im Modus<br>"Halten der steigenden/fallenden<br>Flanke" oder "Beide Flanken halten"* | 0                                  |
|                                                      |                 | Entprellung im Modus "Beide Flanken verzögern"*                                                              | Eingestellte<br>Entprellzeit in µs |

\*Einstellung in ibaPDA

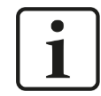

#### Hinweis

Viele Analogmodule erlauben das Einstellen des digitalen Anti-Aliasing-Filters in ibaPDA. Der Filter steht in Verbindung mit ibaPQU-S nicht zur Verfügung.

#### 8.5.3 Automatische Bereichsumschaltung

Das Modul ibaMS3xAI-1A/100A verfügt über 2 Messbereiche: 1 A<sub>nominal</sub> (entspricht 6,25 A<sub>peak</sub>) und 100 A<sub>peak</sub>. ibaPQU-S nutzt bei diesem Modul beide Bereiche für die Kennwertberechnung:

- □ Solange die Stromwerte zwischen -6,24 und +6,24 A liegen, wird der 1 A<sub>nominal</sub>-Bereich verwendet.
- Sobald ein Messwert außerhalb des Bereichs liegt, wird in den 100 A-Bereich geschaltet. Zurückgeschaltet in den 1 Anominal -Bereich wird erst, wenn eine Sekunde lang kein Messwert außerhalb des Bereichs +/- 6,24 A war und entweder ein Nulldurchgang auftritt oder weitere 200 ms abgelaufen sind. Diese Zeiten gelten für 50 bzw. 60 Hz und müssen bei niedrigeren Frequenzen entsprechend erhöht werden (z. B. 25 Hz bedeutet doppelte Zeit).

Dabei ist es für die Kennwertberechnung unerheblich, welchen Bereich das eingestellte Signal (in der Netzwerkdefinition) hat, es wird immer der oben beschriebene Algorithmus angewendet.

Für Signale, die als Rohsignale erfasst werden, sind die Einstellungen des Bereichs in ibaPDA wirksam.

iba

## 9 Updates

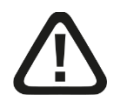

## Vorsicht!

Schalten Sie während eines Updates das Gerät nicht aus, da Sie das Gerät beschädigen können. Ein Update kann einige Minuten dauern.

## 9.1 Update über ibaPDA

- Öffnen Sie den I/O-Manager von ibaPDA und wählen Sie in der Baumstruktur das Modul "PQU-S".
- Klicken Sie im Register "Diagnose" auf den Button <Firmware schreiben> und wählen Sie die Update-Datei "pqu\_v[xx.yy.zzz].iba" aus.
- □ Mit <OK> starten Sie das Update.

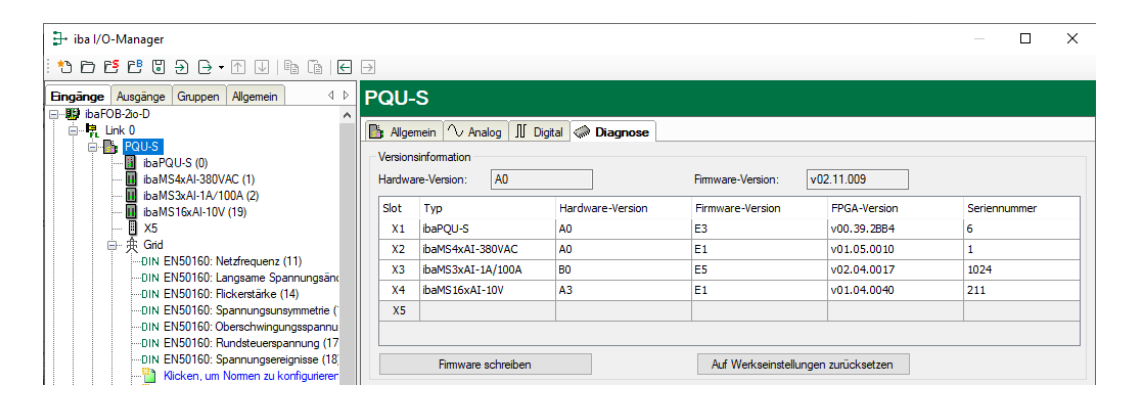

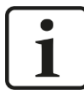

#### Wichtiger Hinweis

Nach dem Update führt ibaPQU-S einen Neustart durch. Dies kann bis zu 5 Minuten in Anspruch nehmen.

Sobald die grüne System-LED L1 gleichmäßig blinkt und keine der LEDs L5 ... L8 an ist, ist das Gerät wieder einsatzbereit.

## 9.2 Update der Module

Nachdem die Module montiert und die Spannung der Zentraleinheit zugeschaltet wurde, erkennt ibaPQU-S die Module und überprüft die Software-Version.

ibaPQU-S hat eine sogenannte "overall release version". Diese beinhaltet die aktuelle Software-Version der Zentraleinheit sowie die Software-Versionen der Module.

Wenn die Software-Version eines Moduls nicht zur "overall release version" der Zentraleinheit passt, führt ibaPQU-S ein automatisches Up- bzw. Downgrade des Moduls durch. Danach ist das Modul einsatzbereit.

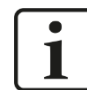

#### Wichtiger Hinweis

Die "overall release version" beinhaltet alle bis dahin bekannten Module und die dazugehörigen Software-Stände. Sollte ein Modul noch nicht bekannt sein (also neuer als der Firmwarestand der Zentraleinheit), so wird es ignoriert und in ibaPDA nicht angezeigt.

In diesem Fall muss eine neue Update-Datei für die "overall release version" eingespielt werden. Kontaktieren Sie hierfür den iba-Support.

## 10 Konfiguration mit ibaPDA

## 10.1 Erste Schritte

Starten Sie ibaPDA, öffnen den I/O-Manager und gehen wie folgt vor:

1. Markieren Sie den Zweig "Allgemein" in der Baumansicht und stellen Sie die Erfassungszeitbasis auf der linken Seite auf 1 ms.

| 🕂 iba I/O-Manager                           |                                                            |
|---------------------------------------------|------------------------------------------------------------|
| : *3 🗗 🔁 🕄 Ð ⊖ - M 🛡   🖻 î                  |                                                            |
| Eingänge Ausgänge Gruppen Allgemein 4       | Einstellungen                                              |
|                                             | Allgemeine Einstellungen                                   |
| Adressbücher                                | Interrupt-Quelle : ibaFOB-2io-D, bus 4, slot 0             |
| Zeitsynchronisation                         | Erfassungszeitbasis : 1,000 🚖 ms                           |
| Modul-Ubersicht<br><b>G</b> Know-how-Schutz | Treibemeustart einmalig beim Starten der Messung erzwingen |

2. Suchen Sie im I/O-Manager den entsprechenden Link der ibaFOB-D-Karte, an dem ibaPQU-S angeschlossen ist. Klicken Sie mit der rechten Maustaste auf den Link, dann öffnet sich ein Untermenü. Wählen Sie "Autom. Erkennung" aus.

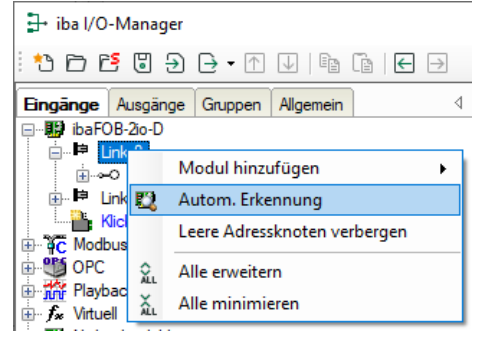

Wenn ibaPDA das Gerät automatisch erkennt, dann werden im Modulbaum das Gerät und die angeschlossenen Module aufgelistet.

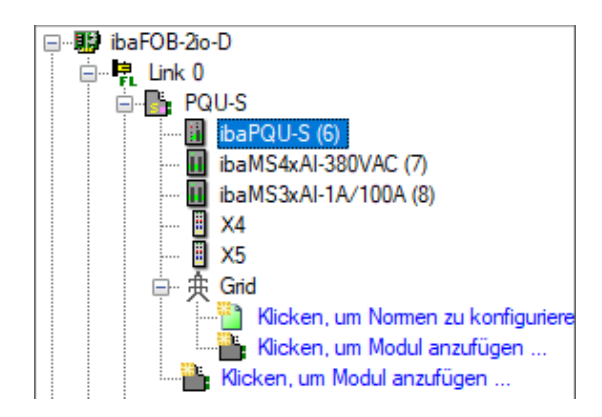

- 3. Für eine manuelle Konfiguration des ibaPQU-S-Systems gehen Sie wie folgt vor:
- **4.** Klicken Sie mit der rechten Maustaste auf den Anschluss (Link) der ibaFOB-io-D Karte, mit dem das Gerät verbunden ist.
- **5.** Wählen Sie "Modul hinzufügen" aus. Die Liste der zur Verfügung stehenden Module wird angezeigt. Wählen Sie "ibaPQU-S" aus.

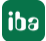

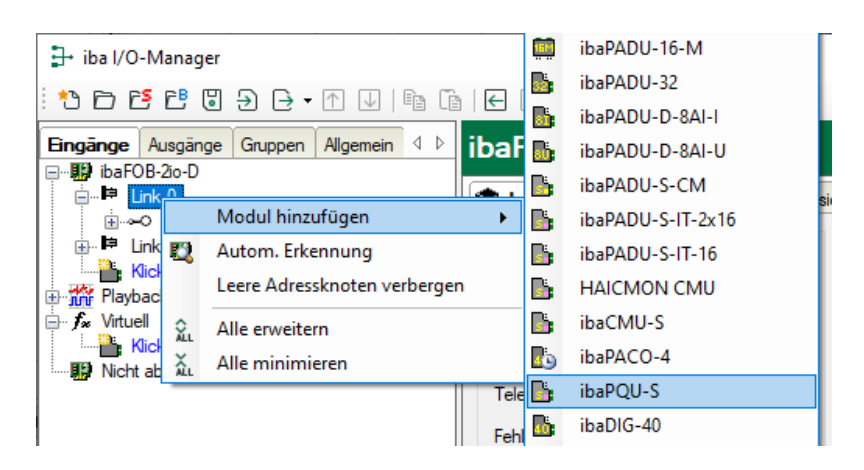

Anschließend wird im Modulbaum das Gerät angezeigt.

Verschieben Sie das Gerät mit gedrückter Maustaste auf die Adresse (Link 1 - 15 unter dem Gerät), die mit dem Drehschalter S1 am Gerät eingestellt ist: Stellung 1 - F entspricht Adresse 1 - 15.

6. Klicken Sie im Register "Allgemein" auf "Konfiguration aus dem Gerät lesen".

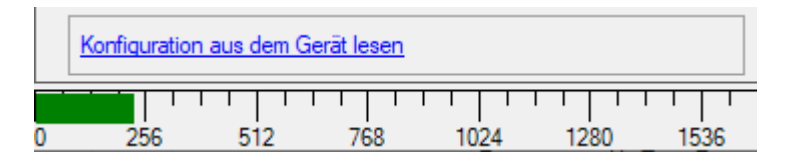

Die angeschlossenen Module werden automatisch erkannt und im Signalbaum angezeigt.

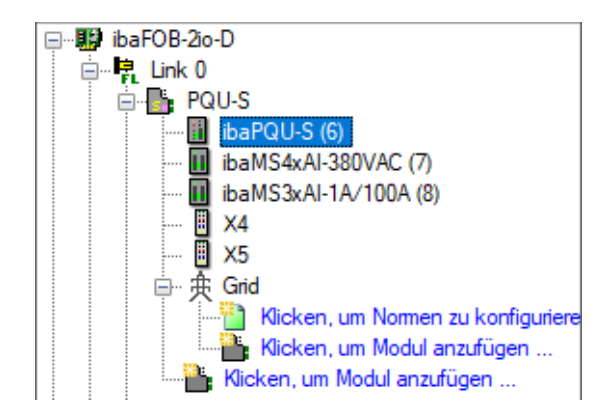

- 7. In den Eingangsmodulen konfigurieren Sie die für die Messung erforderlichen Stromund Spannungseingänge (siehe Kapitel 8 "Messprinzipien und Messgrößen").
- **8.** Darüber hinaus können Sie weitere Eingänge konfigurieren, die dann als Rohsignale erfasst werden.

# i

#### Hinweis

Die Beschreibung der Eingangsmodule und ihrer Konfiguration finden Sie in den Modulhandbüchern.

**9.** Im Basismodul "PQU-S" stellen Sie die Nennfrequenz Ihres Netzes ein und geben ein Referenzsignal vor. Als Referenzsignal dient eine der angeschlossenen Phasen,

| na | ach der die Abtastung synchronisiert wird. |                            |              |  |  |  |  |  |  |
|----|--------------------------------------------|----------------------------|--------------|--|--|--|--|--|--|
| Ρ  | PQU-S                                      |                            |              |  |  |  |  |  |  |
| G  |                                            |                            |              |  |  |  |  |  |  |
| s  | A                                          | Igemein 🧼 Diagnose         |              |  |  |  |  |  |  |
|    | ×                                          | Grundeinstellungen         |              |  |  |  |  |  |  |
|    |                                            | Modultyp                   | ibaPQU-S     |  |  |  |  |  |  |
|    |                                            | Verriegelt                 | False        |  |  |  |  |  |  |
|    |                                            | Aktiviert                  | True         |  |  |  |  |  |  |
|    |                                            | Name                       | PQU-S        |  |  |  |  |  |  |
|    |                                            | Zeitbasis                  | 0.05 ms      |  |  |  |  |  |  |
|    |                                            | Name als Präfix verwender  | False        |  |  |  |  |  |  |
|    | $\mathbf{v}$                               | Verbindung                 |              |  |  |  |  |  |  |
|    |                                            | IP Adresse                 | 172.29.0.101 |  |  |  |  |  |  |
|    |                                            | Automatisch aktivieren/dea | False        |  |  |  |  |  |  |
|    | ~                                          | Netzparameter              |              |  |  |  |  |  |  |
|    |                                            | AC/DC                      | AC           |  |  |  |  |  |  |
|    |                                            | Netzfrequenz               | 50 Hz        |  |  |  |  |  |  |
|    |                                            | Referenzsignal             | [1:0] L1     |  |  |  |  |  |  |

10. Zur Messung bzw. Berechnung der Netzqualitätskennwerte stehen in ibaPDA spezielle Module zur Verfügung. Im Modul "Grid" nehmen Sie allgemeine Einstellungen vor, Sie legen den Netztyp (1- oder 3-Phasen-Netz) fest und weisen den Eingängen Signale zu, die die jeweiligen Messwerte liefern. Abhängig davon, in welchem Netztyp die Messungen erfolgen, sind unterschiedliche Spannungs- und Stromsignale erforderlich (siehe Kapitel 8 "Messprinzipien und Messgrößen").

| ric                  | 1                       |                                 |  |  |  |  |
|----------------------|-------------------------|---------------------------------|--|--|--|--|
| ξA                   | llgemein                |                                 |  |  |  |  |
| ~                    | Grundeinstellungen      |                                 |  |  |  |  |
|                      | Modultyp                | ibaPQU-S\Grid                   |  |  |  |  |
|                      | Verriegelt              | False                           |  |  |  |  |
|                      | Aktiviert               | True                            |  |  |  |  |
|                      | Name                    | Grid                            |  |  |  |  |
|                      | Zeitbasis               | 1 ms                            |  |  |  |  |
|                      | Name als Präfix verwend | False                           |  |  |  |  |
| $\mathbf{\tilde{v}}$ | Konfiguration           |                                 |  |  |  |  |
|                      | Eingänge                | Stemnetz mit N/PE               |  |  |  |  |
|                      | Messwerte               | Spannungen und Ströme           |  |  |  |  |
| $\sim$               | Verkettete Spannungen a | False                           |  |  |  |  |
|                      | U1                      | [1:0] L1                        |  |  |  |  |
|                      | U2                      | [1:1] L2                        |  |  |  |  |
|                      | U3                      | [1:2] L3                        |  |  |  |  |
|                      | Un                      | Nicht zugewiesen                |  |  |  |  |
|                      | 11                      | [2:3] Kanal 0: kombiniert 6,25/ |  |  |  |  |
|                      | 12                      | [2:4] Kanal 1: kombiniert 6,25A |  |  |  |  |
|                      | 13                      | [2:5] Kanal 2: kombiniert 6,25A |  |  |  |  |
|                      | In                      | Nicht zugewiesen                |  |  |  |  |
|                      | Nennspannung            | 230 V                           |  |  |  |  |
|                      | Rundsteuersignal        | Deaktiviert                     |  |  |  |  |
| ~                    | Einheiten               |                                 |  |  |  |  |
|                      | Spannungseinheit        | V                               |  |  |  |  |
|                      | Stromeinheit            | A                               |  |  |  |  |
| ~                    | Einheiten               |                                 |  |  |  |  |
|                      | Leistungseinheit        | W - var - VA                    |  |  |  |  |
|                      | Energieeinheit          | kWh-kvanh-kVAh                  |  |  |  |  |
| ~                    | Normgerechte Erzeugu    | ng                              |  |  |  |  |
|                      | Ströme aktivieren       | False                           |  |  |  |  |

Die Signale Un sowie In sind optionale Eingangssignale und müssen daher nicht zugewiesen werden.

Die Option "Verkettete Spannungen anzeigen" ermöglicht es, auch in einem Sternnetz die Spannungen U12, U23 und U31 zur Verfügung zu stellen.

iba

Sind die Signale nicht zugewiesen, so berechnet ibaPQU-S diese Werte. Wenn die Signale gemessen werden, dienen die Rohwerte als Ausgangsgröße für die weiteren Berechnungen.

**11.** Wählen Sie bei Messwerte aus, ob nur Spannungen, nur Ströme oder Spannungen und Ströme gemessen werden.

| Messwerte             | Spannungen und Ströme |
|-----------------------|-----------------------|
| Verkettete Spannungen | Spannungen und Ströme |
| U1                    | Nur Spannungen        |
| U2                    | Nur Ströme            |

12. Um Messungen nach einem definierten Standard vorzunehmen klicken Sie auf den Link "Klicken, um Normen zu konfigurieren …" und wählen Sie den entsprechenden Standard aus.

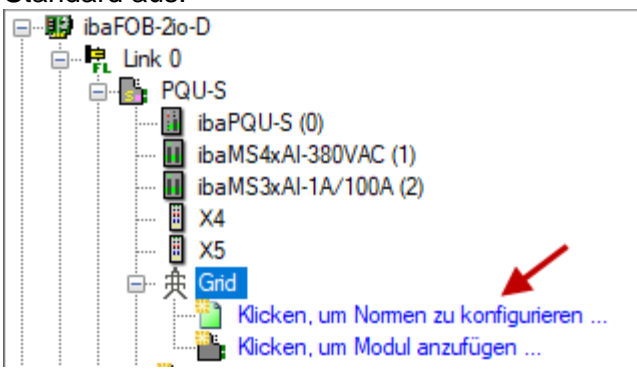

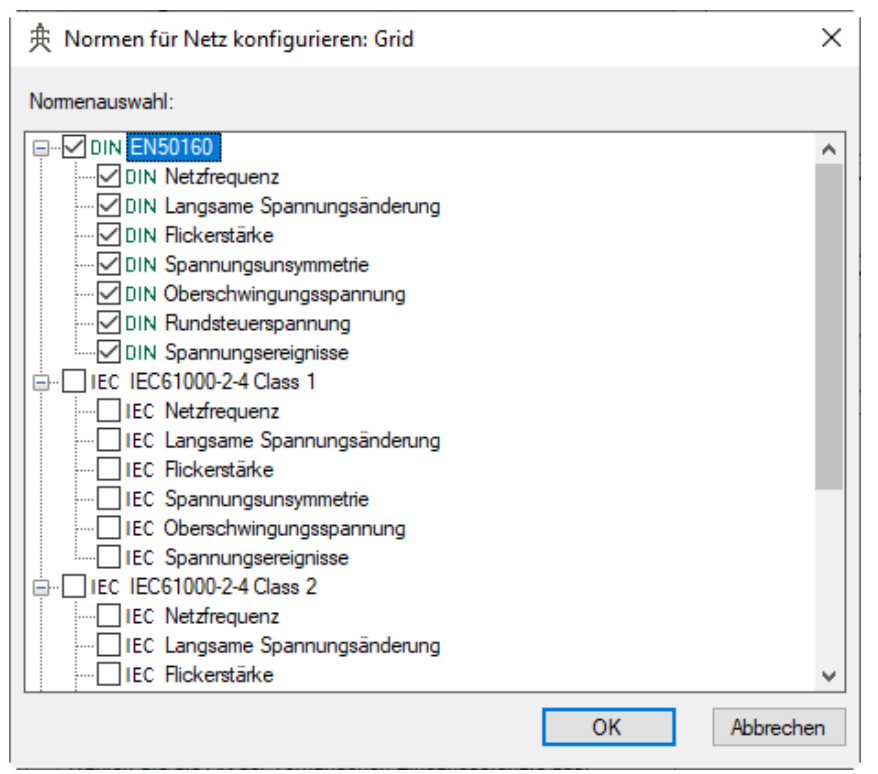

Mit der Auswahl des Standards werden automatisch alle Kennwerte ermittelt, die für eine normkonforme Messung und Auswertung erforderlich sind. Durch die Auswahl werden dem Modul "Grid" entsprechende Submodule hinzugefügt, in denen die unterschiedlichen Netzgualitätskennwerte zusammengefasst sind.

13. Ist der Standard "EN50160" ausgewählt, werden 7 Submodule angezeigt, die alle Kennwerte ermitteln, die gemäß der Norm DIN EN 50160 erforderlich sind (Netzfrequenz, Langsame Spannungsänderung, Flickerstärke, Spannungsunsymmetrie, Oberschwingungsspannung, Rundsteuerspannung, Spannungsereignisse). Grid
 Grid
 Gilk EN50160: Netzfrequenz (3)
 DIN EN50160: Langsame Spannungsänderung (4)
 DIN EN50160: Flickerstärke (5)
 DIN EN50160: Spannungsunsymmetrie (6)
 DIN EN50160: Oberschwingungsspannung (7)
 DIN EN50160: Rundsteuerspannung (8)
 DIN EN50160: Spannungsereignisse (9)
 Klicken, um Nomen zu konfigurieren ...
 Klicken, um Modul anzufügen ...

- 14. Jedes Submodul hat eine eigene Zeitbasis, der jeweils vorgegebene Standardwert sollte nicht verändert werden. Die Signalnamen in den Submodulen sind bereits vorgegeben, sie beinhalten den jeweiligen Kennwert, den Messeingang und das Messintervall und lassen sich damit in späteren Auswertungen eindeutig zuordnen. Die Konfiguration der Submodule wird im Detail ab Kapitel 10.3.2 "Submodul EN50160: Netzfrequenz" beschrieben. Nachfolgend finden Sie eine Zusammenfassung der wichtigsten Eigenschaften und die ermittelten Kennwerte der EN50160-konformen Submodule. (siehe auch Kapitel 10.1.1 "Übersicht der Module in ibaPDA")
  - EN50160: Netzfrequenz
     Netzfrequenz, Intervall 10 s
  - EN50160: Langsame Spannungsänderung
     Effektivwert Spannung, Intervall 10 min
  - EN50160: Flickerstärke
     Langzeitflicker (P<sub>lt</sub>) pro Phase, Intervall 2 h
  - EN50160: Spannungsunsymmetrie
     Gegensystemunsymmetrie, Intervall 10 min
  - EN50160: Oberschwingungsspannung, für jeden Spannungseingang, Intervall 10 min
    - Grundfrequenz 10 min
    - THD bis zur 40sten Harmonischen
    - Relative Harmonische 1 50
  - EN50160: Rundsteuerspannung, f
    ür jeden Spannungseingang, Intervall 3 s
    - Grundfrequenz
    - Relative Harmonische DC
    - Relative Harmonische 1 50
    - Relative Zwischenharmonische 1 50
  - EN50160: Spannungsereignisse, Intervall Halbperiode
     Effektivwert Spannung, Halbperiode
- 15. Wenn Sie weitere Parameter berechnen lassen möchten, können Sie mit einem Klick auf den Link "Klicken, um Modul anzufügen…" zusätzliche Submodule hinzufügen (Basic, Phasor, Power, Aggregation, Spectrum, Flicker severity, Unbalance, Commutation notches, Events). Eine detaillierte Beschreibung der Submodule finden Sie ab

| 🏪 Modul hinzufügen       |             | × |
|--------------------------|-------------|---|
| Name : Basic             |             |   |
| Modul Typ :              |             |   |
| = ∓ Basic                |             |   |
| [→ Phasor                |             |   |
| ₩ Power                  |             |   |
| Aggregation              |             |   |
| Spectrum                 |             |   |
| Ricker severity          |             |   |
| Unbalance                |             |   |
| / l\ Commutation notches |             |   |
| 57 Events                |             |   |
|                          |             |   |
|                          | OK Abbreche | n |

- Basic, Werte f
  ür jeden Eingang:
   Effektivwert, Spitzenwert, Gleichrichtwert, Frequenz (Messintervall 200 ms und Halbperiode)
  - Phase, Formfaktor, Crest-Faktor (Scheitelfaktor) (Messintervall 200 ms)
- Phasor, Werte f
  ür jeden Eingang:
  - Effektivwert, Phasenwinkel, Frequenz (Messintervall 200 ms)
    dient zur Darstellung als Zeigerdiagramm (Strom- und Spannungswerte der 3 Phasen)
- Power:

Werte pro Phase:

- Wirkleistung, Scheinleistung, Blindleistung, Verschiebungsblindleistung, Verzerrungsleistung, Spitzenleistung
- Wirkenergie, Scheinenergie, Blindarbeit, Verschiebungsblindarbeit, Verzerrungsenergie
- Leistungsfaktor, Cosinus Phi

Werte für das Gesamtnetz (3/4-Leiter System)

- Wirkleistung, Blindleistung, Scheinleistung, Verzerrungsleistung
- Wirkenergie, Scheinenergie, Blindarbeit, Verschiebungsblindarbeit, Verzerrungsenergie
- Leistungsfaktor
- Aggregation:
  - frei konfigurierbares Modul
- Spectrum, Harmonische Werte f
  ür einen ausw
  ählbaren Eingang: Messintervall einstellbar von 200 ms bis 2 h:
  - Relative oder absolute Harmonische 1 50
  - Relative oder absolute Zwischenharmonische 1 50
  - Phase der Harmonischen 1- 50
  - THD
  - Interferenzfaktor (TIF, THFF)
  - Pegel der Rundsteuerspannung
- Flicker severity, Werte pro Phase:
  - Pinst, Pst, Plt

- Unbalance (Unsymmetrie): Werte f
  ür Spannungen:
  - Weite für Spannungen:
  - Nullsystemunsymmetrie
  - Gegensystemunsymmetrie
  - Mit-, Gegensystem, Nullsystemkomponente
  - Winkel der Mitsystem-, Gegensystem-, Nullsystemkomponente

Werte für Ströme:

- Mit-, Gegensystem, Nullsystemkomponente
- Winkel der Mitsystem-, Gegensystem-, Nullsystemkomponente
- Commutation notches (Kommutierungseinbrüche): Einbruchstiefe in Prozent für jede Phase
- Events:

Werte für jeden Ereignistyp:

- Start
- Dauer

Jedes Ereignis verfügt noch über zusätzliche Signale, wie bspw. Minimal- oder Maximalwert.

**16.** Klicken Sie auf <Übernehmen> oder <OK>, um die neue Konfiguration zu übernehmen.

Eine Übersicht der Module zur Berechnung der Netzqualitätskennwerte in ibaPDA finden Sie im nachfolgenden Kapitel.
| Modul                                          | Kennwerte                                                                                                    | Messinte            | ervall    |     |         |           |     |
|------------------------------------------------|----------------------------------------------------------------------------------------------------|---------------------|-----------|-----|---------|-----------|-----|
|                                                |                                                                                                    | Halb-<br>periode    | 200<br>ms | 3 s | 10<br>s | 10<br>min | 2 h |
| EN50160:<br>Netzfrequenz                       | Frequenz (Referenzsignal, alle<br>Spannungseingänge)                                                                                                    |                     |           |     | х       |           |     |
| EN50160:<br>Langsame<br>Spannungs-<br>änderung | Effektivwert<br>(alle Spannungseingänge)                                                                                                    |                     |           |     |         | x         |     |
| EN50160:<br>Oberschwing-<br>ungsspannung       | Grundfrequenz, THD bis zur 40ten<br>Harmonischen,<br>Relative Harmonische 1 – 50<br>(alle Spannungseingänge)                                                                     |                     |           |     |         | x         |     |
| EN50160:<br>Rundsteuer-<br>spannung            | Grundfrequenz, DC-Anteil,<br>Relative Harmonische 1 – 50,<br>Relative Zwischenharmonische 1 – 50<br>(alle Spannungseingänge)                                                     |                     |           | x   |         |           |     |
| EN50160:<br>Spannungs-<br>ereignisse           | Effektivwert<br>(alle Spannungseingänge)                                                                                                    | x                   |           |     |         |           |     |
| EN50160:<br>Flickerstärke                      | Langzeit Flickerberechnung pro Phase                                                                                                    |                     |           |     |         |           | х   |
| EN50160:<br>Spannungs-<br>unsymmetrie          | Berechnung der Spannungssymmetrie<br>für das Gegensystem                                                                                                    |                     |           |     |         | x         |     |
| Basic                                          | Frequenz (Referenzsignal)                                                                                                    | x                   | х         |     |         |           |     |
|                                                | Effektivwert, Spitze, Gleichrichtwert,<br>Frequenz<br>(alle Spannungs- und Stromeingänge)                                                                                        | х                   | х         |     |         |           |     |
|                                                | Phasenwinkel, Formfaktor, Crest-Faktor<br>(Scheitelfaktor)<br>(alle Spannungs- und Stromeingänge)                                                                                |                     | х         |     |         |           |     |
| Spektrum                                       | Grundfrequenz, THD, DC-Anteil,<br>Absolute oder relative Harmonische 1 –<br>50, absolute oder relative<br>Zwischenharmonische 1 – 50 (für einen<br>Spannungs- oder Stromeingang) |                     | x         | x   | x       | x         | Х   |
| Phasor                                         | Effektivwert, Phasenwinkel, Frequenz (alle Spannungs- und Stromeingänge)                                                                                                    |                     | х         |     |         |           |     |
| Power                                          | Leistungs- und Energieberechnungen pro Phase und für das Gesamtnetz                                                                                                    |                     | х         |     |         |           |     |
| Flickerstärke                                  | Flickerberechnungen pro Phase in verschiedenen Zeitintervallen                                                                                                    | x                   |           |     |         | x         | x   |
| Unsymmetrie                                    | Berechnung der symmetrischen<br>Komponenten                                                                                                    |                     | х         |     |         |           |     |
| Aggregation                                    | Frei konfigurierbar                                                                                                    | Frei konfigurierbar |           |     |         |           |     |
| Kommutierungs-<br>einbrüche                    | Kommutierungseinbrüche pro Phase in<br>Prozent                                                                                                    | х                   |           |     |         |           |     |

# 10.1.1 Übersicht der Module in ibaPDA

| Modul      | Kennwerte                                                                                                   | Messintervall    |           |     |         |           |     |
|------------|----------------------------------------------------------------------------------------------------|------------------|-----------|-----|---------|-----------|-----|
|            |                                                                                                    | Halb-<br>periode | 200<br>ms | 3 s | 10<br>s | 10<br>min | 2 h |
| Ereignisse | Spannungseinbruch/-überhöhung<br>Spannungsunterbrechung<br>Schnelle Spannungsänderungen<br>Rundsteuersignal |                  | х         |     |         |           |     |

Grün = Module für EN50160-konforme Messung Gelb = Module für zusätzliche Messungen

# 10.2 Basismodule im I/O-Manager

# 10.2.1 PQU-S – Register Allgemein

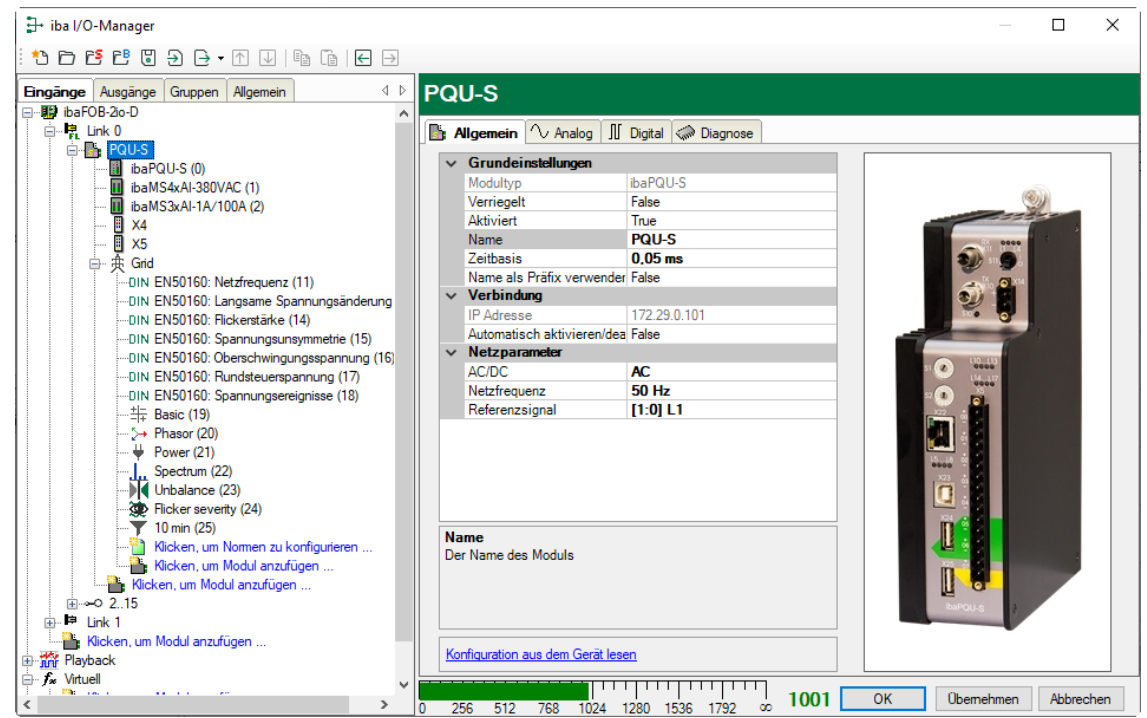

### Grundeinstellungen

Modultyp

Anzeige des Modultyps (nur lesen)

Verriegelt

Ein verriegeltes Modul kann nur durch berechtigte Benutzer verändert werden.

Aktiviert

Die Datenerfassung wird für dieses Modul aktiviert.

Name

Sie können einen Modulnamen eingeben.

Zeitbasis

Spezifiziert die Erfassungszeitbasis in ms, die für ibaPQU-S und die angeschlossenen Module verwendet wird, zur Abtastung der Rohsignale. Kleinste Zeitbasis: 0,025 ms. Name als Präfix verwenden

Wenn "True" ausgewählt ist, wird der Modulname den Signalnamen dieses Moduls als Präfix vorangestellt.

### Verbindung

IP-Adresse

IP-Adresse oder Host-Name des ibaPQU-S Geräts (nur lesen).

□ Automatisch aktivieren/deaktivieren

Wenn diese Option aktiviert ist und ibaPDA beim Start der Messung keine Verbindung zu diesem Gerät aufbauen kann, dann deaktiviert es dieses Modul und startet die Messung ohne das Modul. Während der Messung versucht es, die Verbindung wiederherzustellen. Wenn dies gelingt, wird die Messung automatisch mit dem aktivierten Modul neu gestartet. Ist diese Option nicht aktiviert, dann startet ibaPDA die Messung nicht, wenn es keine Verbindung zum Gerät aufbauen kann.

### Netzparameter

□ AC/DC

Wählen Sie aus dem Drop-down-Menü den zu messenden Netztyp aus.

### Netzfrequenz

Wählen Sie aus dem Drop-down-Menü die Nennfrequenz des Netzes aus.

| ⊿ | Netzparameter  |                          |
|---|----------------|--------------------------|
|   | AC/DC          | AC                       |
|   | Netzfrequenz   | 50 Hz 💌                  |
|   | Referenzsignal | 50 Hz                    |
|   |                | 60 Hz                    |
|   |                | Benutzerdefiniert: 55 Hz |

- Standardwerte: 50 Hz, 60 Hz
- Bei "Benutzerdefiniert" können Sie einen Wert zwischen 10 Hz und 80 Hz eingeben.
- Referenzsignal

Wählen Sie als Referenzsignal eine der angeschlossenen Phasen, nach der die Abtastung synchronisiert wird.

### Weitere Funktionen

Konfiguration aus dem Gerät lesen
 Liest die zuletzt gespeicherte Konfiguration aus dem Gerät

□ Konfiguration ins Gerät schreiben

Überträgt die aktuelle Konfiguration ins Gerät

Geänderte Einstellungen werden durch Klick auf <OK> oder <Übernehmen> gültig.

# 10.2.2 PQU-S – Register Analog

Das Register "Analog" erscheint erst, wenn die Erfassung mit analogen Eingangsmodulen gestartet wurde.

In der Liste werden die konfigurierten analogen Signale der Eingangsmodule und aller konfigurierten Grid-Module und die analogen Statussignale von ibaPQU-S mit den aktuellen Werten angezeigt.

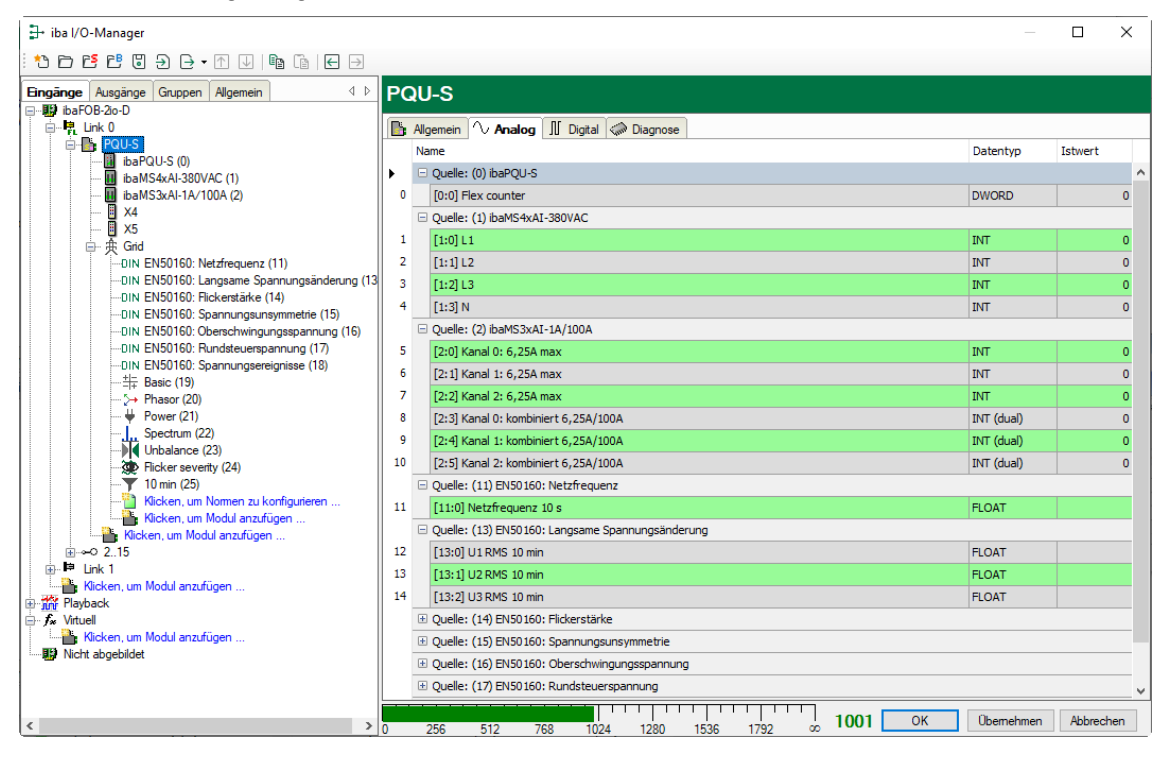

# 10.2.3 PQU-S – Register Digital

Das Register "Digital" erscheint erst, wenn die Erfassung mit digitalen Eingangsmodulen gestartet wurde.

In der Liste werden die konfigurierten digitalen Signale, die digitalen Statussignale von ibaPQU-S und die aktuellen Werte angezeigt.

| Ĵ+ iba I/O-Manager — □ X                      |      |                                                              |         |      |  |  |  |  |
|-----------------------------------------------|------|--------------------------------------------------------------|---------|------|--|--|--|--|
| * > ► ► ► 3 + - • 1 1   • • • •               |      |                                                              |         |      |  |  |  |  |
| Eingänge Ausgänge Gruppen Allgemein 4 D       | PO   | U-S                                                          |         |      |  |  |  |  |
| □                                             |      |                                                              |         |      |  |  |  |  |
|                                               | P 10 | Ilgemein Y Analog II Digital 🖓 Diagnose                      |         |      |  |  |  |  |
| ibaPQU-S (0)                                  |      |                                                              | Istwert |      |  |  |  |  |
| ibaMS4xAI-380VAC (1)                          |      |                                                              |         |      |  |  |  |  |
| - X4                                          |      | [0.1]                                                        |         | 0    |  |  |  |  |
| — 🗓 ×5                                        | 2    | [0.1]                                                        |         | 0    |  |  |  |  |
| □- 央 Grid                                     | 2    | [0.2]<br>[0.3]                                               |         | 0    |  |  |  |  |
|                                               | 4    | [0.3]<br>[0.4]                                               |         | 0    |  |  |  |  |
| DIN EN50160: Flickerstärke (14)               | 5    | [0.5]                                                        |         | 0    |  |  |  |  |
| DIN EN50160: Spannungsunsymmetrie (15)        | 6    | [0.5]                                                        |         | 0    |  |  |  |  |
| DIN ENSO160: Oberschwingungsspannung (16)<br> | 7    | [0.0]                                                        |         | 0    |  |  |  |  |
| -DIN EN50160: Spannungsereignisse (18)        | á    | [0.7]                                                        |         |      |  |  |  |  |
| — 井 Basic (19)                                |      | [0.10] UDP data loss                                         |         |      |  |  |  |  |
|                                               | 10   | [0.11] UDD data loss in i hevel                              |         |      |  |  |  |  |
| Spectrum (22)                                 | 11   | [0.12] LIDE data loss Saccievel                              |         |      |  |  |  |  |
| Unbalance (23)                                | 12   | [0.12] UDB data loss 10sec-evel                              |         |      |  |  |  |  |
| 10 min (25)                                   | 13   | [0.14] LIDE data loss forminación                            |         |      |  |  |  |  |
|                                               | 14   | [0.15] Data correct                                          |         | -    |  |  |  |  |
| Kicken, um Modul anzufügen                    | 15   | [0.12] Data correct EET.Javal                                |         |      |  |  |  |  |
| Klicken, um Modul anzufügen                   | 16   | [0.17] Data correct Secretevel                               |         | _    |  |  |  |  |
|                                               | 17   | [0.10] Data correct toseclevel                               |         |      |  |  |  |  |
| Klicken, um Modul anzufügen                   | 18   | [0.20] Data correct 10sic level                              |         | -    |  |  |  |  |
| Playback                                      | 19   | [0.21] Data correct 2brillevel                               |         |      |  |  |  |  |
| Klicken, um Modul anzufügen                   | 20   | [0.22] Pil unlocked                                          |         | -    |  |  |  |  |
| Nicht abgebildet                              | 21   | [0.24] PLL unlocked EET-level                                |         |      |  |  |  |  |
|                                               | 22   | [0.25] PLL unlocked 3 sec-level                              |         | -    |  |  |  |  |
|                                               | 23   | [0.26] PLL unlocked tosec-level                              |         |      |  |  |  |  |
|                                               | 24   | 10.27 DL unlocked 10min louel                                |         | ~    |  |  |  |  |
| < >                                           | 0    | 256 512 768 1024 1280 1536 1792 co <b>1001 OK Obernehmen</b> | Abbrech | en . |  |  |  |  |

# 10.2.4 PQU-S – Register Diagnose

| ∃ iba I/O-Manager — □ X                                                                                             |                 |                                                           |                   |                   |             |      |  |  |
|----------------------------------------------------------------------------------------------------|-----------------|-----------------------------------------------------------|-------------------|-------------------|-------------|------|--|--|
| *3 13 15 15 15 19 19 19 19 19 19 19 19 19 19 19 19 19                                                               |                 |                                                           |                   |                   |             |      |  |  |
| Eingänge Ausgänge Gruppen Allgemein 4 P PQU-S                                                                       |                 |                                                           |                   |                   |             |      |  |  |
|                                                                                                    | Versio<br>Hardw | emein 🔨 Analog 🔟 D<br>nsinformation<br>vare-Version: 🛛 A0 | igital 🧼 Diagnose | Firmware-Version: | /02.11.009  |      |  |  |
| ibaMS3xAI-1A/100A (2)<br>ibaMS16xAI-10V (19)                                                                        | Slot            | Seriennummer                                              |                   |                   |             |      |  |  |
| 🗄 X5                                                                                                    | X1              | X1 ibaPQU-S A0 E3 v00.39.2BB4                             |                   |                   |             |      |  |  |
| □                                                                                                    | X2              | ibaMS4xAI-380VAC                                          | A0                | E1                | v01.05.0010 | 1    |  |  |
|                                                                                                    | X3              | ibaMS3xAI-1A/100A                                         | B0                | E5                | v02.04.0017 | 1024 |  |  |
| DIN EN50160: Eurgaune opplinningsuik                                                                                | X4              | ibaMS16xAI-10V                                            | A3                | E1                | v01.04.0040 | 211  |  |  |
| DIN EN50160: Spannungsunsymmetrie (                                                                                 | X5              |                                                           |                   |                   |             |      |  |  |
| DIN EN50160: Oberschwingungsspannu                                                                                  |                 |                                                           |                   |                   |             |      |  |  |
| UIN ENDUI6U: Rundsteuerspannung (17     UIN EN50160: Spannungsereignisse (18)     Wicken, um Nomen zu konfigurieren |                 | Firmware schreiben Auf Werkseinstellungen zurücksetzen    |                   |                   |             |      |  |  |

Im Register "Diagnose" finden Sie Informationen zur Hardware-, Firmware- und FPGA-Version und Seriennummer der Zentraleinheit und der angeschlossenen Module.

#### □ Firmware schreiben

Mit diesem Button ist es möglich, Firmware-Updates durchzuführen. Wählen Sie im Browser die Updatedatei "pqu\_v[xx.yy.zzz].iba" aus und starten Sie das Update mit <Ok>.

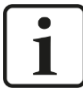

### **Wichtiger Hinweis**

Dieser Vorgang kann einige Minuten dauern und darf nicht unterbrochen werden. Nach einem Update erfolgt automatisch ein Neustart des Geräts.

Siehe Kap. 9.1 "Update über ibaPDA"

Auf Werkseinstellungen zurücksetzen

Mit diesem Button werden alle Einstellungen auf die Werkseinstellungen zurückgesetzt, nachdem Sie folgende Abfrage mit <Ja> bestätigt haben.

iba

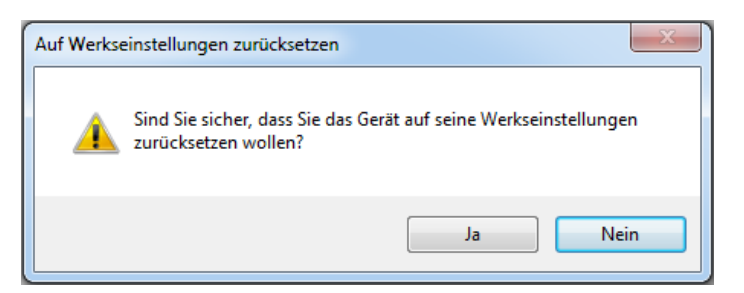

Sie erhalten folgende Meldung und das Gerät führt nach Abschluss automatisch ei-ne Neu-Initialisierung mit gelöschten I/O-Einstellungen durch:

| Auf Werkseinstellungen zurücksetzen               | ×            |
|---------------------------------------------------|--------------|
| Gerät wurde erfolgreich auf Werkseinstellungen zu | urückgesetzt |
|                                                   | ОК           |

Führen Sie anschließend erneut eine "Autom. Erkennung" aus, wie in Kapitel 10.1 "Erste Schritte" beschrieben.

# 10.2.5 ibaPQU-S – Register Allgemein

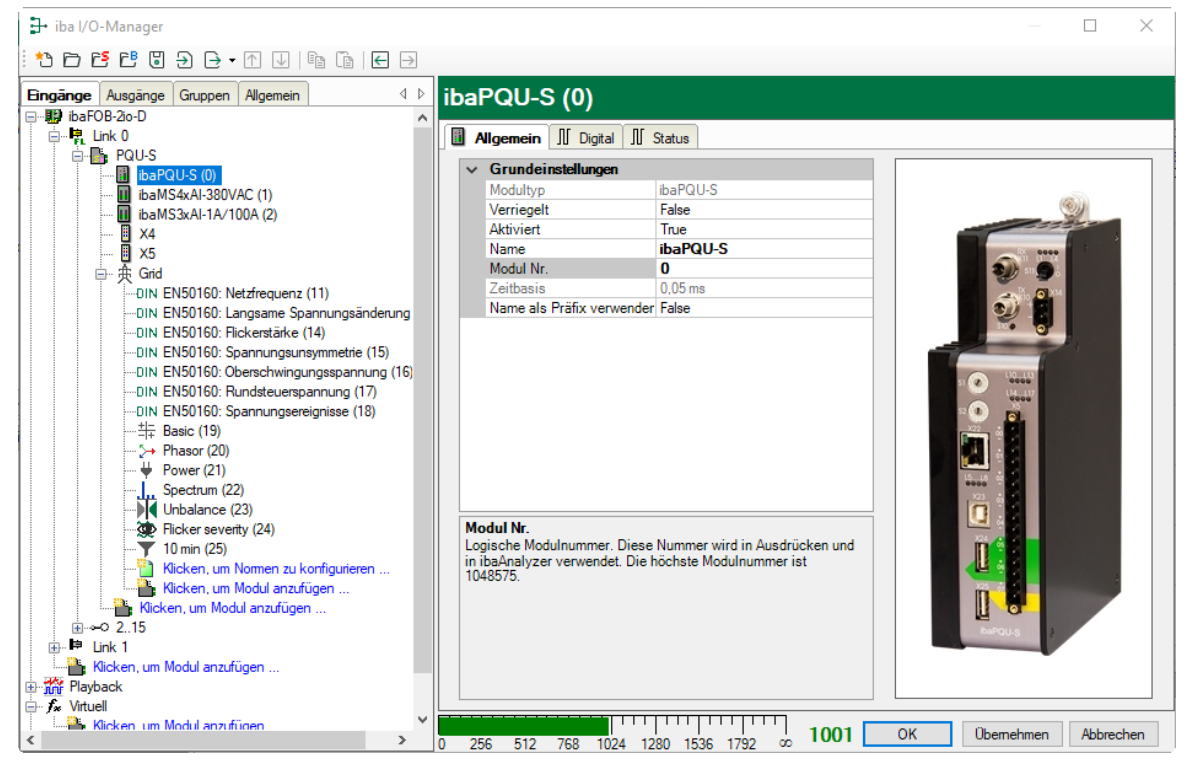

### Grundeinstellungen

□ Modultyp, Verriegelt, Aktiviert, Name, Zeitbasis, Name als Präfix verwenden siehe Kapitel 10.2.1 "PQU-S – Register Allgemein".

#### Modul Nr.

Logische Modulnummer zur eindeutigen Referenzierung von Signalen, z. B. in Ausdrücken und ibaAnalyzer. Wird von ibaPDA in aufsteigender Reihenfolge vergeben, kann jedoch verändert werden.

## 10.2.6 ibaPQU-S – Register Digital

| H iba I/O-Manager                                                             |    |                                |                |                   |          |  |  |
|-------------------------------------------------------------------------------|----|--------------------------------|----------------|-------------------|----------|--|--|
| *2 ┣ Ӗ Ё ᢓ ⊖ • ↑ ↓   🛍 🖆   ϴ 🗩                                                |    |                                |                |                   |          |  |  |
| Eingänge Ausgänge Gruppen Allgemein 4 D                                       | ib | aPQU-S (0)                     |                |                   |          |  |  |
| □─·밝 ibaFOB-2io-D ^<br>□─·삕 Link 0                                            |    | Allgemein II Digital II Status |                |                   |          |  |  |
| PQU-S                                                                         |    | Name                           | Entprellfilter | Entprellzeit (µs) | Aktiv    |  |  |
| ibaRS4xAI-380VAC (1)                                                          | 0  |                                | Aus            | 100               | <b>V</b> |  |  |
| 🚺 ibaMS3xAI-1A/100A (2)                                                       | 1  |                                | Aus            | 100               |          |  |  |
|                                                                               | 2  |                                | Aus            | 100               |          |  |  |
| i i i i i i i i i i i i i i i i i i i                                         | 3  |                                | Aus            | 100               |          |  |  |
| DIN EN50160: Netzfrequenz (11)                                                | 4  |                                | Aus            | 100               |          |  |  |
| DIN EN50160: Langsame Spannungsänderung                                       | 5  |                                | Aus            | 100               |          |  |  |
| DIN EN50160: Flickerstärke (14)                                               | 6  |                                | Aus            | 100               |          |  |  |
| — DIN EN50160: Oberschwingungsspannung (16)                                   | 7  |                                | Aus            | 100               |          |  |  |
| DIN EN50160: Rundsteuerspannung (17)<br>DIN EN50160: Spannungsereignisse (18) |    |                                |                |                   |          |  |  |

### Name

Hier können Sie einen Signalnamen eingeben und zusätzlich zwei Kommentare, wenn Sie auf das Symbol Z im Feld Signalnamen klicken.

### □ Entprellfilter

Über ein Drop-down-Menü können Sie die Betriebsart des Entprellfilters auswählen. Mögliche Einstellungen: aus, Halten der steigenden Flanke, Halten der fallenden Flanke, beide Flanken halten, beide Flanken verzögern.

| Entprellfilter               | Entprel |  |  |  |  |
|------------------------------|---------|--|--|--|--|
| Aus 🗸                        |         |  |  |  |  |
| Aus                          |         |  |  |  |  |
| Halten der steigenden Flanke |         |  |  |  |  |
| Halten der fallenden Flanke  |         |  |  |  |  |
| Beide Flanken halten         |         |  |  |  |  |
| Beide Flanken verzögern      |         |  |  |  |  |

オ Siehe Kap. 7.5.2 "Entprellfilter".

□ Entprellzeit (µs)

Hier können Sie die Entprellzeit in µs einstellen

Aktiv
 Aktivieren/Deaktivieren des Signals

# 10.2.7 ibaPQU-S – Register Status

| : *> 🖻 🖆 🕄 ∋ 🕒 • ↑ 🕡   🖿 🖆   🗲 🕞              |    |                                                                |         |     |  |  |  |  |
|-----------------------------------------------|----|----------------------------------------------------------------|---------|-----|--|--|--|--|
| Eingänge Ausgänge Gruppen Allgemein 4 b       | ib | aPQU-S (0)                                                     |         |     |  |  |  |  |
| ⊡ III ibaFOB-2io-D                            |    |                                                                |         |     |  |  |  |  |
| PQU-S                                         |    | Algemein Jij Digital Jij Status                                | ALC: .  |     |  |  |  |  |
| ibaPQU-S (0)                                  | Ι. | Name                                                           | AKUV    |     |  |  |  |  |
| ibaMS4xAI-380VAC (1)                          |    | UDP data loss                                                  |         | _^^ |  |  |  |  |
|                                               | 10 | UDP data loss nait-period-level                                |         |     |  |  |  |  |
| — 🗓 X5                                        |    | UDP data loss Pri i Hevel                                      |         |     |  |  |  |  |
| □ 央 Grid                                      |    | UDP data loss asec-level                                       |         |     |  |  |  |  |
|                                               | 12 | UDP data loss 10sec-level                                      |         |     |  |  |  |  |
| DIN EN50160: Earlysanie Spannungsanderung (13 | 13 | UDP data loss 10min-level                                      |         |     |  |  |  |  |
| DIN EN50160: Spannungsunsymmetrie (15)        | 14 | UDP data loss 2hr-level                                        |         |     |  |  |  |  |
|                                               | 15 | Data correct                                                   |         |     |  |  |  |  |
|                                               | 16 | Data correct half-period-level                                 |         | _   |  |  |  |  |
| ···                                           | 17 | Data correct FFT-level                                         |         |     |  |  |  |  |
| >> Phasor (20)                                | 18 | Data correct 3sec-level                                        |         |     |  |  |  |  |
| Power (21)                                    | 19 | Data correct 10sec-level                                       |         |     |  |  |  |  |
| Unbalance (23)                                | 20 | Data correct 10min-level                                       |         |     |  |  |  |  |
| Flicker severity (24)                         | 21 | Data correct 2hr-level                                         |         |     |  |  |  |  |
|                                               | 22 | PLL unlocked                                                   |         |     |  |  |  |  |
| Kicken, um Nomen zu konfiguneren              | 23 | PLL unlocked half-period-level                                 |         |     |  |  |  |  |
| Klicken, um Modul anzufügen                   | 24 | PLL unlocked FFT-level                                         |         |     |  |  |  |  |
|                                               | 25 | PLL unlocked 3sec-level                                        |         |     |  |  |  |  |
| I IIIIIIIIIIIIIIIIIIIIIIIIIIIIIIIIIII         | 26 | PLL unlocked 10sec-level                                       |         |     |  |  |  |  |
| Ricken, un Modul anzülügen                    | 27 | PLL unlocked 10min-level                                       |         |     |  |  |  |  |
| Free Virtuell                                 | 28 | PLL unlocked 2hr-level                                         |         |     |  |  |  |  |
| Klicken, um Modul anzufügen                   | 29 | ADC error                                                      |         |     |  |  |  |  |
|                                               | 30 | ADC error half-period-level                                    |         |     |  |  |  |  |
|                                               | 31 | ADC error FFT-level                                            |         | ~   |  |  |  |  |
| < >>                                          | 0  | 256 512 768 1024 1280 1536 1792 ос <b>1001 ОК </b> Оветентен и | Abbrech | en  |  |  |  |  |

Im Register Status können Statussignale aktiviert werden:

| Signal                           | Bedeutung                                                                                         |
|----------------------------------|---------------------------------------------------------------------------------------------------|
| UDP data loss []                 | Datenpaket verloren (pro Messintervall)                                                           |
| Data correct […]                 | Alle Daten korrekt übertragen (bei unterschiedlichen Messintervallen)                             |
| PLL unlocked []                  | Synchronisation mit Referenzsignal<br>fehlgeschlagen (bei unterschiedlichen<br>Messintervallen)   |
| ADC error []                     | Zentraleinheit erhält keine Daten vom<br>Eingangsmodul (bei unterschiedlichen<br>Messintervallen) |
| Calculation error []             | Berechnungsfehler (in unterschiedlichen Messintervallen)                                          |
| Calculation period incomplete [] | Berechnung umfasst nicht das gesamte<br>Messintervall (bei unterschiedlichen<br>Messintervallen)  |

# 10.2.8 Diagnose - Register Allgemein

Im Modul "Diagnose" stehen Diagnosesignale zur Verfügung. Das Modul muss manuell hinzugefügt werden, indem Sie mit der rechten Maustaste auf das "PQU-S"-Modul klicken und "Diagnose" aus dem Kontextmenü wählen.

| 🕂 iba I/O-Manager — 🗆 🗙                 |          |                  |                      |                     |       |         |        | ×    |
|-----------------------------------------|----------|------------------|----------------------|---------------------|-------|---------|--------|------|
| : *3 🖻 🔁 🖱 🕀 🕂 🛧 🖾   🖨 🗃   🗲 🖻          |          |                  |                      |                     |       |         |        |      |
| Eingänge Ausgänge Gruppen Allgemein     | Þ        | Diagno           | se (26)              |                     |       |         |        |      |
| ibaFOB-2io-D<br>⊡… Ink 0                | <b>^</b> | 🕅 Allaeme        |                      |                     |       |         |        |      |
| PQU-S                                   |          | V Grun           | deinstellungen       |                     |       |         |        |      |
| ibaPQU-S (0)                            |          | Modul            | typ                  | ibaPQU-S\Diagnose   |       |         |        |      |
| ibaMS3xAI-1A/100A (2)                   |          | Verrie           | gelt                 | False               |       |         |        |      |
| - X4                                    |          | Aktivi           | ert                  | True                |       |         |        |      |
|                                         |          | Name             |                      | Diagnose            |       |         |        |      |
| 🔀 Diagnose (26)                         |          | Modul            | Nr.                  | 26                  | _     |         |        |      |
| ⊨ — — — — — — — — — — — — — — — — — — — |          | Zeitba           | SIS                  | 10 ms               | _     |         |        |      |
| DIN EN50160: Netzfrequenz (11)          |          | Name             | als Pratix verwender | False               |       |         |        |      |
| DIN EN50160: Langsame Spannungsanderung |          |                  |                      |                     |       |         |        |      |
| DIN EN50160: Flickerstarke (14)         |          |                  |                      |                     | _     |         |        |      |
| DIN ENSUTION: Spannungsunsymmetrie (15) |          | Name<br>Der Name | dea Madula           |                     |       |         |        |      |
|                                         |          | Der Name         | des Moduls           |                     |       |         |        |      |
|                                         |          |                  |                      |                     |       |         |        |      |
| ++                                      |          |                  |                      |                     |       |         |        |      |
| >> Phasor (20)                          |          |                  |                      |                     |       |         |        |      |
| 🖊 Power (21)                            |          |                  |                      |                     |       |         |        |      |
| Spectrum (22)                           | ~        |                  |                      |                     |       |         |        |      |
| < >                                     | 0        | 256 512          | 768 1024 1280 15     | 536 1792 or 1013 OF | ( Ube | emehmen | Abbred | chen |

### Grundeinstellungen

□ Modultyp, Verriegelt, Aktiviert, Name, Modul Nr., Name als Präfix verwenden siehe Kapitel 10.2.1.

### Zeitbasis

iba

Die Zeitbasis orientiert sich an der allgemeinen Erfassungszeitbasis des ibaPDA-Systems. Sie kann nicht schneller als diese sein.

| 🕂 iba I/O-Manager                              |                                                                            |
|------------------------------------------------|----------------------------------------------------------------------------|
| : * <b>) 🖻 🖆 🕄 🖯 🕞 -</b> 🗛 🔰 📬                 |                                                                            |
| Eingänge Ausgänge Gruppen Allgemein 4 🕨        | Einstellungen                                                              |
| Einstellungen     Signalnamen     Adressbücher | Allgemeine Einstellungen<br>Interrupt-Quelle : jbaFOB-2io-D, bus 4, slot 0 |
| Zeitsynchronisation                            | Erfassungszeitbasis : 1,000 🜩 ms                                           |

ibə

# 10.2.9 Diagnose - Register Digital

Im Register Digital können Diagnosesignale aktiviert werden:

| → iba I/O-Manager                                                         |    | - 0                                                          | ×     |
|---------------------------------------------------------------------------|----|--------------------------------------------------------------|-------|
|                                                                           |    |                                                              |       |
| Eingänge Ausgänge Gruppen Allgemein 4 D                                   | D  | iagnose (26)                                                 |       |
| E link 0                                                                  | 5  |                                                              |       |
|                                                                           | 12 | Allgemein JU Digital                                         |       |
|                                                                           |    | Name                                                         | Aktiv |
|                                                                           | 0  | Hardware Zustand X1                                          |       |
| ibaMS3xAI-16/000 (2)                                                      | 1  | Hardware Zustand X2                                          |       |
| X4                                                                        | 2  | Hardware Zustand X3                                          |       |
|                                                                           | 3  | Hardware Zustand X4                                          |       |
| ⊟ ⊕ ⊕ Grid                                                                | 4  | Hardware Zustand X5                                          |       |
| DIN EN50160: Netzfrequenz (11)                                            | 5  | Hardware verfügbar X1                                        |       |
| DIN EN50160: Langsame Spannungsanderun<br>DIN EN50160: Elickerstärke (14) | 6  | Hardware verfügbar X2                                        |       |
| DIN EN50160: Spannungsunsymmetrie (15)                                    | 7  | Hardware verfügbar X3                                        |       |
| DIN EN50160: Oberschwingungsspannung (1                                   | 8  | Hardware verfügbar X4                                        |       |
| DIN EN50160: Rundsteuerspannung (17)                                      | 9  | Hardware verfügbar X5                                        |       |
| =++ Basic (19)                                                            | 10 | Laufzeit-Applikation Zustand                                 |       |
| >→ Phasor (20)                                                            | 11 | Laufzeit-Applikation gestartet                               |       |
| ····                                                                      |    |                                                              |       |
| Unbalance (23)                                                            |    |                                                              |       |
| < >                                                                       | 0  | 256 512 768 1024 1280 1536 1792 or 1013 OK Ubernehmen Abbred | hen   |

| Signal                         | Bedeutung                                                                                                    |
|--------------------------------|----------------------------------------------------------------------------------------------------|
| Hardware Zustand X[]           | Modul auf Steckplatz X[] ist OK                                                                                               |
| Hardware verfügbar X[]         | Das Modul auf Steckplatz X[] wurde erkannt<br>und korrekt initialisiert                                                       |
| Laufzeit-Applikation Zustand   | Laufzeit-Applikation ist aktuell verfügbar                                                                                    |
| Laufzeit-Applikation gestartet | Laufzeit-Applikation wurde gestartet.<br>Wird die Laufzeit-Applikation ordnungsgemäß<br>beendet, wechselt das Signal zu FALSE |

# **10.3 Submodule zur Kennwert-Berechnung**

# 10.3.1 Modul Grid

### Register Allgemein

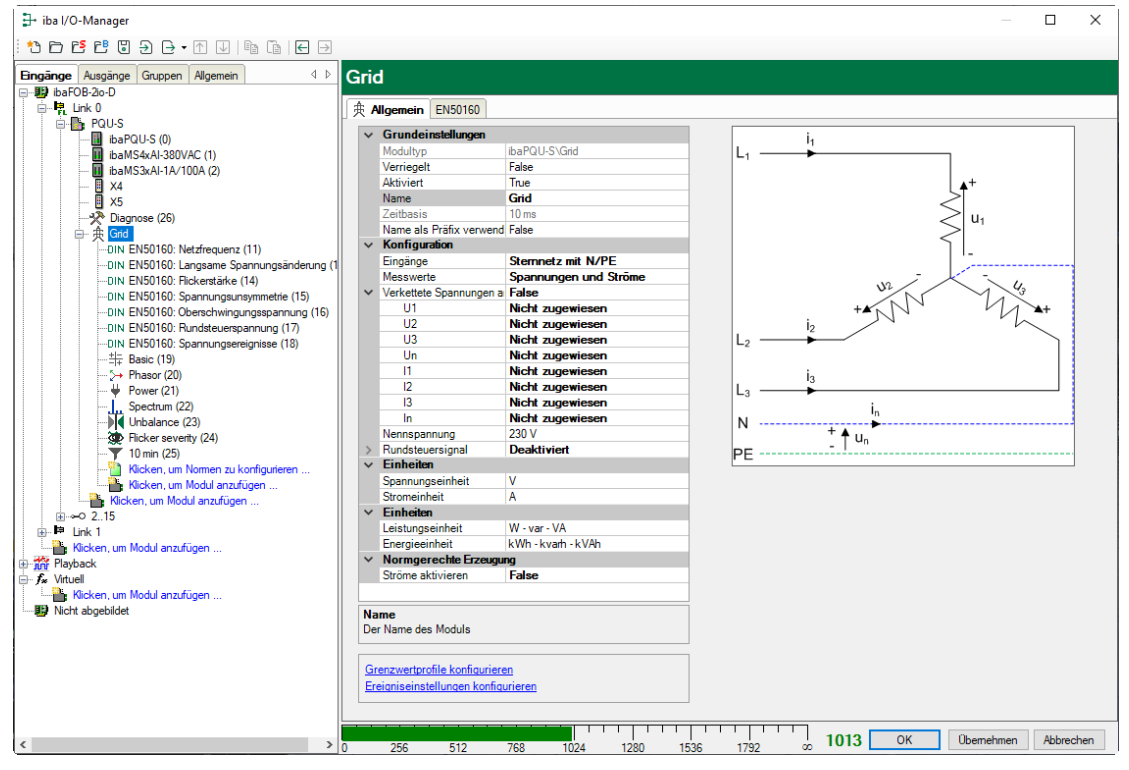

### Grundeinstellungen

Siehe Modul PQU-S, Register Allgemein, Kapitel 10.2.1

### Konfiguration

Eingänge

iba

Wählen Sie aus dem Drop-down-Menü den Netztyp aus.

| ⊿ | Konfiguration             |                   |
|---|---------------------------|-------------------|
|   | Eingänge                  | Stemnetz mit N/PE |
|   | Messwerte                 | Einphasennetz     |
| ۵ | Verkettete Spannungen anz | Stemnetz mit N/PE |
|   | U1                        | Netz ohne N/PE    |
|   | U2                        |                   |
|   | U3                        |                   |
|   | Un                        |                   |

Je nach Netztyp erscheinen in den Zeilen darunter die für den Netztyp erforderlichen Eingangsmesssignale.

Weisen Sie den Messwerten die entsprechenden Eingangssignale zu. Beispiel: Netz ohne N/PE

Erforderliche Messwerte: U12, U23, U31, I1, I2, I3

| ۵ | Konfiguration |                                 |
|---|---------------|---------------------------------|
|   | Eingänge      | Netz ohne N/PE                  |
| ۵ | Messwerte     | Spannungen und Ströme           |
|   | U12           | [1:0] Spannung U12              |
|   | U23           | [1:1] Spannung U23              |
|   | U31           | [1:2] Spannung U31 🛛            |
|   | 1             | [2:3] Kanal 0: kombiniert 6,25A |
|   | 12            | [2:4] Kanal 1: kombiniert 6,25A |
|   | 13            | [2:5] Kanal 2: kombiniert 6,25A |
|   | Nennspannung  | 230 V                           |

### Messwerte

Wählen Sie aus dem Drop-down-Menü aus, welche Rohsignale zur Verfügung stehen.

| ⊿ | Konfiguration             |                         |
|---|---------------------------|-------------------------|
|   | Eingänge                  | Stemnetz mit N/PE       |
|   | Messwerte                 | Spannungen und Ströme 🖉 |
| ۵ | Verkettete Spannungen anz | Spannungen und Ströme   |
|   | U1                        | Nur Spannungen          |
|   | U2                        | Nur Ströme              |

Je nach Auswahl werden die Eingänge für Spannungen oder Ströme ausgeblendet oder angezeigt.

Verkettete Spannungen anzeigen

Diese Option ist nur im Sternnetz verfügbar.

Sie schaltet die zusätzlichen Eingänge für U12, U23 und U31 ein.

| ⊿ | Konfiguration             |                               |   |
|---|---------------------------|-------------------------------|---|
|   | Eingänge                  | Stemnetz mit N/PE             |   |
|   | Messwerte                 | Spannungen und Ströme         |   |
| ۵ | Verkettete Spannungen anz | True 💌                        |   |
|   | U1                        | [1:0] L1                      |   |
|   | U2                        | [1:1] L2                      |   |
|   | U3                        | [1:2] L3                      |   |
|   | Un                        | Nicht zugewiesen              |   |
|   | U12                       | Nicht zugewiesen              |   |
|   | U23                       | Nicht zugewiesen              |   |
|   | U31                       | Nicht zugewiesen              |   |
|   | 11                        | [2:3] Kanal 0: kombiniert 6,2 |   |
|   | 12                        | [2:4] Kanal 1: kombiniert 6,2 |   |
|   | 13                        | [2:5] Kanal 2: kombiniert 6,2 | Ξ |
|   | In                        | Nicht zugewiesen              |   |
|   | Nennspannung              | 230 V                         |   |

Sind die zusätzlichen Eingänge keinen Signalen zugewiesen, so berechnet die Zentraleinheit die Signale und verwendet sie als Grundlage für die weiteren Berechnungen. Sind Signale zugewiesen, dienen diese als Grundlage.

### Nennspannung

Die nominelle Spannung für dieses Stromnetz, z.B.: 230 V

Rundsteuersignal

Ist diese Option aktiv, muss für das Netz die Trägerfrequenz des Rundsteuersignals sowie der prozentuale Signalpegel gesetzt werden.

Die Trägerfrequenz können Sie bei Ihrem örtlichen Energieversorger in Erfahrung bringen. Der Signalpegel liegt typischerweise zwischen 1-2%.

### Einheiten

Die eingestellten Einheiten haben Einfluss auf die berechneten Ausgangswerte. Wenn große Eingangssignale miteinander verrechnet werden, z.B. kV und kA, können so die Ausgangswerte auf ein verständliches Maß gebracht werden.

| ⊿ Einheiten |                  |                    |  |  |  |
|-------------|------------------|--------------------|--|--|--|
|             | Spannungseinheit | V                  |  |  |  |
|             | Stromeinheit     | A                  |  |  |  |
|             | Leistungseinheit | W - var - VA       |  |  |  |
|             | Energieeinheit   | kWh - kvarh - kVAh |  |  |  |

### Normgerechte Erzeugung

### Ströme aktivieren

Mit der Option Ströme aktivieren = TRUE werden zusätzlich alle Stromwerte berechnet. Wenn bei Messwerte "nur Spannungen" ausgewählt ist, ist die Option "Ströme aktivieren" nicht aktivierbar.

### Grenzwertprofile konfigurieren

Hier können Grenzwertprofile erstellt und verwaltet werden, die in den Spektrum-Modulen oder Triggern zum Einsatz kommen.

| 🛄 Grenzwertprofile konfigurieren                                                             |             |         |           |         | - |          | ×   |
|----------------------------------------------------------------------------------------------|-------------|---------|-----------|---------|---|----------|-----|
| Grenzwertprofile:<br>EN50160 - High voltage - Harmonics<br>EN50160 - Low voltage - Harmonics | Тур:        | Relativ | V         |         |   |          |     |
| EN50160 - Medium voltage - Harmonics<br>IEC61000-2-4 Class 1<br>IEC61000-2-4 Class 2         | THD Grenze: | 8,00    | × %       |         |   |          |     |
| IEC61000-2-4 Class 3                                                                         | Ordnung     |         | Grenzwert | Einheit |   |          |     |
|                                                                                              | 0           |         | 0         | %       |   |          | ^   |
|                                                                                              | 1           |         | 0         | %       |   |          |     |
|                                                                                              | 2           |         | 2         | %       |   |          |     |
|                                                                                              | 3           |         | 5         | %       |   |          |     |
|                                                                                              | 4           |         | 1         | %       |   |          |     |
|                                                                                              | 5           |         | 6         | %       |   |          |     |
|                                                                                              | 6           |         | 0,5       | %       |   |          |     |
|                                                                                              | 7           |         | 5         | %       |   |          |     |
|                                                                                              | 8           |         | 0,5       | %       |   |          |     |
|                                                                                              | 9           |         | 1,5       | %       |   |          |     |
|                                                                                              | 10          |         | 0,5       | %       |   |          | _   |
|                                                                                              | 11          |         | 3,5       | %       |   |          | _   |
|                                                                                              | 12          |         | 0,5       | %       |   |          | _   |
|                                                                                              | 13          |         | 3         | %       |   |          | -   |
|                                                                                              | 14          |         | 0,5       | %       |   |          | -   |
|                                                                                              | 15          |         | 0,5       | %       |   |          | -   |
|                                                                                              | 16          |         | 0,5       | %       |   |          | -   |
|                                                                                              | 17          |         | 2         | %       |   |          | _   |
|                                                                                              | 18          |         | 0,5       | %       |   |          | -   |
|                                                                                              | 19          |         | 1,5       | %       |   |          | _   |
|                                                                                              | 20          |         | 0,5       | %       |   |          | -   |
|                                                                                              | 21          |         | 0,5       | %       |   |          | _   |
|                                                                                              | 22          |         | 0,5       | %       |   |          | _   |
|                                                                                              | 23          |         | 15        | %       |   |          | - v |
| + 🖻 🗙                                                                                        |             |         |           | ОК      |   | Abbreche | 'n  |

Die vordefinierten Profile können direkt in relativen Spektren oder Triggern verwendet werden. Um ein benutzerspezifisches Profil zu erstellen, nutzen Sie die Schaltfläche <+>. So können Profile vom Typ "Relativ" oder "Absolut" erstellt werden.

### Ereigniseinstellungen konfigurieren

In diesem Dialog können die Einstellungen für die einzelnen Ereignisse wie Spannungseinbruch, Überhöhung, etc. vorgenommen werden.

| Fasianiastallunana            |                         |      |                    |                                   |                     |
|-------------------------------|-------------------------|------|--------------------|-----------------------------------|---------------------|
| Ereigniseinstellungen         |                         |      |                    |                                   |                     |
| Langsame Ereignisse           |                         |      | t U <sub>RMS</sub> |                                   |                     |
| Schwellenwert Einbruch:       | 10.0 🗢                  | %    |                    |                                   |                     |
| Schwellenwert Überhöhung:     | 10,0                    | %    | Ť.                 | Swell threshold                   |                     |
| Schwellenwert Unterbrechung:  | 90,0                    | %    |                    | <ul> <li>Dip threshold</li> </ul> | Unominal / Usliding |
|                               |                         |      |                    |                                   |                     |
| Nennspannung für Einbrüche um | nd Überhöhungen verwend | en   | - Drop             | threshold                         |                     |
| Hysterese:                    | 2.0                     | %    |                    |                                   |                     |
|                               |                         |      |                    |                                   | → t                 |
| Schnelle Ereignisse           |                         |      |                    |                                   |                     |
| Columnia and the columnia     |                         |      | U <sub>RMS</sub>   |                                   |                     |
| Spannungsänderung:            | 5,0                     | %    | 1                  | RVC threshold                     |                     |
|                               |                         | 100% |                    | - RVC threshold                   | U100/120 periods    |
|                               |                         |      |                    |                                   |                     |
|                               |                         |      |                    |                                   |                     |
|                               |                         |      |                    |                                   |                     |
| Hysterese:                    | 2,5                     | %    |                    |                                   |                     |
|                               |                         |      |                    |                                   |                     |
|                               |                         |      |                    |                                   |                     |
|                               |                         |      |                    |                                   | OK Abbrechen        |

Die voreingestellten Werte sind aus der Norm IEC 61000-4-30 Ed. 3 Klasse A entnommen.

Mit den Schwellwerten stellen Sie die Erkennungsgrenze ein, ab der das entsprechende Ereignis erkannt werden soll. Mit der Hysterese wird festgelegt, ab wann das Ereignis als beendet betrachtet wird.

Mit der Auswahlbox "Nennspannung für die Einbrüche und Überhöhungen verwenden" legen Sie fest, ob sich die Schwellwerte und die Hysterese der langsamen Ereignisse, auf die Nennspannung oder einen gleitenden Referenzwert beziehen.

| 🕂 iba I/O-Manager                                                                         |                |                                                                                                    | – 🗆 X                   |
|-------------------------------------------------------------------------------------------|----------------|----------------------------------------------------------------------------------------------------|-------------------------|
| : 🎌 🖻 🖆 🕄 🗲 🕂 🕂 💷 🖆 🔁 🖻                                                                   |                |                                                                                                    |                         |
| Eingänge Ausgänge Gruppen Allgemein 🛛 🗘                                                   | Grid           |                                                                                                    |                         |
| □                                                                                         |                |                                                                                                    |                         |
| E-FL Link U                                                                               | 一              | gemein EN50160                                                                                                 |                         |
|                                                                                           |                | Vollständig konform                                                                                            |                         |
| ibaMS4xAI-380VAC (1)                                                                      | N              | 2me                                                                                                    | Aktiv                   |
|                                                                                           |                | ane a second second second second second second second second second second second second second second second |                         |
| 🚺 ×5                                                                                      | ۱ <sub>0</sub> | [11:0] Netzfrequenz 10 s                                                                                       |                         |
| Diagnose (26)                                                                             | 6              | Langsame Spannungsänderung                                                                                     |                         |
| 回····································                                                     | 1              | [13:0] U1 RMS 10 min                                                                                           |                         |
| –DIN EN50160: Langsame Spannungsänderung (                                                | 1 2            | [13:1] U2 RMS 10 min                                                                                           |                         |
| –DIN EN50160: Flickerstärke (14)                                                          | 3              | [13:2] U3 RMS 10 min                                                                                           |                         |
| —DIN EN50160: Spannungsunsymmetrie (15)     DIN EN50160: Ob employing ungegen groups (16) | b 🛛            | Fickerskörke                                                                                                   |                         |
| —DIN EN50160: Oberschwingungsspannung (16)     —DIN EN50160: Rundsteuerspannung (17)      | 4              | [14:0] U1 Flickerstärke 230V Plt                                                                               |                         |
| -DIN EN50160: Spannungsereignisse (18)                                                    | 5              | [14:1] U2 Flickerstärke 230V Plt                                                                               |                         |
| Klicken, um Nomen zu konfigurieren                                                        | 6              | [14:2] U3 Flickerstärke 230V Plt                                                                               |                         |
| Klicken, um Modul anzufügen                                                               | F              | 3 Spannungsunsymmetrie                                                                                         |                         |
|                                                                                           | 7              | [15:0] Gegensystemunsymmetrie 10 min                                                                           |                         |
| 🖈 🏴 Link 1                                                                                | E              | 9 Oberschwingungsspannung                                                                                      |                         |
| Klicken, um Modul anzufügen                                                               | 8              | [16:0] U1 Grundfrequenz 10 min                                                                                 |                         |
|                                                                                           | 9              | [16:1] U1 THD 10 min                                                                                           |                         |
| Kicken, um Modul anzufügen                                                                | 10             | [16:2] U1 Relative Harmonische DC 10 min                                                                       |                         |
| Nicht abgebildet                                                                          | 11             | [16:3] U1 Relative Harmonische 1 10 min                                                                        |                         |
|                                                                                           | 12             | [16:4] U1 Relative Harmonische 2 10 min                                                                        |                         |
|                                                                                           | 13             | [16:5] U1 Relative Harmonische 3 10 min                                                                        |                         |
|                                                                                           | 14             | [16:6] U1 Relative Harmonische 4 10 min                                                                        |                         |
|                                                                                           | 15             | [16:7] U1 Relative Harmonische 5 10 min                                                                        |                         |
|                                                                                           | 16             | [16:8] U1 Relative Harmonische 6 10 min                                                                        |                         |
|                                                                                           | 17             | [16:9] U1 Relative Harmonische 7 10 min                                                                        |                         |
|                                                                                           | 18             | [16:10] U1 Relative Harmonische 8 10 min                                                                       |                         |
|                                                                                           | 19             | [16:11] U1 Relative Harmonische 9 10 min                                                                       |                         |
|                                                                                           | 20             | [16:12] U1 Relative Harmonische 10 10 min                                                                      |                         |
|                                                                                           | 21             | [16:13] U1 Relative Harmonische 11 10 min                                                                      |                         |
|                                                                                           | 22             |                                                                                                    |                         |
| < >>                                                                                      | 0              | 256 512 768 1024 1280 1536 1792 ∞ <b>751</b>                                                                   | OK Übernehmen Abbrechen |

### Register EN50160

Im Register "EN50160" werden alle Signale aufgelistet, die in den EN50160-konformen Submodulen berechnet werden. Die Meldung "Vollständig konform" auf grünem Hintergrund bestätigt die Einhaltung der Norm. Sind einzelne Signale deaktiviert, wechselt die Anzeige zu "Teilweise konform" auf weißem Grund.

Dieses Register wird nur eingeblendet wenn Sie den Standard EN50160 mittels eines Klicks auf "Klicken, um Normen zu konfigurieren…" konfiguriert haben.

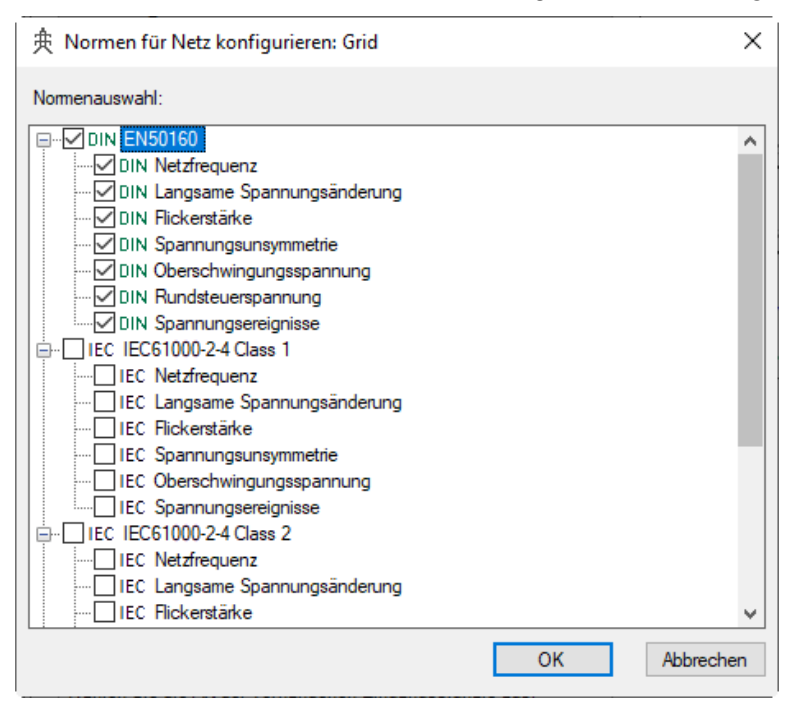

# 10.3.2 Submodul EN50160: Netzfrequenz

#### **Register Allgemein**

| ∃+ iba I/O-Manager                         |                                          |                            |             | — D          | ×    |
|--------------------------------------------|------------------------------------------|----------------------------|-------------|--------------|------|
| : *D 🎦 🖆 🗒 🕀 🕂 🕥 🕼 🖆 🗲 🗩                   |                                          |                            |             |              |      |
| Eingänge Ausgänge Gruppen Allgemein 4 D EN | N50160: Netzfre                          | equenz (11)                |             |              |      |
| 🖃 🔢 ibaFOB-2io-D                           |                                          | ()                         |             |              |      |
| i ink 0 DIN                                | Allgemein 🔨 Analog                       |                            |             |              |      |
| PQU-S                                      | Grundeinstellungen                       |                            |             |              |      |
| ibaPQU-S (0)                               | Modultyn                                 | ibaPOLLS\Grid\Standard.pat |             |              |      |
| ibaMS4xAI-380VAC (1)                       | Verriegelt                               | Ealea                      |             |              |      |
| ibaMS3xAI-1A/100A (2)                      | Aktiviert                                | Taise                      |             |              |      |
| X4                                         | Name                                     | EN50160: Netzfrequenz      |             |              |      |
|                                            | Modul Nr                                 | 11                         |             |              |      |
| Diagnose (26)                              | Zeithasis                                | 20 me                      |             |              |      |
| 中 夾 Grid                                   | Name als Präfix verver                   | d Falea                    |             |              |      |
| UIN EN50160: Netztrequenz (11)             | <ul> <li>Konfiguration</li> </ul>        | d T diac                   |             |              |      |
| UIN ENDUTOU: Langsame Spannungsanderun     | Aktualisierungszeit                      | 10 s                       |             |              |      |
| DIN EN50160: Flickerstarke (14)            | Finheit                                  | Sekunden                   |             |              |      |
| DIN ENDUGU: Spannungsunsymmetrie (15)      | Menge                                    | 10                         |             |              |      |
| DIN ENDUTO: Oberschwingungsspannung (1)    | Modus                                    | Auto                       |             |              |      |
| DIN ENDUGU: Rundsteuerspannung (17)        | <ul> <li>Signale basieren auf</li> </ul> | EN50160: Netzfrequenz      |             |              |      |
| UN ENDUTOU: Spannungsereignisse (18)       | Netzfrequenz                             | Aktiv                      |             |              |      |
| Nicken, um Nomen zu königuneren            |                                          |                            |             |              |      |
| Nicken, um Modul anzurügen                 | Vame                                     |                            | ]           |              |      |
| Nicken, um Modul anzulugen                 | Der Name des Moduls                      |                            |             |              |      |
|                                            |                                          |                            |             |              |      |
| Kieken um Medul ann füren                  |                                          |                            |             |              |      |
| Nicken, um Modul anzurugen                 |                                          |                            |             |              |      |
|                                            |                                          |                            |             |              |      |
| Klicken um Modul anzufügen                 |                                          |                            | ]           |              |      |
| Thicken, un modul anzurdgen                |                                          |                            |             |              |      |
|                                            | 256 512 768                              | 1024 1280 1536 1792 ∞      | 751 OK Üben | nehmen Abbre | chen |

### Grundeinstellungen

Siehe Modul PQU-S, Register Allgemein, Kapitel 10.2.1

### Zeitbasis

Jedes Submodul hat eine eigene Zeitbasis. Die Standardeinstellung sollte nicht verändert werden.

### Konfiguration

Im Bereich "Konfiguration" wird der Kennwert, der mit diesem Modul ermittelt wird und das Messintervall angezeigt. Hier: Netzfrequenz nach EN50160, 10 s

Mit einem Drop-down-Menü können Sie alle Signale dieses Moduls aktivieren bzw. deaktivieren.

| Netzfrequenz | Aktiv   | - |
|--------------|---------|---|
|              | Aktiv   |   |
|              | Inaktiv |   |

### **Register Analog**

| ∄→ iba I/O-Manager                                                                                        |     |                        |          | _       |         | ×     |
|----------------------------------------------------------------------------------------------------|-----|------------------------|----------|---------|---------|-------|
| : *• 🖻 🖆 🕄 🕀 🗕 🕶 🔍   🛍 🕼   🤅                                                                              | ← → |                        |          |         |         |       |
| Eingänge Ausgänge Gruppen Allgemein                                                                       | 4 ⊳ | EN50160: Netzfrequenz  | (11)     |         |         |       |
| PQU-S                                                                                                    | ^   | DIN Allgemein 🔨 Analog |          |         |         |       |
| ibaNS4xAI-380VAC (1)                                                                                      |     | Name                   | Funktion | Eingang | Einheit | Aktiv |
| - III ibaMS3xAI-1A/100A (2)<br>- III x4<br>- III x5<br>☆ Diagnose (26)<br>Cini EN50160: Netzfrequenz (11) |     | 0 Netzfrequenz 10 s    | Frequenz | Netz    | Hz      |       |

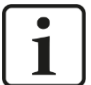

### Hinweis

In allen Analog-Registern werden die im jeweiligen Submodul berechneten Signale angezeigt. Die Signale können nicht gelöscht oder neue hinzugefügt werden. Die aufgelisteten Signale können jedoch einzeln aktiviert bzw. deaktiviert werden.

### Name

Die Namen sind bereits vorgegeben. Zur eindeutigen Identifizierung enthalten sie den Eingangskanal, den Kennwert und das Messintervall. Sie können zusätzlich zwei Kommentare vergeben, wenn Sie auf das Symbol  $\checkmark$  im Feld Signalnamen klicken.

Funktion, Eingang, Einheit Anzeige der jeweiligen Eigenschaft

### Aktiv

Hier können Sie das Signal aktivieren/deaktivieren.

## 10.3.3 Submodul EN50160: Langsame Spannungsänderung

#### Register Allgemein

| 🕂 iba I/O-Manager                            |        |                         |                                  |               |        |        | ×   |
|----------------------------------------------|--------|-------------------------|----------------------------------|---------------|--------|--------|-----|
| * D 🔁 ピ U 🤉 🖯 • M 🕡   🖬 🗇   🖨 🔿              |        |                         |                                  |               |        |        |     |
| Eingänge Ausgänge Gruppen Allgemein 4 D      | EN5    | i0160: Langsa           | me Spannungsände                 | rung (13)     |        |        |     |
|                                              |        | Igemein 🔨 Analog        |                                  |               |        |        |     |
|                                              | ~      | Grundeinstellungen      |                                  |               |        |        |     |
| ibaMS34XAI-560VAC (1)                        |        | Modultyp                | ibaPQU-S\Grid\Standard part      |               |        |        |     |
|                                              |        | Verriegelt              | False                            |               |        |        |     |
|                                              |        | Aktiviert               | True                             |               |        |        |     |
|                                              |        | Name                    | EN50160: Langsame Spannungs      |               |        |        |     |
| r and Grid                                   |        | Modul Nr.               | 13                               |               |        |        |     |
| DIN EN50160: Netzfrequenz (11)               |        | Zeitbasis               | 20 ms                            |               |        |        |     |
| DIN EN50160: Langsame Spannungsänderung (13) |        | Name als Präfix verwend | False                            |               |        |        |     |
| DIN EN50160: Flickerstärke (14)              | ~      | Konfiguration           |                                  |               |        |        |     |
| DIN EN50160: Spannungsunsymmetrie (15)       | $\sim$ | Aktualisierungszeit     | 10 min                           |               |        |        |     |
| DIN EN50160: Oberschwingungsspannung (16)    |        | Einheit                 | Minuten                          |               |        |        |     |
| DIN EN50160: Rundsteuerspannung (17)         |        | Menge                   | 10                               |               |        |        |     |
| DIN EN50160: Spannungsereignisse (18)        |        | Modus                   | Auto                             |               |        |        |     |
|                                              | $\sim$ | Signale basieren auf    | EN50160: Langsame Spannungsänder |               |        |        |     |
| Kicken, um Modul anzufügen                   |        | Langsame Spannung       | Aktiv                            |               |        |        |     |
| Kicken, um Modul anzufügen                   |        |                         |                                  |               |        |        |     |
|                                              | Nar    | ne                      |                                  |               |        |        |     |
| - 🖻 Link 1                                   | Der    | Name des Moduls         |                                  |               |        |        |     |
| Klicken, um Modul anzufügen                  |        |                         |                                  |               |        |        |     |
| Playback                                     |        |                         |                                  |               |        |        |     |
| Virtuell                                     |        |                         |                                  |               |        |        |     |
|                                              |        |                         |                                  |               |        |        |     |
| Nicht abgebildet                             |        |                         |                                  |               |        |        |     |
| · · · · · · · · · · · · · · · · · · ·        |        |                         |                                  | 751 OK Überne | hmen   | Abbrec | hen |
| < > 0                                        | 2      | 56 512 768 1            | 024 1280 1536 1792 👓             | 731 OK Oberne | anneri | ADDIEC | nen |

### Grundeinstellungen

Siehe Submodul Netzfrequenz, Register Allgemein, Kapitel 10.3.2

### Konfiguration

- Im Bereich "Konfiguration" werden die Kennwerte, die mit diesem Modul ermittelt werden und das Messintervall angezeigt. Hier: Langsame Spannungsänderung nach EN50160, 10 min.
- Mit einem Drop-down-Menü können Sie alle Signale dieses Moduls aktivieren bzw. deaktivieren

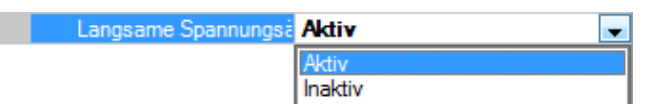

#### **Register Analog**

| iba I/O-Manager                              |               |                        |                      |         | _       | o x                   |
|----------------------------------------------|---------------|------------------------|----------------------|---------|---------|-----------------------|
| : *º  № ଅ 🕀 → 🛧 🗸 🐚 🤆                        | $\rightarrow$ |                        |                      |         |         |                       |
| Eingänge Ausgänge Gruppen Allgemein          | Þ             | EN50160: Langsame Spa  | annungsänderung (13) |         |         |                       |
| Ink 0                                        | ^             | DIN Allgemein 🔨 Analog |                      |         |         |                       |
|                                              |               | Name                   | Funktion             | Eingang | Einheit | Aktiv                 |
| ibaMS3xAI-1A/100A (2)                        |               | 0 U1 RMS 10 min        | RMS                  | U1      | V       |                       |
| 🗓 X4                                         |               | 1 U2 RMS 10 min        | RMS                  | U2      | V       |                       |
|                                              |               | 2 U3 RMS 10 min        | RMS                  | U3      | V       | <ul> <li>✓</li> </ul> |
| Child Gid                                    |               |                        | ·                    |         |         |                       |
| DIN EN50160: Netzfrequenz (11)               |               |                        |                      |         |         |                       |
| DIN EN50160: Langsame Spannungsänderung (13) |               |                        |                      |         |         |                       |

### Name

Die Namen sind bereits vorgegeben. Zur eindeutigen Identifizierung enthalten sie den Eingangskanal, die Funktion und das Messintervall. Sie können zusätzlich zwei Kommentare vergeben, wenn Sie auf das Symbol im Feld Signalnamen klicken.

Funktion, Eingang, Einheit
 Anzeige der jeweiligen Eigenschaft

### Aktiv

Hier können Sie das Signal aktivieren/deaktivieren.

## 10.3.4 Submodul EN50160: Flickerstärke

### **Register Allgemein**

| 🕂 iba I/O-Manager                                                                                                    |                                                                                                    |                       |               | — D         | ×     |
|----------------------------------------------------------------------------------------------------|----------------------------------------------------------------------------------------------------|-----------------------|---------------|-------------|-------|
| 🞌 🖻 💕 🗗 🤤 🕂 🕂 🔹 🕪                                                                                                    |                                                                                                    |                       |               |             |       |
| Eingänge Ausgänge Gruppen Allgemein 4 D EN                                                                                                    | 50160: Flicke                                                                                                    | erstärke (14)         |               |             |       |
| Emgange         rusgange         rusgange <thr></thr> <thr></thr> <thr></thr> <thrus< th=""><th>SUTGUE FITCKE<br/>Algemein Analog<br/>Grundeinstellungen<br/>Modultyp<br/>Verriegelt<br/>Aktiviert<br/>Name<br/>Modul Nr.<br/>Zeitbasis<br/>Name als Präfix verwe<br/>Konfiguration<br/>Lampenmodell<br/>Fitckereingang<br/>Aktualisierungszeit<br/>Einheit<br/>Menge<br/>Modus<br/>Signale basieren auf<br/>Fitckerstärke<br/>ame<br/>ar Name des Moduls</th><th>ISEATKO (14)</th><th></th><th></th><th></th></thrus<> | SUTGUE FITCKE<br>Algemein Analog<br>Grundeinstellungen<br>Modultyp<br>Verriegelt<br>Aktiviert<br>Name<br>Modul Nr.<br>Zeitbasis<br>Name als Präfix verwe<br>Konfiguration<br>Lampenmodell<br>Fitckereingang<br>Aktualisierungszeit<br>Einheit<br>Menge<br>Modus<br>Signale basieren auf<br>Fitckerstärke<br>ame<br>ar Name des Moduls | ISEATKO (14)          |               |             |       |
| Nicken, um Modul anzurugen                                                                                                    |                                                                                                    |                       |               |             |       |
| < > 0                                                                                                    | 256 512 768                                                                                                    | 1024 1280 1536 1792 ∞ | 751 OK Überne | ehmen Abbre | echen |

### Grundeinstellungen

Siehe Submodul Netzfrequenz, Register Allgemein, Kapitel 10.3.2

### Konfiguration

Zur Flickerberechnung muss das zu verwendende Lampenmodell 230 V oder 120 V vorgegeben werden.

Ist die Option Ströme aktivieren in den Gridoptionen "True", so muss für jeden Leiter noch dessen Impedanz in Ohm angegeben werden.

#### **Register Analog**

| ∃+ iba I/O-Manager                                                                                                    |   |                           |                    |         | — C     | ) ×      |
|----------------------------------------------------------------------------------------------------|---|---------------------------|--------------------|---------|---------|----------|
| :*• 🖻 🖆 🕄 🕀 🗕 🕂 🖳 🗎 🕞 🗩                                                                                                    |   |                           |                    |         |         |          |
| Eingänge Ausgänge Gruppen Allgemein 4 b                                                                                                    | E | N50160: Flickerstärke (14 | )                  |         |         |          |
| ⊡                                                                                                    |   | IN Allgemein 🔨 Analog     |                    |         |         |          |
|                                                                                                    |   | Name                      | Funktion           | Eingang | Einheit | Aktiv    |
| ibaMS4xAI-360VAC (1)                                                                                                    | 0 | U1 Flickerstärke 230V Plt | Flickerstärke 230V | U1      |         | <b>V</b> |
| 🚺 X4                                                                                                    | 1 | U2 Flickerstärke 230V Plt | Flickerstärke 230V | U2      |         | <b>V</b> |
| 🛛 ×5                                                                                                    | 2 | U3 Flickerstärke 230V Plt | Flickerstärke 230V | U3      |         |          |
| Clagnose (26)     Grd     Grd     OIN EN50160: Netzfrequenz (11)     OIN EN50160: Langsame Spannungsänderun     OIN EN50160. Fickerstärke (14) |   |                           |                    | 1       | 1       |          |

### Name

Die Namen sind bereits vorgegeben. Zur eindeutigen Identifizierung enthalten sie den Eingangskanal, den Kennwert und das Messintervall.

Funktion Von ibaPQU-S verwendete Berechnungsfunktion.

Eingang

Das für die Berechnung verwendete Signal.

Einheit
 Anzeige der jeweiligen Einheit

Aktiv
 Hier können Sie das Signal aktivieren/deaktivieren.

### 10.3.5 Submodul EN50160: Spannungsunsymmetrie

### Register Allgemein

| 🕂 iba I/O-Manager                           |                       |                               |              |       |         | ×   |
|---------------------------------------------|-----------------------|-------------------------------|--------------|-------|---------|-----|
| ** 🖻 🖆 🗒 🗲 🕞 🕶 🚺 🐚 🖆 🗲 🗩                    |                       |                               |              |       |         |     |
| Eingänge Ausgänge Gruppen Allgemein 4 D EN  | 50160: Spanr          | unasunsymmetrie (15           | 5)           |       |         |     |
| Link 0 ∧ □□□□□□□□□□□□□□□□□□□□□□□□□□□□□□□□□□ | Allgemein 🔨 Analog    |                               | ,<br>        |       |         |     |
| ibaMS4xAI-380VAC (1)                        | Grundeinstellungen    |                               |              |       |         |     |
|                                             | Modultyp              | ibaPQU-S\Grid\Standard part   |              |       |         |     |
| - X4                                        | Verriegelt            | False                         |              |       |         |     |
| II X5                                       | Aktiviert             | True                          |              |       |         |     |
| Diagnose (26)                               | Name                  | EN50160: Spannungsunsymmetrie |              |       |         |     |
| ⊟ # Grid                                    | Modul Nr.             | 15                            |              |       |         |     |
| -OIN EN50160: Netzfrequenz (11)             | Zeitbasis             | 20 ms                         |              |       |         |     |
|                                             | Name als Präfix verwe | False                         |              |       |         |     |
| DIN EN50160: Eickerstärke (14)              | Konfiguration         |                               |              |       |         |     |
| DIN EN50160: Spappungsupsymmetrie (15)      | Aktualisierungszeit   | 10 min                        |              |       |         |     |
|                                             | Einheit               | Minuten                       |              |       |         |     |
|                                             | Menge                 | 10                            |              |       |         |     |
|                                             | Modus                 | Auto                          |              |       |         |     |
| Kicken um Nomen zu konfigurieren            | Signale basieren auf  | EN50160: Spannungsunsymmetrie |              |       |         |     |
| Kicken um Modul anzufügen                   | Spannungsunsymm       | Aktiv                         |              |       |         |     |
| Kicken um Modul anzufügen                   |                       |                               |              |       |         |     |
|                                             |                       |                               |              |       |         |     |
| 画 悼 Link 1                                  |                       |                               |              |       |         |     |
| Klicken um Modul anzufüren                  |                       |                               |              |       |         |     |
| No. 222 Playback                            | ame                   |                               |              |       |         |     |
| De La Vituell                               | er Name des Moduls    |                               |              |       |         |     |
| Kicken um Modul anzufügen                   |                       |                               |              |       |         |     |
| III Nicht abgehildet                        |                       |                               |              |       |         |     |
| v                                           |                       |                               |              |       |         |     |
| < > 0                                       | 256 512 768           | 1024 1280 1536 1792 ∞         | 751 OK Übern | ehmen | Abbrech | nen |

### Grundeinstellungen

Siehe Submodul Netzfrequenz, Register Allgemein, Kapitel 10.3.2

### Konfiguration

- Im Bereich "Konfiguration" werden die Kennwerte, die mit diesem Modul ermittelt werden und das Messintervall angezeigt. Hier: Spannungsunsymmetrie nach EN50160, 10 min.
- Mit einem Drop-down-Menü können Sie alle Signale dieses Moduls aktivieren bzw. deaktivieren.

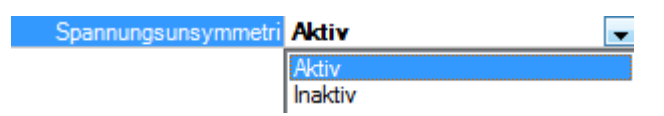

### **Register Analog**

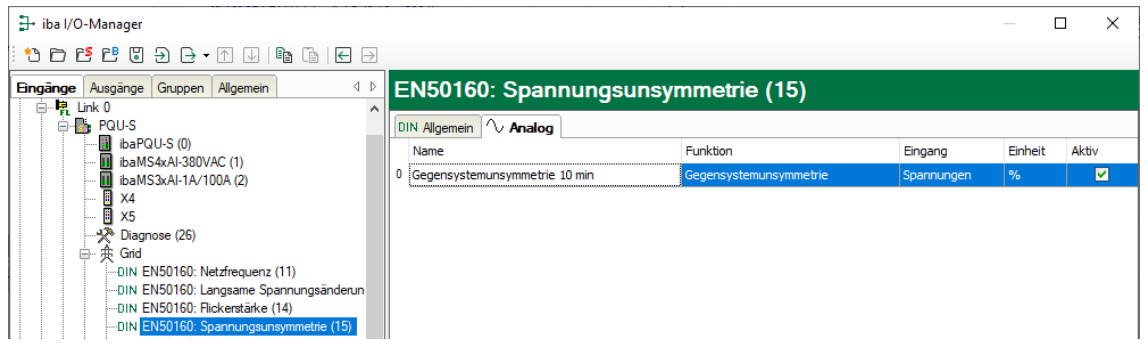

### Name

Die Namen sind bereits vorgegeben. Zur eindeutigen Identifizierung enthalten sie den Eingangskanal, den Kennwert und das Messintervall.

### Funktion

iba

Von ibaPQU-S verwendete Berechnungsfunktion.

Eingang
 Für die Berechnung verwendete Signale.

Einheit Anzeige der jeweiligen Einheit

Aktiv

Hier können Sie das Signal aktivieren/deaktivieren.

# 10.3.6 Submodul EN50160: Oberschwingungsspannung

### **Register Allgemein**

| 🕂 iba I/O-Manager                       |                                      |                                        |               | — D       | ×      |
|-----------------------------------------|--------------------------------------|----------------------------------------|---------------|-----------|--------|
| * 🗅 📑 💾 🗒 🗲 - 🛧 🗸 🖻 🖆 🗲 🖻               |                                      |                                        |               |           |        |
| Eingänge Ausgänge Gruppen Allgemein 4 D | N50160: Ob                           | erschwingungsspannun                   | g (16)        |           |        |
| □                                       | N Allgemein 🔨 Ar                     | alog                                   |               |           |        |
| ibaMS4xAI-380VAC (1)                    | <ul> <li>Grundeinstellur</li> </ul>  | ngen                                   |               |           |        |
| ibaMS3xAI-1A/100A (2)                   | Modultyp                             | ibaPQU-S\Grid\Standard part            |               |           |        |
| T X4                                    | Verriegelt                           | False                                  |               |           |        |
| - I X5                                  | Aktiviert                            | True                                   |               |           |        |
| Diagnose (26)                           | Name                                 | EN50160: Oberschwingungsspann          |               |           |        |
| Grid                                    | Modul Nr.                            | 16                                     |               |           |        |
| DIN EN50160: Netzfrequenz (11)          | Zeitbasis                            | 20 ms                                  |               |           |        |
|                                         | Name als Präfix                      | verwer False                           |               |           |        |
|                                         | ✓ Grenzwertprofil                    | e                                      |               |           |        |
|                                         | Harmonisches P                       | ofil EN50160 - Low voltage - Harmonics |               |           |        |
|                                         | <ul> <li>Konfiguration</li> </ul>    |                                        |               |           |        |
| DIN EN50160: Bundsteuersnannung (17)    | <ul> <li>Aktualisierungsz</li> </ul> | eit 10 min                             |               |           |        |
| DIN EN50160: Spannungsereignisse (18)   | Einheit                              | Minuten                                |               |           |        |
| Kicken um Nomen zu konfigurieren        | Menge                                | 10                                     |               |           |        |
| Kicken um Modul anzufügen               | Modus                                | Auto                                   |               |           |        |
| Kicken um Modul anzufügen               | <ul> <li>Signale basieren</li> </ul> | auf EN50160: Oberschwingungsspannung   |               |           |        |
|                                         | Oberschwind                          | jungss Aktiv                           |               |           |        |
| m. 몓 Link 1                             |                                      |                                        |               |           |        |
| Kicken um Modul anzufügen               |                                      |                                        |               |           |        |
| Ricken, an model anzeitagen             | Name                                 |                                        |               |           |        |
|                                         | Der Name des Modul                   | s                                      |               |           |        |
| Kicken um Modul anzufügen               |                                      |                                        |               |           |        |
| Nickt shashidat                         |                                      |                                        |               |           |        |
|                                         |                                      |                                        |               |           |        |
|                                         | 256 512 7                            | 58 1024 1280 1536 1792 co              | 751 OK Überne | hmen Abbi | rechen |

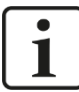

### Wichtiger Hinweis

Pro ibaPQU darf die Gesamtanzahl der Submodule "Oberschwingungsspannung" und "Spectrum" neun (9) nicht überschreiten, um eine Überlastung des Systems zu vermeiden.

### Grundeinstellungen

Siehe Submodul Netzfrequenz, Register Allgemein, Kapitel 10.3.2

### Konfiguration

- Im Bereich "Konfiguration" werden die Kennwerte, die mit diesem Modul ermittelt werden und das Messintervall angezeigt. Hier: Oberschwingungsspannung nach EN50160, 10 min.
- Mit einem Drop-down-Menü können Sie alle Signale dieses Moduls aktivieren bzw. deaktivieren.

| Oberschwingungsspan | Aktiv            | Ŧ |
|---------------------|------------------|---|
|                     | Aktiv<br>Inaktiv |   |

### **Register Analog**

|                                              |       |                                                        |                                                                                                    | _       |         | ×  |
|----------------------------------------------|-------|--------------------------------------------------------|----------------------------------------------------------------------------------------------------|---------|---------|----|
|                                              |       |                                                        |                                                                                                    |         |         |    |
| Eingänge Ausgänge Gruppen Allgemein 4 D      | EN    | 50160: Oberschwingungsspannung (16                     | 5)                                                                                                    |         |         |    |
| ··· 🔢 ibaFOB-2io-D                           |       |                                                        | <i>1</i>                                                                                                    |         |         |    |
| 🖻 📲 Link 0                                   | DIN / | Igemein $\wedge$ Analog                                |                                                                                                    |         |         |    |
| PQU-S                                        |       | ame Funktion                                           | Ordnung                                                                                                    | Einheit | Aktiv   |    |
| ibaFQ0-5 (0)                                 |       | Gruppe: U1                                             |                                                                                                    |         |         | ^  |
| ibaMS3xAl-1A/100A (2)                        | 0     | U1 Grundfrequenz 10 min Grundfrequenz                  |                                                                                                    | v       |         |    |
| X4                                           | 1     | U1 THD 10 min THD                                      | 40                                                                                                    | %       |         |    |
| Jianose (26)                                 | 2     | U1 Relative Harmonische DC 10 min Relative Harmonische | C                                                                                                    | %       |         |    |
| ● _ 换 Grid                                   | 3     | U1 Relative Harmonische 1 10 min Relative Harmonische  | 1                                                                                                    | %       |         |    |
| DIN EN50160: Netzfrequenz (11)               | 4     | U1 Relative Harmonische 2 10 min Relative Harmonische  | 2                                                                                                    | 2 %     |         |    |
| DIN EN50160: Langsame Spannungsänderung (13) | 5     | U1 Relative Harmonische 3 10 min Relative Harmonische  | 3                                                                                                    | 3 %     |         |    |
|                                              | 6     | U1 Relative Harmonische 4 10 min Relative Harmonische  | 4                                                                                                    | ł %     |         |    |
| DIN EN50160: Oberschwingungsspannung (16)    | 7     | U1 Relative Harmonische 5 10 min Relative Harmonische  | 5                                                                                                    | ; %     |         |    |
|                                              | 8     | U1 Relative Harmonische 6 10 min Relative Harmonische  | e                                                                                                    | i %     |         |    |
| Wicken, um Nomen zu konfigurieren            | 9     | U1 Relative Harmonische 7 10 min Relative Harmonische  | 7                                                                                                    | %       |         |    |
| Klicken, um Modul anzufügen                  | 10    | U1 Relative Harmonische 8 10 min Relative Harmonische  | 8                                                                                                    | 3 %     |         |    |
| Klicken, um Modul anzufügen                  | 11    | U1 Relative Harmonische 9 10 min Relative Harmonische  | g contraction of the second second second second second second second second second second second second second | %       |         |    |
|                                              | 12    | U1 Relative Harmonische 10 10 min Relative Harmonische | 10                                                                                                    | %       |         |    |
| Klicken, um Modul anzufügen                  | 13    | U1 Relative Harmonische 11 10 min Relative Harmonische | 11                                                                                                    | %       |         |    |
| nn Playback                                  | 14    | U1 Relative Harmonische 12 10 min Relative Harmonische | 17                                                                                                    | 2 %     |         |    |
| Virtuell                                     | 15    | U1 Relative Harmonische 13 10 min Relative Harmonische | 15                                                                                                    | 3 %     |         |    |
| III Nicht abgebildet                         | 16    | U1 Relative Harmonische 14 10 min Relative Harmonische | 14                                                                                                    | ł %     |         |    |
|                                              | 17    | U1 Relative Harmonische 15 10 min Relative Harmonische | 15                                                                                                    | ; %     |         |    |
|                                              | 18    | U1 Relative Harmonische 16 10 min Relative Harmonische | 16                                                                                                    | i %     |         |    |
|                                              | 19    | U1 Relative Harmonische 17 10 min Relative Harmonische | 17                                                                                                    | r %     |         |    |
|                                              |       |                                                        |                                                                                                    |         |         | *  |
| < >                                          | 0     | 256 512 768 1024 1280 1536 1792 ∞ <b>7</b>             | 51 OK Übern                                                                                                    | ehmen   | Abbrech | en |

Mit dem Submodul EN50160: Oberschwingungsspannung werden die Harmonischen 1 - 50 für jeden Eingangskanal berechnet, außerdem die Grundfrequenz und THD (Total Harmonic Distorsion) im Messintervall 10 Minuten. In der Norm EN50160 werden für die Berechnung von THD jedoch nur die Harmonischen 1 - 40 berücksichtigt. In der Signalanzeige sind die Signale pro Eingang gruppiert. Die Signale einer Gruppe werden mit einem Klick auf das <+>-Zeichen vor dem Gruppennamen angezeigt.

### Name

Die Namen sind bereits vorgegeben. Zur eindeutigen Identifizierung enthalten sie den Eingangskanal, die Funktion, Ordnung und das Messintervall. Sie können zusätzlich zwei Kommentare vergeben, wenn Sie auf das Symbol Z im Feld Signalnamen klicken.

# Funktion, Ordnung, Einheit

Anzeige der jeweiligen Eigenschaft

### Aktiv

Hier können Sie das Signal aktivieren/deaktivieren.

# 10.3.7 Submodul EN50160: Rundsteuerspannung

### **Register Allgemein**

| ∃→ iba I/O-Manager                         |                                          |                             |                |           | ×     |
|--------------------------------------------|------------------------------------------|-----------------------------|----------------|-----------|-------|
| : * 🗅 🖆 🕲 🖨 🕂 • 🕇 V   🖻 🖆   🖨 🖃            |                                          |                             |                |           |       |
| Eingänge Ausgänge Gruppen Allgemein 4 b EN | 150160: Runds                            | steuerspannung (17)         |                |           |       |
| □                                          |                                          |                             |                |           |       |
| 🖨 📑 PQU-S                                  | Grundainstallungan                       |                             | 1              |           |       |
| ibaPQU-S (0)                               | Modultyp                                 | ibaPQU-S\Grid\Standard part |                |           |       |
| ibaMS3xAI-1A/100A (2)                      | Verriegelt                               | False                       |                |           |       |
| - X4                                       | Aktiviert                                | True                        |                |           |       |
| - I ×5                                     | Name                                     | EN50160: Rundsteuerspannung |                |           |       |
|                                            | Modul Nr.                                | 17                          |                |           |       |
| ↓                                          | Zeitbasis                                | 20 ms                       |                |           |       |
| DIN EN50160: Netzfrequenz (11)             | Name als Pratix verwe                    | r Faise                     |                |           |       |
| DIN EN50160: Langsame Spannungsänderun     | Kontiguration                            | 2.                          |                |           |       |
| DIN EN50160: Flickerstärke (14)            | Finhoit                                  | 200 mg                      |                |           |       |
| DIN EN50160: Spannungsunsymmetrie (15)     | Menne                                    | 15                          |                |           |       |
| DIN ENSUIGU: Oberschwingungsspannung (1)   | Modus                                    | Auto                        |                |           |       |
| DIN EN50160: Rundsteuerspannung (17)       | <ul> <li>Signale basieren auf</li> </ul> | EN50160; Rundsteuerspannung |                |           |       |
| Klicken um Nomen zu konfigurieren          | Rundsteuerspannu                         | Aktiv                       |                |           |       |
| Klicken, um Modul anzufügen                |                                          |                             |                |           |       |
| Kicken, um Modul anzufügen                 |                                          |                             |                |           |       |
|                                            | lame                                     |                             | ]              |           |       |
| ter link 1 D                               | )er Name des Moduls                      |                             |                |           |       |
| Klicken, um Modul anzufügen                |                                          |                             |                |           |       |
| Playback                                   |                                          |                             | 1              |           |       |
| 🖨 🖡 Vituell 🗸 🗸                            |                                          |                             |                | ALL       | al an |
| < > 0                                      | 256 512 768                              | 1024 1280 1536 1792 👓       | /SI UK Ubemehn | hen Abbre | cnen  |

### Grundeinstellungen

Siehe Submodul Netzfrequenz, Register Allgemein, Kapitel 10.3.2

### Konfiguration

- Im Bereich "Konfiguration" werden die Kennwerte, die mit diesem Modul ermittelt werden und das Messintervall angezeigt. Hier: Rundsteuerspannung nach EN50160, 3 s.
- Mit einem Drop-down-Menü können Sie alle Signale dieses Moduls aktivieren bzw. deaktivieren.

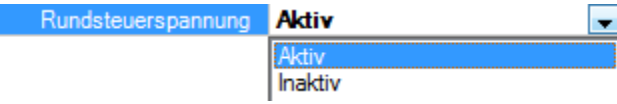

### **Register Analog**

| 🗗 iba I/O-Manager                          |       |                                |                      | _               |         | ×  |
|--------------------------------------------|-------|--------------------------------|----------------------|-----------------|---------|----|
| ** 🗗 🖆 🖑 🕀 🕂 🕂 🗸 👘 🛅 🗲 🗩                   |       |                                |                      |                 |         |    |
| Fingänge Ausgänge Gruppen Allgemein        |       | 0160: Rundsteuerspann          | ung (17)             |                 |         |    |
| ibaFOB-2io-D                               |       | oroo. Rundstederspanne         |                      |                 |         |    |
|                                            | DIN A | gemein 🔨 Analog                |                      |                 |         |    |
|                                            | N     | ame                            | Funktion             | Ordnung Einheit | Aktiv   |    |
| ibaMS4xAI-380VAC (1)                       | 🕨 📘   | Gruppe: U1                     |                      |                 |         | ^  |
| ibaMS3xAI-1A/100A (2)                      | 0     | U1 Grundfrequenz 3 s           | Grundfrequenz        | V               |         |    |
| U X4                                       | 1     | U1 Relative Harmonische DC 3 s | Relative Harmonische | 0 %             |         |    |
| Diagnose (26)                              | 2     | U1 Relative Harmonische 13 s   | Relative Harmonische | 1 %             |         |    |
| □ ⊕ Grid                                   | 3     | U1 Relative Harmonische 2 3 s  | Relative Harmonische | 2 %             |         |    |
|                                            | 4     | U1 Relative Harmonische 3 3 s  | Relative Harmonische | 3 %             |         |    |
| DIN EN30160: Langsame Spannungsanderung (1 | 5     | U1 Relative Harmonische 43 s   | Relative Harmonische | 4 %             |         |    |
| DIN EN50160: Spannungsunsymmetrie (15)     | 6     | U1 Relative Harmonische 5 3 s  | Relative Harmonische | 5 %             |         |    |
| DIN EN50160: Oberschwingungsspannung (16)  | 7     | U1 Relative Harmonische 6 3 s  | Relative Harmonische | 6 %             |         |    |
|                                            | 8     | U1 Relative Harmonische 73 s   | Relative Harmonische | 7 %             |         |    |
|                                            | 9     | U1 Relative Harmonische 8 3 s  | Relative Harmonische | 8 %             |         |    |
| Klicken, um Modul anzufügen                | 10    | U1 Relative Harmonische 9 3 s  | Relative Harmonische | 9 %             |         |    |
| Klicken, um Modul anzufügen                | 11    | U1 Relative Harmonische 10 3 s | Relative Harmonische | 10 %            |         |    |
|                                            | 12    | U1 Relative Harmonische 11 3 s | Relative Harmonische | 11 %            |         |    |
| Klicken, um Modul anzufügen                | 13    | U1 Relative Harmonische 12 3 s | Relative Harmonische | 12 %            |         |    |
|                                            | 14    | U1 Relative Harmonische 13 3 s | Relative Harmonische | 13 %            |         |    |
| Hicken um Modul anzufügen                  | 15    | U1 Relative Harmonische 143 s  | Relative Harmonische | 14 %            |         |    |
| IP Nicht abgebildet                        | 16    | U1 Relative Harmonische 15 3 s | Relative Harmonische | 15 %            |         |    |
|                                            | 17    | U1 Relative Harmonische 16 3 s | Relative Harmonische | 16 %            |         |    |
|                                            | 18    | U1 Relative Harmonische 173 s  | Relative Harmonische | 17 %            |         |    |
|                                            | 19    | U1 Relative Harmonische 18 3 s | Relative Harmonische | 18 %            |         |    |
|                                            | 20    | U1 Relative Harmonische 19 3 s | Relative Harmonische | 19 %            |         |    |
|                                            | 21    | U1 Relative Harmonische 20 3 s | Relative Harmonische | 20 %            |         |    |
|                                            | 22    | U1 Relative Harmonische 213 s  | Relative Harmonische | 21 %            |         |    |
|                                            | 23    | U1 Relative Harmonische 22 3 s | Relative Harmonische | 22 %            |         |    |
|                                            | 24    | U1 Relative Harmonische 23 3 s | Relative Harmonische | 23 %            |         | ~  |
| < >                                        | 0     | 256 512 768 1024 1280          | 1536 1792 00 751     | OK Übernehmen   | Abbrech | en |

Mit dem Submodul EN50160: Rundsteuerspannung werden die Harmonischen 1 – 50 und Zwischenharmonischen 1 - 50 für jeden Eingangskanal berechnet, außerdem die Grundfrequenz und der DC-Anteil, im Messintervall 3 Sekunden. In der Signalanzeige sind die Signale pro Eingang gruppiert. Die Signale einer Gruppe werden mit einem Klick auf das <+>-Zeichen vor dem Gruppennamen angezeigt.

### Name

Die Namen sind bereits vorgegeben. Zur eindeutigen Identifizierung enthalten sie den Eingangskanal, die Funktion und das Messintervall. Sie können zusätzlich zwei Kommentare vergeben, wenn Sie auf das Symbol Z im Feld Signalnamen klicken.

Girl Funktion, Ordnung, Einheit Anzeige der jeweiligen Eigenschaft

### Aktiv

iba

Hier können Sie das Signal aktivieren/deaktivieren.

## 10.3.8 Submodul EN50160: Spannungsereignisse

### **Register Allgemein**

| I/O-Manager                                |                        |                              |             |       |         | ×   |
|--------------------------------------------|------------------------|------------------------------|-------------|-------|---------|-----|
| : * 🗅 🖆 🗗 🕽 🖨 - 🔿 リ 🖿 🖆 🛛 🔿                |                        |                              |             |       |         |     |
| Eingänge Ausgänge Gruppen Allgemein 4 D EN | 50160: Spann           | ungsereignisse (18)          |             |       |         |     |
| □ 🖳 🔢 ibaFOB-2io-D                         |                        |                              |             |       |         |     |
| DIN                                        | Allgemein 🗥 Analog     | ]] Digital                   |             |       |         |     |
| PQU-S                                      | Grundeinstellungen     |                              |             |       |         |     |
|                                            | Modultyp               | ibaPQU-S\Grid\Standard part  |             |       |         |     |
| ibaMS4xAI-360VAC (1)                       | Verriegelt             | False                        |             |       |         |     |
|                                            | Aktiviert              | True                         |             |       |         |     |
| - 1 X5                                     | Name                   | EN50160: Spannungsereignisse |             |       |         |     |
| Diagnose (26)                              | Modul Nr.              | 18                           |             |       |         |     |
| ⊟ ⊕ Grid                                   | Zeitbasis              | 20 ms                        |             |       |         |     |
| -DIN EN50160: Netzfrequenz (11)            | Name als Präfix verwer | False                        |             |       |         |     |
| DIN EN50160: Langsame Spannungsänderun     | Konfiguration          |                              |             |       |         |     |
| DIN EN50160: Flickerstärke (14)            | Aktualisierungszeit    | 200 ms                       |             |       |         |     |
| DIN EN50160: Spannungsunsymmetrie (15)     | Einheit                | Perioden                     |             |       |         |     |
| DIN EN50160: Oberschwingungsspannung (1)   | Menge                  | 10                           |             |       |         |     |
| DIN EN50160: Rundsteuerspannung (17)       | Modus                  | Auto                         |             |       |         |     |
| DIN EN50160: Spannungsereignisse (18)      | Signale basieren auf   | EN50160: Spannungsereignisse |             |       |         |     |
|                                            | Spannungsereignis      | Aktiv                        |             |       |         |     |
| Klicken, um Modul anzufügen                |                        |                              |             |       |         |     |
| Klicken, um Modul anzufügen                | ame                    |                              |             |       |         |     |
|                                            | er Name des Moduls     |                              |             |       |         |     |
| I Ink 1                                    |                        |                              |             |       |         |     |
| Klicken, um Modul anzufugen                |                        |                              | 1           |       |         |     |
| Hayback V                                  |                        |                              |             |       | ALL     |     |
| < > 0                                      | 256 512 768            | 1024 1280 1536 1792 oc       | 751 OK Ubem | ehmen | Abbreck | nen |

### Grundeinstellungen

Siehe Submodul Netzfrequenz, Register Allgemein, Kapitel 10.3.2

### Konfiguration

- Im Bereich "Konfiguration" werden die Kennwerte, die mit diesem Modul ermittelt werden und das Messintervall angezeigt. Hier: Spannungsereignisse nach EN50160, Halbperiode.
- Mit einem Drop-down-Menü können Sie alle Signale dieses Moduls aktivieren bzw. deaktivieren.

| Spannungsereignisse | Aktiv   | - |
|---------------------|---------|---|
|                     | Aktiv   |   |
|                     | Inaktiv |   |

### **Register Analog**

| 1                                                                        |    |                                       |                            |            |         |          |
|--------------------------------------------------------------------------|----|---------------------------------------|----------------------------|------------|---------|----------|
| uba I/O-Manager                                                          |    |                                       |                            |            |         | ×        |
| :*3 🗗 🖆 🕄 ∋ 🕒 • ↑ 💵 🕼   🛛 ∋                                              | ]  |                                       |                            |            |         |          |
| Eingänge Ausgänge Gruppen Allgemein                                      |    | N50160: Spannungsereigni              | isse (18)                  |            |         |          |
| ⊡                                                                        |    | nooroo. opannangsereigin              | 1350 (10)                  |            |         |          |
| 🖨 📲 Link 0                                                               | DI | N Allgemein 🔨 Analog 👖 Digital        |                            |            |         |          |
| PQU-S                                                                    |    | Name                                  | Funktion                   | Eingang    | Einheit | Aktiv    |
| ibaPQU-S (0)                                                             | 0  | Spannungseinbruch Start               | Spannungseinbruch          | Spannungen | s       |          |
| ibaMS3xAI-1A/100A (2)                                                    | 1  | Spannungseinbruch Dauer               | Spannungseinbruch          | Spannungen | s       |          |
| - <b>X</b> 4                                                             | 2  | Spannungseinbruch Min                 | Spannungseinbruch          | Spannungen | v       |          |
|                                                                          | 3  | Spannungsüberhöhung Start             | Spannungsüberhöhung        | Spannungen | s       |          |
| Grid Grid                                                                | 4  | Spannungsüberhöhung Dauer             | Spannungsüberhöhung        | Spannungen | s       |          |
| -DIN EN50160: Netzfrequenz (11)                                          | 5  | Spannungsüberhöhung Max               | Spannungsüberhöhung        | Spannungen | v       |          |
| DIN EN50160: Langsame Spannungsänderun<br>DIN EN50160: Bickeretärke (14) | 6  | Spannungsunterbrechung Start          | Spannungsunterbrechung     | Spannungen | s       |          |
|                                                                          | 7  | Spannungsunterbrechung Dauer          | Spannungsunterbrechung     | Spannungen | s       |          |
| DIN EN50160: Oberschwingungsspannung (1)                                 | 8  | Spannungsunterbrechung Min            | Spannungsunterbrechung     | Spannungen | v       |          |
| DIN EN50160: Rundsteuerspannung (17)                                     | 9  | Rundsteuersignal Start                | Rundsteuersignal           | Spannungen | s       |          |
| Kicken, um Nomen zu konfigurieren                                        | 10 | Rundsteuersignal Dauer                | Rundsteuersignal           | Spannungen | s       |          |
| Klicken, um Modul anzufügen                                              | 11 | Rundsteuersignal Max                  | Rundsteuersignal           | Spannungen | v       |          |
| Klicken, um Modul anzufügen                                              | 12 | Schnelle Spannungsänderung Start      | Schnelle Spannungsänderung | Spannungen | s       | <b>V</b> |
|                                                                          | 13 | Schnelle Spannungsänderung Dauer      | Schnelle Spannungsänderung | Spannungen | s       |          |
| Kicken, um Modul anzufügen                                               | 14 | Schnelle Spannungsänderung Delta Umax | Schnelle Spannungsänderung | Spannungen | v       |          |
| Hayback                                                                  | 15 | Schnelle Spannungsänderung Delta Uss  | Schnelle Spannungsänderung | Spannungen | v       |          |
| Hicken um Modul anzufügen                                                |    |                                       |                            |            |         |          |
| III Nicht abgehildet                                                     |    |                                       | 751                        | OK Ühemeh  | mon Abl | hmohon   |
| < >                                                                      | 0  | 256 512 768 1024 1280                 | 1536 1792 oc / 31          | UN Ubernen | ADI ADI | Jiechen  |

#### Name

Die Namen der Spannungsereignisse sind bereits vorgegeben. Sie können zusätzlich zwei Kommentare vergeben, wenn Sie auf das Symbol 🖉 im Feld Signalnamen klicken.

Funktion, Eingang, Einheit Anzeige der jeweiligen Eigenschaft

Aktiv

Hier können Sie das Signal aktivieren/deaktivieren.

#### **Register Digital**

| 🕂 iba I/O-Manager                                                                                                    |                                   |                            |       | × |
|----------------------------------------------------------------------------------------------------|-----------------------------------|----------------------------|-------|---|
| : *D 🎦 🔁 🕄 🕀 - 🕥 💚 🖿 🖂 🕀                                                                                                    |                                   |                            |       |   |
| Eingänge Ausgänge Gruppen Allgemein 4 b                                                                                                    | EN50160: Spannungsereignisse (18) |                            |       |   |
| □──脚 ibaFOB-2io-D へ<br>□□── 睍 Link 0                                                                                                    | DIN Allgemein 🔨 Analog 👖 Digital  |                            |       |   |
| PQU-S<br>■ In-POU S (0)                                                                                                    | Name                              | Funktion                   | Aktiv |   |
| ibarQ0-5 (0)                                                                                                    | 0 Spannungseinbruch               | Spannungseinbruch          |       | 1 |
| 🔟 ibaMS3xAI-1A/100A (2)                                                                                                    | 1 Spannungsüberhöhung             | Spannungsüberhöhung        |       | 1 |
| X4                                                                                                    | 2 Spannungsunterbrechung          | Spannungsunterbrechung     |       | ] |
| Diagnose (26)                                                                                                    | 3 Rundsteuersignal                | Rundsteuersignal           |       | 1 |
| □ Grid                                                                                                    | 4 Schnelle Spannungsänderung      | Schnelle Spannungsänderung |       | ] |
| OINE EN50160: Netzfrequenz (11)     OINE EN50160: Langsame Spannungsänderun     OINE EN50160: Flickerstärker (14)     OINE EN50160: Spannungsunsymmetrie (15)     OINE EN50160: Oberschwingungsspannung (1     OINE EN50160: Rundsteuerspannung (17)     OINE EN50160: Spannungsereignisse (18) |                                   |                            |       |   |

#### Name

Die Namen der Spannungsereignisse sind bereits vorgegeben. Sie können zusätzlich zwei Kommentare vergeben, wenn Sie auf das Symbol 🗹 im Feld Signalnamen klicken.

Funktion

Anzeige der jeweiligen Eigenschaft

Aktiv

Hier können Sie das Signal aktivieren/deaktivieren.

### 10.3.9 Submodul Basic

### **Register Allgemein**

| iba I/O-Manager                         |    |                                        |                     |               |        |         | $\times$ |
|-----------------------------------------|----|----------------------------------------|---------------------|---------------|--------|---------|----------|
| : *º 🗗 🗗 🕄 ⋺ ⊖ • ſ\ 🗤   🖻 🕞 🖃           |    |                                        |                     |               |        |         |          |
| Eingänge Ausgänge Gruppen Allgemein 🛛 🗘 | Ba | isic (19)                              |                     |               |        |         |          |
|                                         | 串  | Allgemein 1 Analog                     |                     |               |        |         |          |
| ⊡ E PQU-S                               |    | <ul> <li>Grundeinstellungen</li> </ul> |                     |               |        |         |          |
| ibaMS4xAI-380VAC (1)                    |    | Modultyp                               | ibaPQU-S\Grid\Basic |               |        |         |          |
| ibaMS3xAI-1A/100A (2)                   |    | Verriegelt                             | False               |               |        |         |          |
| ×4                                      |    | Name                                   | Basic               |               |        |         |          |
| X5                                      |    | Modul Nr.                              | 19                  |               |        |         |          |
| Diagnose (20)                           |    | Zeitbasis                              | 2 ms                |               |        |         |          |
| DIN EN50160: Netzfrequenz (11)          |    | Name als Präfix verwender              | False               |               |        |         |          |
| DIN EN50160: Langsame Spannungsänderun  |    |                                        |                     |               |        |         |          |
| DIN EN50160: Flickerstärke (14)         |    |                                        |                     |               |        |         |          |
| DIN EN50160: Spannungsunsymmetrie (15)  |    |                                        |                     |               |        |         |          |
| DIN EN50160: Oberschwingungsspannung (1 |    |                                        |                     |               |        |         |          |
| DIN EN50160: Rundsteuerspannung (17)    |    |                                        |                     |               |        |         |          |
| DIN EN50160: Spannungsereignisse (18)   |    | Name                                   |                     |               |        |         |          |
|                                         |    | Jer Name des Moduls                    |                     |               |        |         |          |
| Kicken, um Nomen zu könnguneren         |    |                                        |                     |               |        |         |          |
| Kicken um Modul anzufügen               |    |                                        |                     |               |        |         |          |
|                                         |    |                                        |                     |               |        |         |          |
| ⊞ ⊫Þilunk 1                             |    |                                        |                     |               |        |         |          |
| Klicken, um Modul anzufügen             |    |                                        |                     |               |        |         |          |
| ⊕ 📅 Playback 🗸                          |    |                                        |                     |               |        |         |          |
| < >                                     | 0  | 256 512 768 1                          | 024 1280 1536 1792  | 2 819 OK Üben | nehmen | Abbrech | en       |

### Grundeinstellungen

□ Siehe Submodul Netzfrequenz, Register Allgemein, Kapitel 10.3.2

### **Register Analog**

| 🕂 iba I/O-Manager                                                                                                    |                                                   |            | $\Box$ $\times$ |
|----------------------------------------------------------------------------------------------------|---------------------------------------------------|------------|-----------------|
|                                                                                                    |                                                   |            |                 |
| Eingänge Ausgänge Gruppen Allgemein 4 b                                                                                                    | Basic (19)                                        |            |                 |
| ⊡ 🔢 ibaFOB-2io-D                                                                                                    |                                                   |            | j               |
|                                                                                                    | 🕂 Allgemein 🔨 Analog                              |            |                 |
| PQU-S                                                                                                    | Name                                              | Einheit    | Aktiv           |
| ibaMS4xAI-380VAC (1)                                                                                                    | Eingang: Referenzsignal                           |            |                 |
| 🛄 ibaMS3xAI-1A/100A (2)                                                                                                    | 0 Netzfrequenz halbperiode                        | Hz         |                 |
| X4                                                                                                    | 1 Netzfrequenz                                    | Hz         |                 |
| → U A5<br>→ Diagnose (26)                                                                                                    | Eingang: U1 [1:0]: L1                             |            |                 |
| ⊟ ⊕ Grid                                                                                                    | 2 U1 RMS halbperiode                              | v          |                 |
| -DIN EN50160: Netzfrequenz (11)                                                                                                    | 3 U1 Spitzenwert halbperiode                      | v          |                 |
|                                                                                                    | 4 U1 Gleichrichtwert halbperiode                  | V          |                 |
|                                                                                                    | 5 U1 Frequenz halbperiode                         | Hz         |                 |
| DIN EN50160: Oberschwingungsspannung (16)                                                                                                    | 6 U1RMS                                           | V          |                 |
| DIN EN50160: Rundsteuerspannung (17)                                                                                                    | 7 U1 Spitzenwert                                  | V          |                 |
|                                                                                                    | 8 U1 Gleichrichtwert                              | V          |                 |
|                                                                                                    | 9 U1 Frequenz                                     | Hz         |                 |
| Kicken, um Modul anzufügen                                                                                                    | 10 U1 Phasenwinkel                                | rad        |                 |
| the contract and the second second s | 11 U1 Formfaktor                                  |            |                 |
| ter-ter Link 1                                                                                                    | 12 U1 Crestfaktor                                 |            |                 |
| Kicken, um Modul anzufügen                                                                                                    |                                                   |            |                 |
| Hing Playback                                                                                                    |                                                   |            |                 |
| Kicken, um Modul anzufügen                                                                                                    | Eingang: I1 [2:3]: Kanal 0: kombiniert 6,25A/100A |            |                 |
| Nicht abgebildet                                                                                                    |                                                   |            |                 |
|                                                                                                    |                                                   |            |                 |
|                                                                                                    |                                                   |            |                 |
|                                                                                                    |                                                   |            |                 |
| < >                                                                                                    | 256 512 768 1024 1280 1536 1792 ∞ <b>819 ОК</b>   | Obernehmen | Abbrechen       |

Mit dem Submodul Basic werden folgende Kennwerte erfasst:

- Netzfrequenz, jeweils in den Messintervallen 200 ms und Halbperiode
- Für jeden Eingang: Effektivwert, Spitzenwert, Gleichrichtwert und Frequenz in den Messintervallen 200 ms und Halbperiode
- Für jeden Eingang: Phasenwinkel, Formfaktor, Crest-Faktor, Messintervall 200 ms.

In der Signalanzeige sind die Signale pro Eingang gruppiert. Die Signale einer Gruppe werden mit einem Klick auf das <+>-Zeichen vor dem Gruppennamen angezeigt

#### Name

Die Namen sind bereits vorbelegt, sind aber änderbar. Zur eindeutigen Identifizierung enthalten sie den Eingangskanal und den Kennwert. Sie können zusätzlich zwei Kommentare vergeben, wenn Sie auf das Symbol  $\checkmark$  im Feld Signalnamen klicken.

Einheit
 Anzeige der jeweiligen Einheit

Aktiv
 Hier können Sie das Signal aktivieren/deaktivieren.

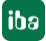

# 10.3.10 Submodul Phasor

#### **Register Allgemein**

| ➡ iba I/O-Manager                                                                                           |              |                                 |                                |     |      |           |         | $\times$ |
|----------------------------------------------------------------------------------------------------|--------------|---------------------------------|--------------------------------|-----|------|-----------|---------|----------|
| : * 🗗 🗗 ピ 🕄 🗲 - 🛧 🗸 🗎 🖆 🖆                                                                                   |              |                                 |                                |     |      |           |         |          |
| Eingänge Ausgänge Gruppen Allgemein                                                                         | PI           | hasor (20)                      |                                |     |      |           |         |          |
|                                                                                                    | <u>ک</u> ا ۲ | + Allgemein 🔨 Analog            |                                |     |      |           |         |          |
| ibaPQU-S (0)<br>ibaMS4xAI-380VAC (1)                                                                        |              | Grundeinstellungen     Modultyp | ibaPQU-S\Grid\Phasor           |     |      |           |         |          |
| iii ibaMS3xAI-1A/100A (2)<br>X4<br>X5                                                                       |              | Verriegelt<br>Aktiviert<br>Name | Faise<br>True<br><b>Phasor</b> |     |      |           |         |          |
| →<br>Diagnose (26)<br>一·                                                                                    |              | Modul Nr.<br>Zeitbasis          | 20<br>2 ms                     |     |      |           |         |          |
| DIN EN50160: Netzfrequenz (11)<br>DIN EN50160: Langsame Spannungsänderun<br>DIN EN50160: Elickerstärke (14) |              | Name als Frank verwender        | raise                          |     |      |           |         |          |
| ····DIN EN50160: Spannungsunsymmetrie (15)<br>····DIN EN50160: Oberschwingungsspannung (1)                  |              | Name<br>Der Name des Moduls     |                                |     |      |           |         |          |
| DIN EN50160: Rundsteuerspannung (17)<br>DIN EN50160: Spannungsereignisse (18)                               |              |                                 |                                |     |      |           |         |          |
| ·····⊒; Basic (13)<br>·····∑→ Phasor (20)<br>·····∑h Klicken, um Normen zu konfigurieren                    |              |                                 |                                |     |      |           |         |          |
| Klicken, um Modul anzufügen                                                                                 |              |                                 |                                |     |      |           |         |          |
| < >>                                                                                                    | 0            | 256 512 768 1024 1              | 280 1536 1792 ∞                | 837 | OK Ü | bernehmen | Abbreck | nen      |

### Grundeinstellungen

Siehe Submodul Netzfrequenz, Register Allgemein, Kapitel 10.3.2

### **Register Analog**

| ➡ iba I/O-Manager                                                                  |    |      |                                                       | —        | ) ×      |
|------------------------------------------------------------------------------------|----|------|-------------------------------------------------------|----------|----------|
| 🗄 🎦 🔁 🗗 🕀 🕀 🗕 🕂 💷 🛤 😭   🗲 🖻                                                        |    |      |                                                       |          |          |
| Eingänge Ausgänge Gruppen Allgemein 4 D                                            | Р  | ha   | isor (20)                                             |          |          |
| B∰ ibaFOB-2io-D ∧<br>B∰ Link 0                                                     | 2  | ⊱→ A | Igemein 🔨 Analog                                      |          |          |
| ibaPQU-S (0)                                                                       |    | Na   | ime                                                   | Einheit  | Aktiv    |
| 🔟 ibaMS4xAI-380VAC (1)                                                             | •  | •    | Eingang: U1 [1:0]: L1                                 |          |          |
| ibaMS3xAI-1A/100A (2)                                                              | 0  | 0    | U1 RMS                                                | V        |          |
|                                                                                    | 1  | 1    | U1 Phasenwinkel                                       | rad      |          |
|                                                                                    | 2  | 2    | U1 Frequenz                                           | Hz       |          |
| — — — ⊕ Grid                                                                       |    | -    | Eingang: U2 [1:1]: L2                                 |          |          |
| -DIN EN50160: Netzfrequenz (11)                                                    | 3  | 3    | U2 RMS                                                | V        |          |
| DIN EN50160: Langsame Spannungsänderun                                             | 4  | 4    | U2 Phasenwinkel                                       | rad      |          |
| DIN EN50160: Spannungsunsymmetrie (15)                                             | 5  | 5    | U2 Frequenz                                           | Hz       |          |
| DIN EN50160: Oberschwingungsspannung (1                                            |    | +    | Eingang: U3 [1:2]: L3                                 |          |          |
| INDIN EN50160: Hundsteuerspannung (17)     INDIN EN50160: Spannungsersignisse (18) |    | +    | Eingang: I1 [2:3]: Kanal 0: kombiniert 6,25A/100A     |          |          |
| Basic (19)                                                                         |    | +    | Eingang: I2 [2:4]: Kanal 1: kombiniert 6,25A/100A     |          |          |
| ⊱ Phasor (20)                                                                      |    | +    | Eingang: I3 [2:5]: Kanal 2: kombiniert 6,25A/100A     |          |          |
| Kicken, um Nomen zu konfigurieren<br>Kicken, um Modul anzufügen                    |    |      |                                                       |          |          |
| 🛛 📲 Klicken, um Modul anzufügen 🗸                                                  | ╠╼ |      |                                                       |          |          |
| < >>                                                                               | 0  | 25   | i6 512 768 1024 1280 1536 1792 🐱 <b>837</b> ОК Оретне | ehmen Al | obrechen |

Mit dem Submodul Phasor werden für jeden Eingang folgende Kennwerte erfasst:

Effektivwert, Phasenwinkel, Frequenz, Messintervall 200 ms

In der Signalanzeige sind die Signale pro Eingang gruppiert. Die Signale einer Gruppe werden mit einem Klick auf das <+>-Zeichen vor dem Gruppennamen angezeigt.

### Name

Die Namen sind bereits vorbelegt. Zur eindeutigen Identifizierung enthalten sie den Eingangskanal und den Kennwert. Sie können zusätzlich zwei Kommentare vergeben, wenn Sie auf das Symbol im Feld Signalnamen klicken.

Einheit
 Anzeige der Einheit

Aktiv

Hier können Sie das Signal aktivieren/deaktivieren.

### Anzeige im Zeigerdiagramm (Phasor view)

Die Spannungs- und Stromkennwerte der 3 Phasen können in einem Zeigerdiagramm visualisiert werden.

Die Anzeige eines Zeigerdiagramms öffnen Sie mit einem Klick auf den Heter Button in der Symbolleiste von ibaPDA.

Ziehen Sie aus dem Signalbaum links das Phasor- oder Basic-Modul mit gedrückter Maustaste in die Anzeige.

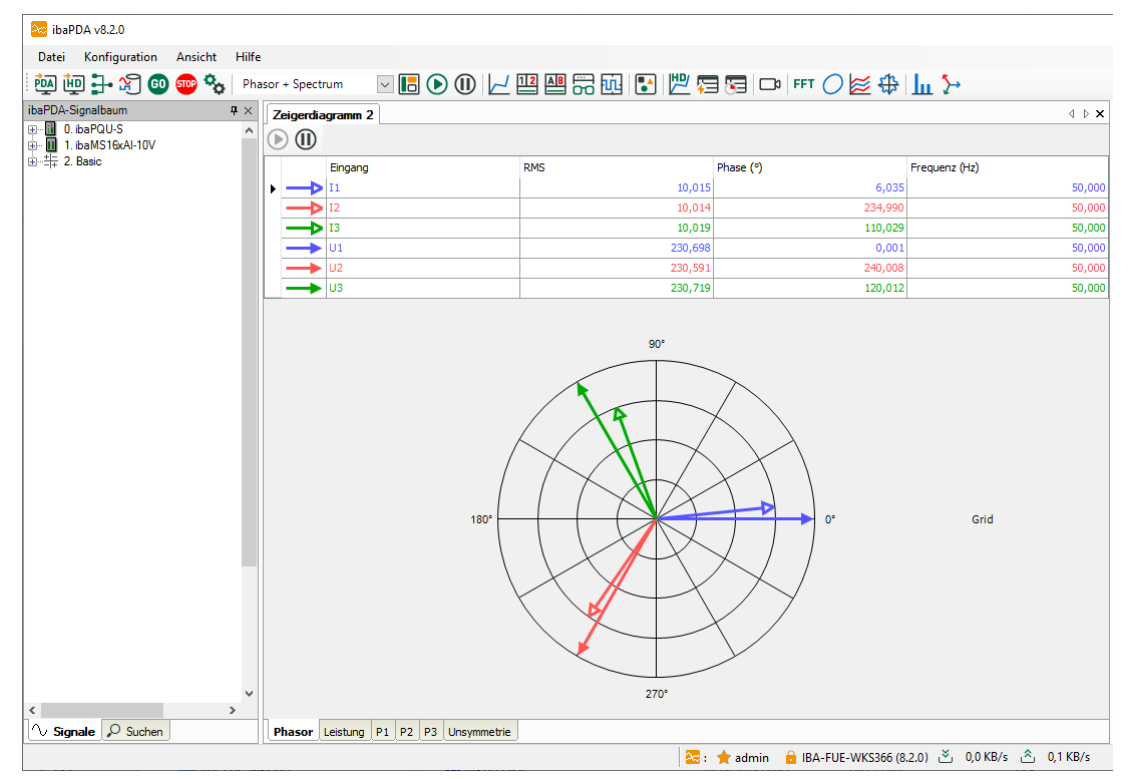

- Gefüllte Pfeilspitzen: Effektivwert der Spannung im jeweiligen Phasenwinkel
- Leere Pfeilspitzen: Effektivwert Strom im jeweiligen Phasenwinkel

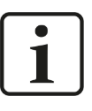

### Hinweis

In TN-Systemen (TN-C, TN-S, TN-C-S) wird gegen den Sternpunkt (Neutralleiter N) gemessen. Da in IT-Systemen keine Verbindung zum Sternpunkt vorhanden ist, kann es zu einer abweichenden Darstellung in IT-Systemen kommen.

# 10.3.11 Submodul Power

### **Register Allgemein**

| ∄+ iba I/O-Manager                                                                                                    |                                                                                                    | — 🗆 X                      |
|----------------------------------------------------------------------------------------------------|----------------------------------------------------------------------------------------------------|----------------------------|
| : *º 🗗 🗗 🕄 🗧 🗧 ▼ 🗖 🗸 🖻 😁                                                                                                    |                                                                                                    |                            |
| Eingänge Ausgänge Gruppen Allgemein 4 D                                                                                                    | Power (21)                                                                                                    |                            |
| ia- P, Link 0<br>ia- B, PQU-S<br>IIIIIIIIIIIIIIIIIIIIIIIIIIIIIIIIIIII                                                                                                    | Allgemein Analog     Grundeinstellungen                                                                                                    |                            |
|                                                                                                    | Modultyp         ibaPQU-S\Grid\Power           Verriegelt         False           Aktiviert         True           Name         Power           Modul Nr.         21           Zeitbasis         2 ms           Name als Präfix verwender False         Verzerrunschlindlisitum b           Verzerrunschlindlisitum b         False |                            |
| OIN ENSO160: Flickerstärke (14)     OIN ENSO160: Spannungsunsymetrie (15)     OIN ENSO160: Oberschwingungsspannung (17)     OIN ENSO160: Rundsteuerspannung (17)     OIN ENSO160: Spannungsereignisse (18)     IF Basic (19)     Fhasor (20)     W Power (21)     Klicken, um Nodul anzufügen     Klicken, um Modul anzufügen     Klicken, um Modul anzufügen     Klicken, um Modul anzufügen | Verzerrungsblindleistung bi Faise                                                                                                    |                            |
| < > > 0                                                                                                    | 256 512 768 1024 1280 1536 1792 ∞ 87                                                                                                    | 79 OK Übernehmen Abbrechen |

### Grundeinstellungen

Siehe Submodul Netzfrequenz, Register Allgemein, Kapitel 10.3.2

### Konfiguration

Verzerrungsblindleistung berechnen

Um die Berechnung der Verzerrungsleistung zu aktivieren, setzen Sie diese Option auf "True".

#### Register Analog

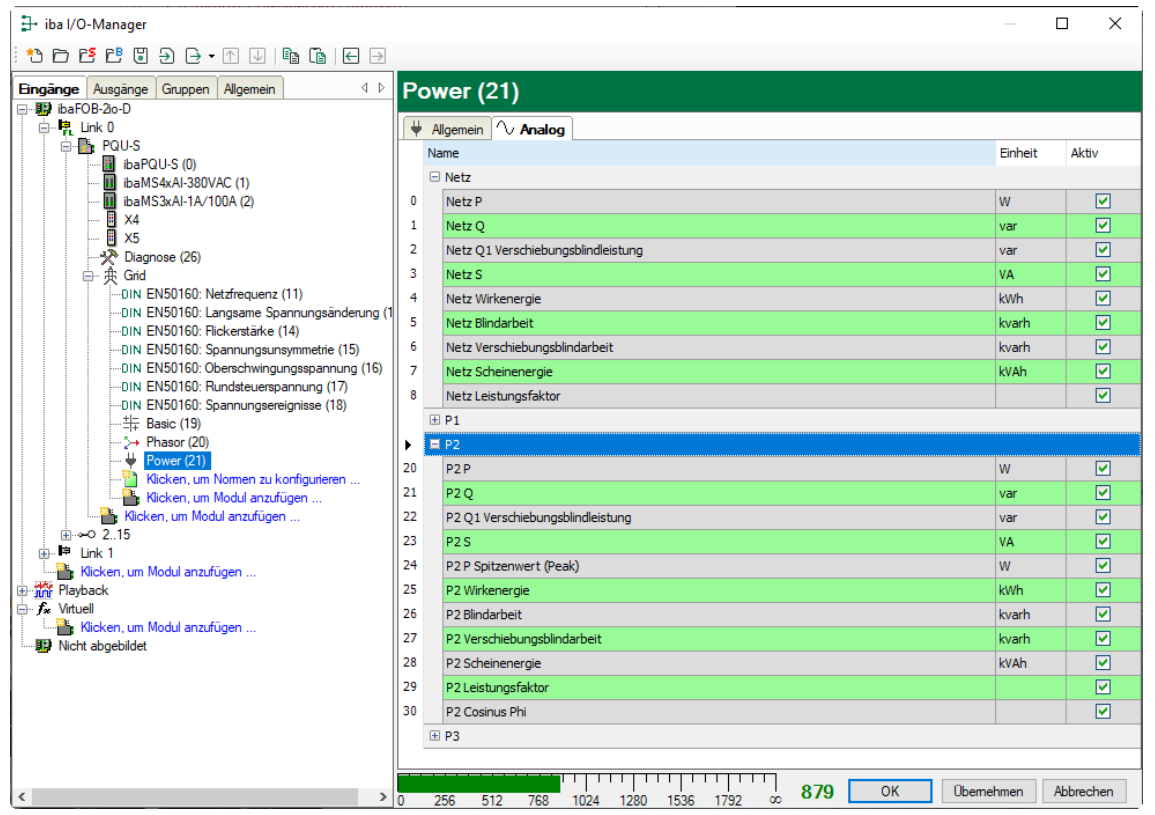

Abhängig von der Einstellung AC/DC und den projektierten Netzeingängen enthält das Register Analog verschiedene Kennwerte.

### AC/DC = DC

Nur Berechnung von Wirkleistung, Spitzenwert und Wirkenergie

### AC/DC = AC

Berechnung der folgenden Werte pro Phase:

- Wirkleistung & Wirkenergie
- Blindleistung & Blindenergie (mit und ohne Vorzeichen)
- Scheinleistung & Scheinenergie
- Verschiebungsblindleistung & Verschiebungsblindarbeit
- Verzerrungsleistung & Verzerrungsenergie
- Spitzenwert
- Leistungsfaktor
- Cosinus Phi

In einem Sternnetz mit N/PE sowie einem Netz ohne N/PE werden die obigen Werte auch für das Gesamtnetz berechnet, mit Ausnahme von Cosinus Phi und Spitzenwert.

### Name

Die Namen sind bereits vorbelegt, sind aber änderbar. Zur eindeutigen Identifizierung enthalten sie den Eingangskanal und den Kennwert. Sie können zusätzlich zwei Kommentare vergeben, wenn Sie auf das Symbol  $\checkmark$  im Feld Signalnamen klicken.

Einheit Anzeige der Einheit

Aktiv

Hier können Sie das Signal aktivieren/deaktivieren.

### Anzeige im Zeigerdiagramm

Die Leistungskennwerte können pro Phase oder für das ganze Netz mit Hilfe des Zeigerdiagramms visualisiert werden.

Die Anzeige eines Zeigerdiagramms öffnen Sie mit einem Klick auf den P-Button in der Symbolleiste von ibaPDA.

Ziehen Sie aus dem Signalbaum links das Power-Modul mit gedrückter Maustaste in die Anzeige.

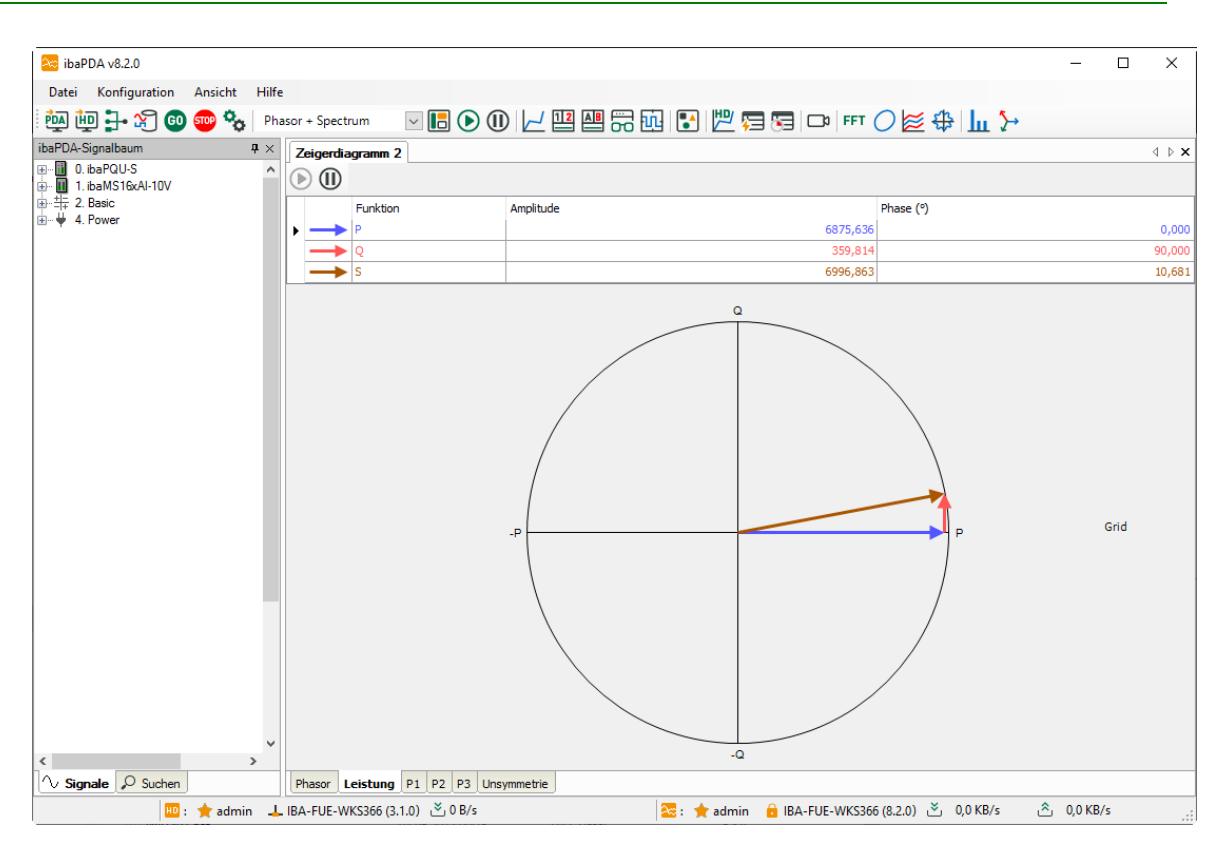

# 10.3.12 Submodul Spectrum

### **Register Allgemein**

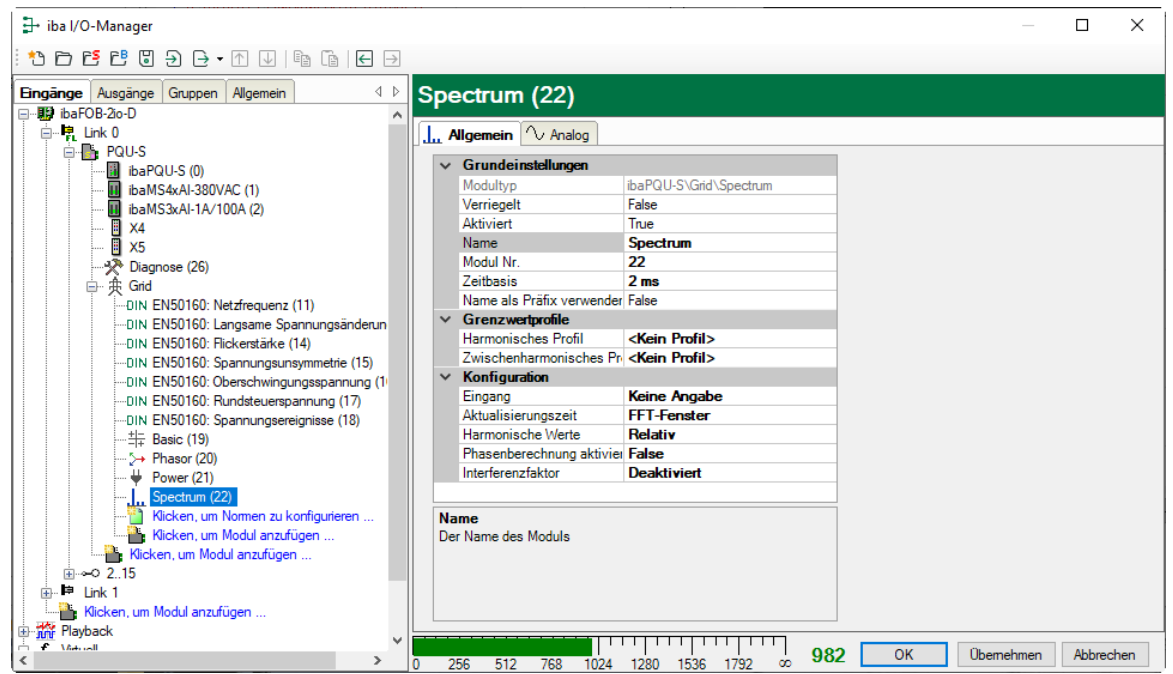

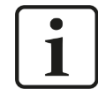

# Wichtiger Hinweis

Pro ibaPQU darf die Gesamtanzahl der Submodule "Oberschwingungsspannung" und "Spectrum" neun (9) nicht überschreiten, um eine Überlastung des Systems zu vermeiden.

### Grundeinstellungen

□ Siehe Submodul Netzfrequenz, Register Allgemein, Kapitel 10.3.2

### Grenzwertprofile

Mit dieser Option kann für die Harmonischen bzw. Zwischenharmonischen ein Grenzwertprofil vorgegeben werden. Dieses Profil kann in der Spektrumansicht zur Anzeige verwendet werden. Die so eingestellten Grenzwerte werden ebenfalls als Zusatzinformation abgespeichert um eine spätere Auswertung zu erleichtern.

Wie Sie zusätzliche Profile konfigurieren können, finden Sie in Kapitel 10.3.1 "Modul Grid".

### Konfiguration

□ Eingang

Wählen Sie das Eingangssignal aus.

### Aktualisierungszeit

Wird das Spektrum in einer anderen Aktualisierungszeit als 200 ms benötigt, kann hier die Vorgabe gemacht werden, welches Zeitintervall verwendet werden soll.

□ Harmonische Werte

Wählen Sie hier aus, ob relative oder absolute Harmonische/Zwischenharmonische gemessen werden.

#### D Phasenberechnung aktivieren

Für die harmonischen Werte werden auch die entsprechenden Phasen berechnet.

#### Interferenzfaktor

| Inte | erferenzfaktor |          |                    |              |
|------|----------------|----------|--------------------|--------------|
|      | Тур            | :        | Deaktiviert $\vee$ |              |
|      | Nor            | mierung: | Hn/H1 ~            |              |
|      | Harmonische    | Last     |                    |              |
|      | 1              |          | 0                  | ^            |
|      | 2              |          | 0                  |              |
|      | 3              |          | 0                  |              |
|      | 4              |          | 0                  |              |
|      | 5              |          | 0                  |              |
|      | 6              |          | 0                  |              |
|      | 7              |          | 0                  |              |
|      | 8              |          | 0                  |              |
|      | 9              |          | 0                  |              |
|      | 10             |          | 0                  |              |
|      | 11             |          | 0                  |              |
|      | 12             |          | 0                  | $\checkmark$ |
|      |                | Import   | Export             |              |
|      |                | OK       | Abbrechen          |              |

Verschiedene Berechnungsarten können für einen Interferenzfaktor ausgewählt werden.

#### Typ:

*TIF* (nach IEEE Std. 519): Beschreibt die Auswirkungen von Harmonischen, Spannungen oder Strömen auf Kommunikationssysteme, die sich in der Nähe der Übertragungsleitungen befinden. *THFF*: Europäische Variante des TIF die durch das CCITT (Comité Consultatif International Téléphonique et Télégraphique), heute ITU-T, 1978 definiert wurde.

*Linear*. Allgemeine Berechnungsformel mit harmonischen Werten ohne Quadrierung.

Quadrat: Allgemeine Berechnungsformel mit quadrierten Harmonischen

Psophometrie bis zur 50sten Harmonischen kann mittels des Typs Quadrat und der Normierung *Hn* abgebildet werden.

Da ibaPDA nur einen Gewichtungsfaktor pro Harmonischer unterstützt, müssen die Faktoren bei Psophometrie zuerst multipliziert und als Gesamtgewichtungsfaktor je Harmonischer angegeben werden.

Normierung:

*Hn/H1*: Alle Harmonischen werden auf den Wert der Grundfrequenz normiert, d.h. durch diesen Wert dividiert. Dies entspricht den Relativwerten in ibaPDA, allerdings ohne den Faktor 100 für Prozent.

*Hn/RMS*: Alle Harmonischen werden auf den Effektivwert normiert, d.h. durch den Effektivwert geteilt

Hn: Absolutwerte der Harmonischen

| ∄- iba I/O-Manager                                                                 |       |                           |                       |         | _        |                                                                                                    | ×        |
|------------------------------------------------------------------------------------|-------|---------------------------|-----------------------|---------|----------|----------------------------------------------------------------------------------------------------|----------|
|                                                                                    |       |                           |                       |         |          |                                                                                                    |          |
| Eingänge Ausgänge Gruppen Allgemein d D                                            | Spe   | ctrum (22)                |                       |         |          |                                                                                                    |          |
| 🖃 🔢 ibaFOB-2io-D                                                                   |       |                           |                       |         | <u>.</u> |                                                                                                    |          |
| English 0                                                                          | J. Al | gemein 🔨 Analog           |                       |         |          |                                                                                                    |          |
| ibaPQU-S (0)                                                                       | N     | ame                       | Funktion              | Ordnung | Einheit  | Aktiv                                                                                                    |          |
| 🔟 ibaMS4xAI-380VAC (1)                                                             |       | Funktion: Harmonische     |                       |         |          |                                                                                                    | <u>^</u> |
| ibaMS3xAI-1A/100A (2)                                                              | 1     | THD                       | THD                   | 50      | %        |                                                                                                    |          |
| 1 ×4                                                                               | 16    | Relative Harmonische DC   | Relative Harmonische  | 0       | %        |                                                                                                    |          |
|                                                                                    | 17    | Relative Harmonische 1    | Relative Harmonische  | 1       | %        | ✓                                                                                                    |          |
| □···· 庚 Grid                                                                       | 18    | Relative Harmonische 2    | Relative Harmonische  | 2       | %        | ✓                                                                                                    |          |
| IN EN50160: Netzfrequenz (11)     In EN50160: Langsame Spannungsänderung (1)       | 19    | Relative Harmonische 3    | Relative Harmonische  | 3       | %        |                                                                                                    |          |
|                                                                                    | 20    | Relative Harmonische 4    | Relative Harmonische  | 4       | %        |                                                                                                    |          |
| DIN EN50160: Spannungsunsymmetrie (15)                                             | 21    | Relative Harmonische 5    | Relative Harmonische  | 5       | %        |                                                                                                    |          |
| DIN EN50160: Oberschwingungsspannung (16)                                          | 22    | Relative Harmonische 6    | Relative Harmonische  | 6       | %        |                                                                                                    |          |
| INDIN ENDOTIO: Rundsteuerspannung (17)     INDIN EN50160: Spannungsereignisse (18) | 23    | Relative Harmonische 7    | Relative Harmonische  | 7       | %        |                                                                                                    |          |
| ···                                                                                | 24    | Relative Harmonische 8    | Relative Harmonische  | 8       | %        |                                                                                                    |          |
| > Phasor (20)                                                                      | 25    | Relative Harmonische 9    | Relative Harmonische  | 9       | %        |                                                                                                    |          |
| Power (21)                                                                         | 26    | Relative Harmonische 10   | Relative Harmonische  | 10      | %        |                                                                                                    |          |
| Kicken, um Nomen zu konfigurieren                                                  | 27    | Relative Harmonische 11   | Relative Harmonische  | 11      | %        | <ul> <li>Image: A set of the set of the</li></ul> |          |
| Klicken, um Modul anzufügen                                                        | 28    | Relative Harmonische 12   | Relative Harmonische  | 12      | %        | <b>V</b>                                                                                                    |          |
| Kicken, um Modul anzufügen                                                         | 29    | Relative Harmonische 13   | Relative Harmonische  | 13      | %        | <b></b>                                                                                                    |          |
|                                                                                    | 30    | Relative Harmonische 14   | Relative Harmonische  | 14      | %        |                                                                                                    |          |
| Klicken, um Modul anzufügen                                                        | 31    | Relative Harmonische 15   | Relative Harmonische  | 15      | %        | <b>V</b>                                                                                                    |          |
| ⊕ n n Playback                                                                     | 32    | Relative Harmonische 16   | Relative Harmonische  | 16      | %        |                                                                                                    |          |
| F× Vituell                                                                         | 33    | Relative Harmonische 17   | Relative Harmonische  | 17      | %        |                                                                                                    |          |
| Nicht abgebildet                                                                   | 34    | Relative Harmonische 18   | Relative Harmonische  | 18      | %        |                                                                                                    |          |
| -                                                                                  | 35    | Relative Harmonische 19   | Relative Harmonische  | 19      | %        | <b>V</b>                                                                                                    | ~        |
| < >                                                                                | 0 2   | 56 512 768 1024 1280 1536 | 1792 ос <b>982</b> ОК | Übe     | mehmen   | Abbrech                                                                                                    | ien      |

**Register Analog** 

Mit dem Submodul Spectrum werden die absoluten oder relativen Harmonischen 1 - 50 und die absoluten oder relativen Zwischenharmonischen 1 - 50 für den gewählten Eingangskanal berechnet, außerdem die Grundfrequenz und THD im Messintervall 200 ms.

### Name

Die Namen sind bereits vorgegeben. Zur eindeutigen Identifizierung enthalten sie den Eingangskanal und den Kennwert. Sie können zusätzlich zwei Kommentare vergeben, wenn Sie auf das Symbol *im Feld Signalnamen klicken*.

□ Funktion, Ordnung, Einheit Anzeige der Eigenschaften

Aktiv
 Hier können Sie das Signal aktivieren/deaktivieren.

# 10.3.13 Submodul Unbalance

## **Register Allgemein**

| → iba I/O-Manager                         |                           |                               |            |     |         | ×   |
|-------------------------------------------|---------------------------|-------------------------------|------------|-----|---------|-----|
| :*3 础 5 년 8 ⋺ ⊖ • ↑ ↓   🖻 🗎   🕂 🖯         |                           |                               |            |     |         |     |
| Eingänge Ausgänge Gruppen Allgemein 🛛 🗠 🕻 | Jnbalance (23)            |                               |            |     |         |     |
| 🖃 🔢 ibaFOB-2io-D 🔹 🔥                      |                           |                               |            |     |         |     |
| 📄 🛱 Link 0                                | Allgemein 🔨 Analog        |                               |            |     |         |     |
| PQU-S                                     | . Grundainetellungen      |                               | 1          |     |         |     |
| ibaPQU-S (0)                              | V Grundernsteilungen      | the BOULS) Cital United and a |            |     |         |     |
| III ibaMS4xAI-380VAC (1)                  | Modultyp                  |                               |            |     |         |     |
| 🛄 ibaMS3xAI-1A/100A (2)                   | Vernegelt                 | Taise                         |            |     |         |     |
| X4                                        | Aktivien                  | True                          |            |     |         |     |
| 🛽 ×5                                      | Madel No                  | Unbalance                     |            |     |         |     |
| Diagnose (26)                             | Modul INF.                | 23                            |            |     |         |     |
| □                                         | Zeitbasis                 |                               |            |     |         |     |
| DIN EN50160: Netzfrequenz (11)            | Name als Pratix verwender | Faise                         |            |     |         |     |
| DIN EN50160: Langsame Spannungsänderun    |                           |                               |            |     |         |     |
| DIN EN50160: Flickerstärke (14)           |                           |                               |            |     |         |     |
| DIN EN50160: Spannungsunsymmetrie (15)    |                           |                               |            |     |         |     |
| DIN EN50160: Oberschwingungsspannung (1)  | Name                      |                               |            |     |         |     |
| DIN EN50160: Rundsteuerspannung (17)      | Der Name des Moduls       |                               |            |     |         |     |
| DIN EN50160: Spannungsereignisse (18)     |                           |                               |            |     |         |     |
|                                           |                           |                               |            |     |         |     |
| > Phasor (20)                             |                           |                               |            |     |         |     |
| 🖊 Power (21)                              |                           |                               |            |     |         |     |
| Spectrum (22)                             |                           |                               |            |     |         |     |
| > Unbalance (23)                          |                           |                               |            |     |         |     |
|                                           |                           |                               |            |     |         |     |
| < > 0                                     | 256 512 768 1024 128      | 0 1536 1792 💀 1010            | OK Überneh | men | Abbreck | nen |

# Grundeinstellungen

□ Siehe Submodul Netzfrequenz, Register Allgemein, Kapitel 10.3.2

# **Register Analog**

Das Register Analog ist nur für Sternnetz mit N/PE und Netz ohne N/PE verfügbar.

Wird das Submodul für ein anderes Netz konfiguriert, wird es beim Start der Messung deaktiviert und eine Warnung angezeigt.

| - iba I/O-Manager                                                            |    |                                                       | _       |        | ×    |
|------------------------------------------------------------------------------|----|-------------------------------------------------------|---------|--------|------|
| ** 🗅 🖆 🖱 ⋺ 🕞 • 🔿 📗 🖬 🛍 🖃 🖃                                                   |    |                                                       |         |        |      |
| Eingänge Ausgänge Gruppen Allgemein 4 D                                      |    | halance (23)                                          |         |        |      |
| ⊡∎) ibaFOB-2io-D                                                             |    |                                                       |         |        |      |
| ink0<br>inkpous                                                              |    | Allgemein 🔨 Analog                                    |         |        |      |
| ibaPQU-S (0)                                                                 |    | Name                                                  | Einheit | Aktiv  | /    |
| 🛄 ibaMS4xAI-380VAC (1)                                                       |    | Eingang: Spannungen                                   |         |        |      |
| ibaMS3xAI-1A/100A (2)                                                        | 0  | Nullsystemunsymmetrie                                 | %       |        |      |
| ×4                                                                           | 1  | Gegensystemunsymmetrie                                | %       |        |      |
|                                                                              | 2  | Mitsystem                                             |         |        |      |
| □ — 换 Grid                                                                   | 3  | Winkel der Mitsystemkomponente                        |         |        |      |
| DIN EN50160: Netzfrequenz (11)                                               | 4  | Gegensystem                                           |         |        |      |
| IN EN50160: Langsame Spannungsanderung (1     In EN50160: Elickerstärke (14) | 5  | Winkel der Gegensystemkomponente                      |         |        |      |
|                                                                              | 6  | Nullsystemkomponente                                  |         |        |      |
| DIN EN50160: Oberschwingungsspannung (16)                                    | 7  | Winkel der Nullsystemkomponente                       |         |        |      |
| DIN EN50160: Rundsteuerspannung (17)                                         |    | Eingang: U1 [1:0]: L1                                 |         |        |      |
| $-\frac{1}{1+}$ Basic (19)                                                   |    | Eingang: U2 [1:1]: L2                                 |         |        |      |
| >> Phasor (20)                                                               | 10 | U2 RMS                                                | V       |        |      |
| Ver (21)                                                                     | 11 | U2 Phasenwinkel                                       | rad     |        |      |
| Unbalance (23)                                                               |    | Eingang: U3 [1:2]: L3                                 |         |        |      |
|                                                                              | •  | 🗏 Eingang: Ströme                                     |         |        |      |
| Klicken, um Modul anzufügen                                                  | 14 | Nullsystemunsymmetrie                                 | %       |        |      |
| Kicken, um Modul anzufugen                                                   | 15 | Gegensystemunsymmetrie                                | %       |        |      |
|                                                                              | 16 | Mitsystem                                             |         |        |      |
| Klicken, um Modul anzufügen                                                  | 17 | Winkel der Mitsystemkomponente                        |         |        |      |
|                                                                              | 18 | Gegensystem                                           |         |        |      |
| Kicken, um Modul anzufügen                                                   | 19 | Winkel der Gegensystemkomponente                      |         |        |      |
| Nicht abgebildet                                                             | 20 | Nullsystemkomponente                                  |         |        |      |
|                                                                              | 21 | Winkel der Nullsystemkomponente                       |         |        |      |
|                                                                              |    | Eingang: I1 [2:3]: Kanal 0: kombiniert 6.25A/100A     |         |        | _    |
|                                                                              |    | Eingang: I2 [2:4]: Kanal 1: kombiniert 6,25A/100A     |         |        |      |
|                                                                              |    |                                                       |         | _      |      |
|                                                                              |    |                                                       |         | _      |      |
| < >>                                                                         | 0  | 256 512 768 1024 1280 1536 1792 от <b>1010</b> ОК Обе | mehmen  | Abbred | chen |

| Signal                           | Bedeutung                                                                      |
|----------------------------------|--------------------------------------------------------------------------------|
| Nullsystemunsymmetrie            | Verhältnis von Nullsystem zu Mitsystem in<br>Prozent                           |
| Gegensystemunsymmetrie           | Verhältnis von Gegensystem zu Mitsystem in<br>Prozent                          |
| Mitsystem                        | Anteil der symmetrischen Spannungsvektoren <sup>(*)</sup><br>in Drehrichtung   |
| Winkel der Mitsystemkomponente   | Phasenverschiebung des Mitsystem-Anteils von U1 gegenüber dem Referenzsignal   |
| Gegensystem                      | Anteil der symmetrischen Spannungsvektoren, gegen die Drehrichtung             |
| Winkel der Gegensystemkomponente | Phasenverschiebung des Gegensystem-Anteils von U1 gegenüber dem Referenzsignal |
| Nullsystemkomponente             | Anteil der Spannungsvektoren, die alle in die gleiche Richtung zeigen          |
| Winkel der Nullsystemkomponente  | Richtung der Nullkomponente der<br>Spannungsvektoren                           |

<sup>(\*)</sup> Der Spannungsvektor wird aus dem Effektivwert der Spannung (als Vektorlänge) und der Phase der Spannung (als Vektorwinkel) gebildet.

### Name

Die Namen sind bereits vorbelegt, sind aber änderbar. Zur eindeutigen Identifizierung enthalten sie den Eingangskanal und den Kennwert. Sie können zusätzlich zwei Kommentare vergeben, wenn Sie auf das Symbol  $\swarrow$  im Feld Signalnamen klicken.

Einheit
 Anzeige der jeweiligen Einheit

### Aktiv

Hier können Sie das Signal aktivieren/deaktivieren.

### Anzeige im Zeigerdiagramm

Die Spannungsunsymmetrie kann mit Hilfe des Zeigerdiagramms visualisiert werden.

Die Anzeige eines Zeigerdiagramms öffnen Sie mit einem Klick auf den Button in der Symbolleiste von ibaPDA.

Ziehen Sie aus dem Signalbaum links das "Unbalance"-Modul mit gedrückter Maustaste in die Anzeige. Schalten Sie die Ansicht auf Unsymmetrie.

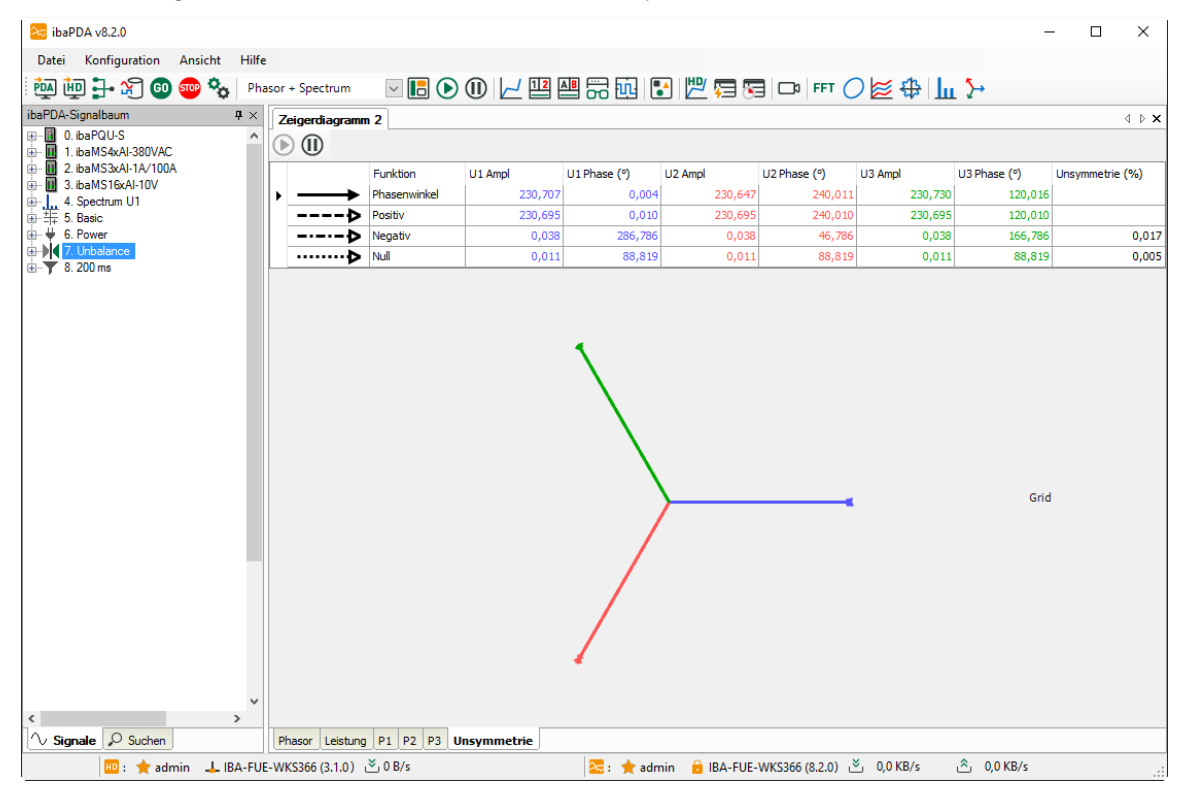
### 10.3.14 Submodul Flickerstärke

#### **Register Allgemein**

| ∃→ iba I/O-Manager                       |      |                           |                                 |        |        |        | ×      |
|------------------------------------------|------|---------------------------|---------------------------------|--------|--------|--------|--------|
| * * 🖻 🖪 ピ 🕄 🕀 • ↑ 🔍   🖻 🖆   🖨 🗃          |      |                           |                                 |        |        |        |        |
| Eingänge Ausgänge Gruppen Allgemein 4 D  | Flie | cker severity (24         | 4)                              |        |        |        |        |
| 🖃 🔢 ibaFOB-2io-D 🔥 🔨                     | _    |                           |                                 |        |        |        |        |
| ip                                       | ا 🐲  | Allgemein 🔨 Analog        |                                 |        |        |        |        |
| 📄 🖶 PQU-S                                |      | Coundationality           |                                 | 1      |        |        |        |
| ibaPQU-S (0)                             | ~    | Grundeinstellungen        | the BOLL CLOCK DELAN AND A      |        |        |        |        |
| ibaMS4xAI-380VAC (1)                     |      | Modultyp                  | IbaPQU-5 \Grid \Flicker seventy | -      |        |        |        |
| III ibaMS3xAI-1A/100A (2)                |      | Verriegelt                | False                           | -      |        |        |        |
|                                          |      | Aktiviert                 | Irue                            | -      |        |        |        |
| 🕘 ×5                                     |      | Name                      | Hicker severity                 | -      |        |        |        |
|                                          |      | Modul Nr.                 | 24                              | -      |        |        |        |
|                                          |      | Zeitbasis                 | 2 ms                            | -      |        |        |        |
| DIN EN50160: Netzfrequenz (11)           |      | Name als Pratix verwender | False                           |        |        |        |        |
| DIN EN50160: Langsame Spannungsänderun   | ~    | Konfiguration             |                                 |        |        |        |        |
| DIN EN50160: Flickerstärke (14)          |      | Lampenmodell              | 230V                            |        |        |        |        |
| DIN EN50160: Spannungsunsymmetrie (15)   | ~    | Flickereingang            | Spannungen und Ströme           | -      |        |        |        |
| DIN EN50160: Oberschwingungsspannung (1) |      | Impedanz Phase 1          | 0 Ohm                           | -      |        |        |        |
| DIN EN50160: Rundsteuerspannung (17)     |      | Impedanz Phase 2          | 0 Ohm                           | -      |        |        |        |
| DIN EN50160: Spannungsereignisse (18)    |      | Impedanz Phase 3          | 0 Ohm                           |        |        |        |        |
| ···· : - ··· · · · ··· ················  |      |                           |                                 |        |        |        |        |
| 5 Phasor (20)                            |      |                           |                                 |        |        |        |        |
|                                          | N    | 3000                      |                                 | ]      |        |        |        |
| Spectrum (22)                            |      | er Name des Moduls        |                                 |        |        |        |        |
| Unbalance (23)                           |      | or Name dea Modula        |                                 |        |        |        |        |
| Flicker severity (24)                    |      |                           |                                 |        |        |        |        |
| Kicken, um Nomen zu konfigurieren        |      |                           |                                 |        |        |        |        |
| Klicken, um Modul anzufügen              |      |                           |                                 |        |        |        |        |
| Klicken, um Modul anzufügen              |      |                           |                                 | 1      |        |        |        |
| Y A STREET                               |      |                           | 1028 0                          | K Über | nehmen | Abbrec | hen    |
| < > > (                                  | ) 25 | 6 512 768 1024 1280       | 1536 1792 oc 1020 0             | Ober   | nenmen | Abbiet | and in |

#### Grundeinstellungen

Siehe Submodul Netzfrequenz, Register Allgemein, Kapitel 10.3.2

#### Konfiguration

□ Lampenmodell

Zur Flickerberechnung muss das zu verwendende Lampenmodell 230 V oder 120 V vorgegeben werden.

- Flickereingang
  - Nur Spannungen
     Es werden nur die Spannungen f
    ür die Berechnung verwendet.
  - Nur Ströme Es werden die Ströme für die Berechnung verwendet. Hierzu muss für jeden Leiter die Impedanz in Ohm angegeben werden.
  - Spannungen und Ströme Der Flicker für Spannungen und Ströme wird berechnet. Es muss für die Stromflickerberechnung die Impedanz der einzelnen Leiter angegeben werden.

#### **Register Analog**

| → iba I/O-Manager                          |          |                                                           | - 0     | ×       |
|--------------------------------------------|----------|-----------------------------------------------------------|---------|---------|
| :*3  🔁 🔁 Ə Ə → ↑ 🗸   🖻 🖆   Ə ⋺             |          |                                                           |         |         |
| Eingänge Ausgänge Gruppen Allgemein 4 D    | FI       | cker severity (24)                                        |         |         |
| □ · III ink 0                              | <b>1</b> | Allgemein 🔨 Analog                                        |         |         |
| ibaPQU-S (0)                               |          | Name                                                      | Einheit | Aktiv   |
| 🚺 ibaMS4xAI-380VAC (1)                     |          | Eingang: U1 [1:0]: L1                                     |         |         |
| 🛄 ibaMS3xAI-1A/100A (2)                    | 0        | U1 Momentane Flickerstärke 230V Pinst                     |         |         |
|                                            | 1        | U1 Flickerstärke 230V Pst                                 |         |         |
| Diagnose (26)                              | 2        | U1 Flickerstärke 230V Plt                                 |         |         |
| □ Grid                                     |          | + Eingang: U2 [1:1]: L2                                   |         |         |
| DIN EN50160: Netzfrequenz (11)             |          | + Eingang: U3 [1:2]: L3                                   |         |         |
| DIN EN50160: Langsame Spannungsanderun<br> | •        | Eingang: I1 [2:3]: Kanal 0: kombiniert 6,25A/100A         |         |         |
|                                            | 9        | I1 Momentane Flickerstärke 230V Pinst                     |         |         |
| DIN EN50160: Oberschwingungsspannung (1)   | 10       | I1 Flickerstärke 230V Pst                                 |         |         |
| DIN EN50160: Rundsteuerspannung (17)       | 11       | I1 Flickerstärke 230V Plt                                 |         |         |
|                                            |          | Eingang: I2 [2:4]: Kanal 1: kombiniert 6,25A/100A         |         |         |
| >> Phasor (20)                             |          | Eingang: I3 [2:5]: Kanal 2: kombiniert 6,25A/100A         |         |         |
| 👾 Power (21)                               |          |                                                           |         |         |
|                                            |          |                                                           |         |         |
| Flicker severity (24)                      |          |                                                           |         |         |
|                                            |          |                                                           |         |         |
| Klicken, um Modul anzufügen                |          |                                                           |         |         |
| Klicken um Modul anzifiinen                | 0        | 256 512 768 1024 1280 1536 1792 ∞ <b>1028</b> ОК Übernehr | men Ab  | brechen |

| Signal                                         | Bedeutung                                                    |
|------------------------------------------------|--------------------------------------------------------------|
| U# Momentane Flickerstärke ###V<br>halbperiode | Wert für die momentane Flickerempfindung                     |
| U# Flickerstärke ###V 10 min                   | Kurzzeit Flickerpegel Pst                                    |
| U# Flickerstärke ###V 2 h                      | Flickerwert nach einer kubischen Mittelung von<br>Pst Werten |

#### Name

Die Namen sind bereits vorbelegt. Zur eindeutigen Identifizierung enthalten sie den Eingangskanal und den Kennwert. Sie können zusätzlich zwei Kommentare vergeben, wenn Sie auf das Symbol im Feld Signalnamen klicken.

#### Einheit

Anzeige der jeweiligen Einheit

#### Aktiv

Hier können Sie das Signal aktivieren/deaktivieren.

### 10.3.15 Submodul Aggregation

Das Submodul Aggregation ist ein frei konfigurierbares Modul, in dem das Messintervall und die Kennwerte individuell ausgewählt werden können. Der Name des Submoduls wird automatisch von ibaPDA vergeben und entspricht dem eingestellten Messintervall. Die Default-Einstellung ist 10 min. Wird das Messintervall verändert, ändert sich der Modulname entsprechend.

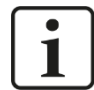

### Hinweis

Details zur Aggregationsmethode:

- Für die Standard-Aktualisierungszeiten (200 ms, 3 s, 10 s, 10 min, 2 h) ist die Aggregationsmethode in der Tabelle "Berechnete Kennwerte" in Kapitel 8.2 aufgelistet.
- Für die Aktualisierungszeit "Benutzerdefiniert" wird folgende Aggregation angewendet:
  - Energiewerte: Summe der 10/12 Periodenwerte
  - Flicker: Kubische Mittelung der Pst Werte
  - Für alle anderen Berechnungen wird die Quadratische Mittelung verwendet.

#### Register Allgemein

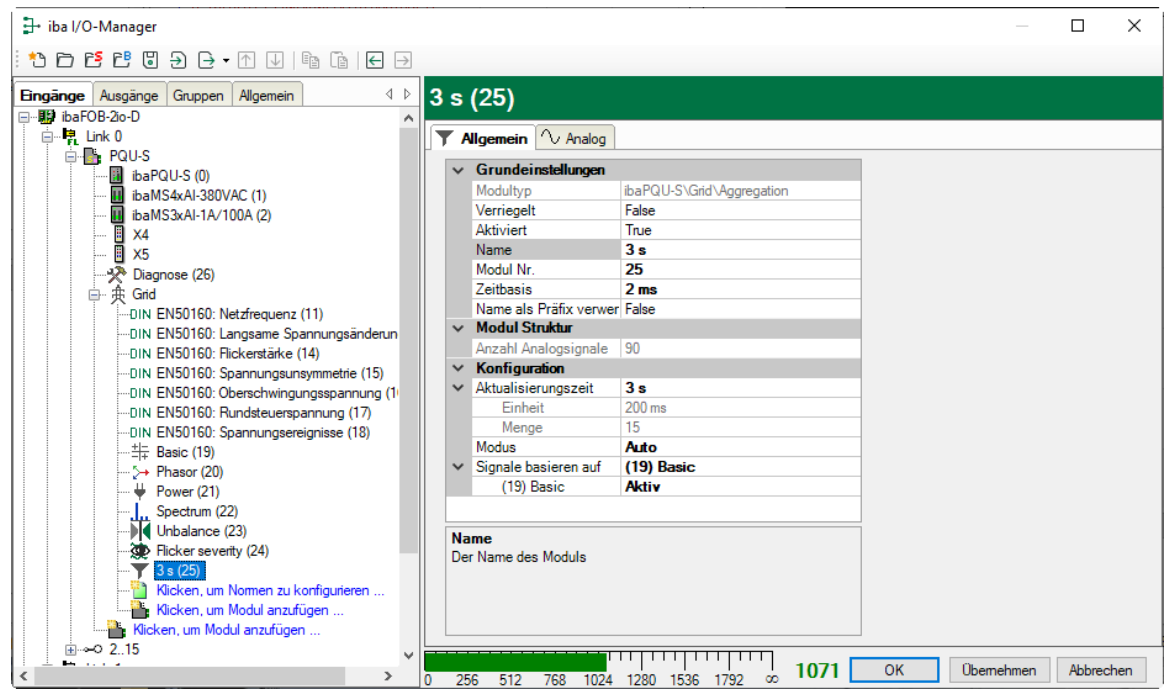

#### Grundeinstellungen,

□ Siehe Submodul Netzfrequenz, Register Allgemein, Kapitel 10.3.2

#### Modul Struktur

Anzahl Analogsignale

Geben Sie hier die Anzahl der gewünschten Signale ein. Die Anzahl bestimmt die Länge der Signaltabelle im Register "Analog".

#### Konfiguration

Aktualisierungszeit

Hier wählen Sie das Messintervall aus

- Als Standardintervalle sind vorgegeben: 200 ms, 3 s, 10 s, 10 min oder 2 h Wenn Sie ein Standardintervall auswählen, zeigen die Felder Einheit und Menge die dazu passenden Werte an und können nicht verändert werden.
- Benutzer

Mit der Auswahl "Benutzer" können Sie das Messintervall mit den Feldern Einheit und Menge frei definieren.

Die Einheit wählen Sie aus dem Drop-down-Menü aus.

| ۵ | Konfiguration       |             |
|---|---------------------|-------------|
| ۵ | Aktualisierungszeit | Benutzer    |
|   | Einheit             | Minuten 💌   |
|   | Menge               | 200 ms      |
|   | Modus               | Sekunden    |
|   |                     | 10 Sekunden |
|   |                     | Minuten     |
|   |                     |             |

Die Menge (Anzahl der Einheiten) geben Sie als Integer-Wert in das Feld ein.

| ⊿ | Konfiguration       |          |
|---|---------------------|----------|
| ۵ | Aktualisierungszeit | Benutzer |
|   | Einheit             | Minuten  |
|   | Menge               | 10       |

Die definierte Menge plus die Einheit bestimmen das Messintervall und automatisch auch den Namen des Moduls.

- Modus
  - Benutzerdefiniert: Mit der Auswahl "Benutzerdefiniert" können die Analogsignale im Register "Analog" frei konfiguriert werden.
  - Auto: Mit der Auswahl "Auto" erscheint eine zusätzliche Zeile "Signale basieren auf". Ein Klick auf den Pfeil öffnet ein Drop-down-Menü, das alle bereits angelegten Submodule enthält:

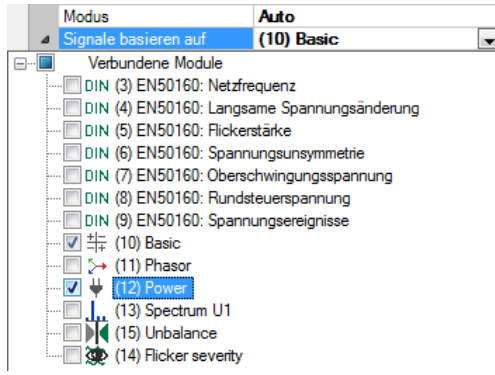

Die Submodule können einzeln ausgewählt werden. Die darin konfigurierten Kennwerte dienen als Basis für die neue Messung, jedoch mit dem hier definierten Messintervall.

#### **Register Analog**

Die Anzeige im Register Analog ist abhängig von den Einstellungen im Register Allgemein.

Im folgenden Beispiel wurde als Modus "Auto" ausgewählt und die Submodule "Basic" und "Power" als Basis ausgewählt. Die in den Submodulen definierten Kennwerte werden im Register Analog aufgelistet.

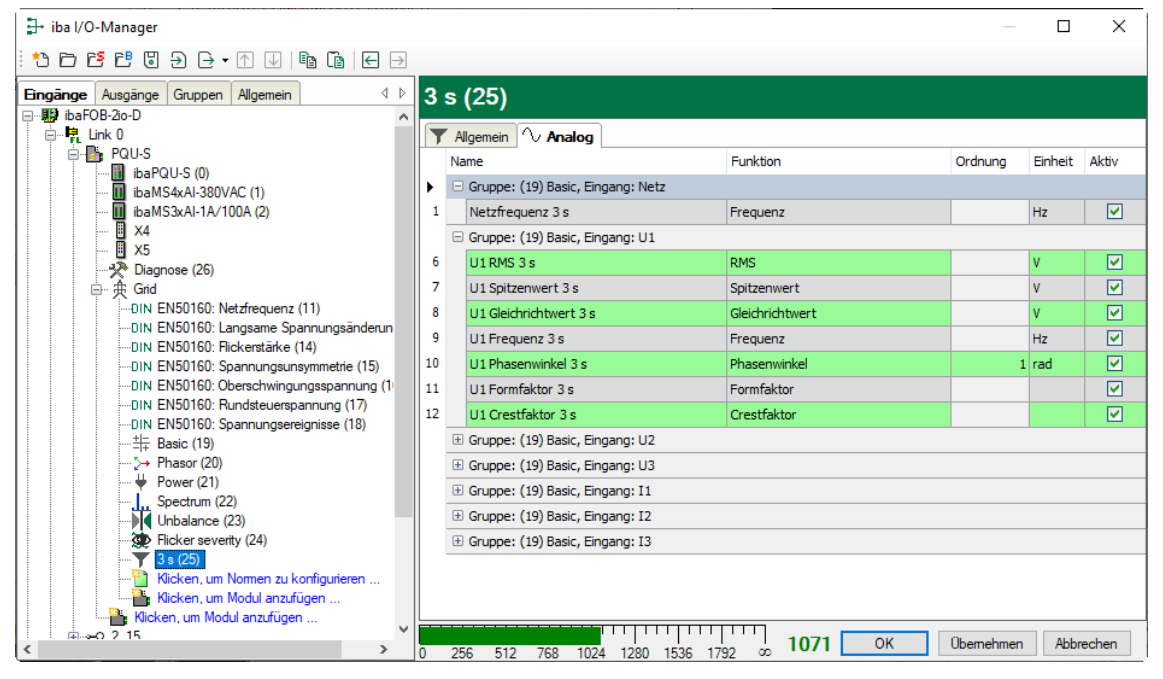

#### Name

Die Namen sind bereits vorgegeben. Zur eindeutigen Identifizierung enthalten sie den Eingangskanal und den Kennwert. Sie können zusätzlich zwei Kommentare vergeben, wenn Sie auf das Symbol *im Feld Signalnamen klicken*.

□ Funktion, Ordnung, Einheit Anzeige der Eigenschaften

Aktiv

Hier können Sie das Signal aktivieren/deaktivieren.

iba

Im folgenden Beispiel wurde der Modus "Benutzerdefiniert" ausgewählt. Im Register Analog werden zunächst keine Einträge angezeigt.

| ∄+ iba I/O-Manager                                                                |     |                    |         |              |      |         | _            |         | ×        |
|-----------------------------------------------------------------------------------|-----|--------------------|---------|--------------|------|---------|--------------|---------|----------|
| ● ● ● ● ● ● ● ● ●                                                                 | ]   |                    |         |              |      |         |              |         |          |
| Eingänge Ausgänge Gruppen Allgemein d D                                           | 3 : | s (25)             |         |              |      |         |              |         |          |
| B B Late                                                                          |     |                    |         |              |      |         |              |         |          |
|                                                                                   | T   | Allgemein V Analog |         |              |      |         |              |         |          |
|                                                                                   |     | lame               |         | Funktion     |      | Ordnung | Eingang      | Einheit | Aktiv    |
| ibaMS4xAI-380VAC (1)                                                              | 0   |                    |         | Ungültig     |      |         | U1: [1:0] L1 |         | <b>V</b> |
| ibaMS3xAI-1A/100A (2)                                                             | 1   |                    |         | Ungültig     |      |         | U1: [1:0] L1 |         |          |
| X4                                                                                | 2   |                    |         | Ungültig     |      |         | U1: [1:0] L1 |         |          |
|                                                                                   | 3   |                    |         | Ungültig     |      |         | U1: [1:0] L1 |         |          |
| ⊖ ⊕ Grid                                                                          | 4   |                    |         | Ungültig     |      |         | U1: [1:0] L1 |         |          |
| DIN EN50160: Netzfrequenz (11)                                                    | 5   |                    |         | Ungültig     |      |         | U1: [1:0] L1 |         |          |
| DIN EN50160: Langsame Spannungsänderun                                            | 6   |                    |         | Unaültia     |      |         | 111-[1-0]1-1 |         |          |
| DIN EN50160: Flickerstärke (14)                                                   |     |                    |         | UseOlitie    |      |         |              |         |          |
| DIN EN50160: Spannungsunsymmetrie (15)                                            | 1   |                    |         | Unguitig     |      |         | 01:[1:0][1   |         |          |
| DIN EN50160: Oberschwingungsspannung (1<br>DIN EN50160: Pundeteuremo apprung (17) |     |                    |         |              |      |         |              |         |          |
|                                                                                   |     |                    |         |              |      |         |              |         |          |
|                                                                                   |     |                    |         |              |      |         |              |         |          |
| $\rightarrow$ Phasor (20)                                                         |     |                    |         |              |      |         |              |         |          |
|                                                                                   |     |                    |         |              |      |         |              |         |          |
|                                                                                   |     |                    |         |              |      |         |              |         |          |
| Unbalance (23)                                                                    |     |                    |         |              |      |         |              |         |          |
| Flicker severity (24)                                                             |     |                    |         |              |      |         |              |         |          |
|                                                                                   |     |                    |         |              |      |         |              |         |          |
| Klicken, um Normen zu konfigurieren                                               |     |                    |         |              |      |         |              |         |          |
| Klicken, um Modul anzufügen                                                       |     |                    |         |              |      |         |              |         |          |
| Klicken, um Modul anzufügen                                                       |     |                    |         |              |      |         |              |         |          |
| ≤                                                                                 |     | 256 512 769 10     | 24 1280 | 1526 1792 00 | 1036 | OK      | Übernehmen   | Abbre   | chen     |

#### Name

Den Namen können Sie frei wählen. Sie können zusätzlich zwei Kommentare vergeben, wenn Sie auf das Symbol *im* Feld Signalnamen klicken.

#### Funktion

Wählen Sie aus dem Drop-down-Menü den Kennwert aus, der berechnet werden soll: Phase, Spitzenwert, ...

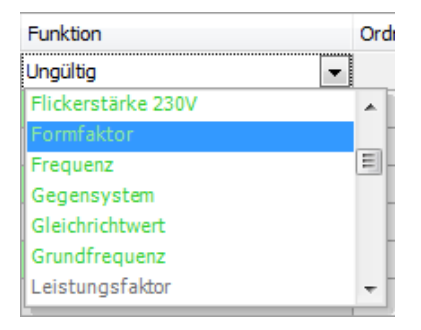

Die Berechnungen, die auf das gewählte Eingangssignal anwendbar sind, werden grün angezeigt.

#### Ordnung

Ist bei Funktion eine der Harmonischen bzw. Zwischenharmonischen ausgewählt, können Sie hier die Ordnung 1 - 50 eingeben.

#### Eingang

Wählen Sie aus dem Drop-down-Menü den Eingang aus, an dem gemessen werden soll.

| Funktion  | Ordnung | Eingang        | Einheit | Aktiv |
|-----------|---------|----------------|---------|-------|
| Mitsystem |         | U1: [1:0] L1 🔹 |         |       |
| Ungültig  |         | P1             |         | ~     |
| Ungültig  |         | P2             |         |       |
| Ungültig  |         | Netz           |         |       |
| Ungültig  |         | Spannungen     |         |       |
| Ungültig  |         | Ströme         |         |       |
| Ungültig  |         | Power grid     |         | -     |

Die Eingangssignale, die zu der ausgewählten Funktion passen, werden grün angezeigt.

Einheit

Die Einheit wird automatisch eingefügt.

Aktiv

Hier können Sie das Signal aktivieren/deaktivieren.

#### Besonderheiten bei Netzen mit benutzerdefinierten Nennfrequenzen

Mit ibaPQU-S können neben den Netzen mit den Nennfrequenzen 50 Hz und 60 Hz auch Messungen in Netzen mit benutzerdefinierter Netzfrequenz durchgeführt werden. Ist eine benutzerdefinierte Netzfrequenz eingestellt (im Modul PQU-S), hat dies Auswirkungen auf die Länge des 200 ms-Messintervalls und die Namensgebung im Submodul Aggregation.

Bei einem 200 ms-Intervall werden in 50 Hz-Netzen genau genommen 10 Perioden gemessen und in 60 Hz-Netzen 12 Perioden, was dann exakt 200 ms entspricht.

Bei benutzerdefinierten Netzfrequenzen werden dementsprechend auch 10 bzw. 12 Perioden gemessen: 10 Perioden bei Netzfrequenzen  $\ge$  10 Hz und < 51 Hz, und 12 Perioden bei Netzfrequenzen  $\ge$  51 Hz und < 80 Hz.

Für die eingestellte Netzfrequenz wird die Intervallzeit dann für 10 bzw. 12 Perioden berechnet.

Beispiel:

iba

Ist eine Netzfrequenz von 16,7 Hz eingestellt, werden 10 Perioden gemessen. Das Messintervall wird für 10 Perioden berechnet und beträgt 598,8 ms.

Das Intervall 598,8 ms erscheint dann auch im Drop-down-Menü als Auswahl und ersetzt das 200 ms-Intervall.

| ⊿ | Konfiguration       |                |
|---|---------------------|----------------|
| ⊿ | Aktualisierungszeit | 598,8 ms 💌     |
|   | Einheit             | 598.8 ms       |
|   | Menge               | 9 s            |
|   | Modus               | 10 s           |
|   |                     | 10 min<br>12 h |
|   |                     | Benutzer       |
|   |                     |                |

Das berechnete Messintervall bestimmt auch den Modulnamen:

| 598,8 ms (25) |   |                        |                           |  |  |
|---------------|---|------------------------|---------------------------|--|--|
| T             | A | Ilgemein 🔨 Analog      |                           |  |  |
| •             | ~ | Grundeinstellungen     |                           |  |  |
|               |   | Modultyp               | ibaPQU-S\Grid\Aggregation |  |  |
|               |   | Verriegelt             | False                     |  |  |
|               |   | Aktiviert              | True                      |  |  |
|               |   | Name                   | 598,8 ms                  |  |  |
|               |   | Modul Nr.              | 25                        |  |  |
|               |   | Zeitbasis              | 2 ms                      |  |  |
|               |   | Name als Präfix verwer | False                     |  |  |
| 1             | ~ | Modul Struktur         |                           |  |  |
|               |   | Anzahl Analogsignale   | 8                         |  |  |
| 1             | ~ | Konfiguration          |                           |  |  |
| 1             | ~ | Aktualisierungszeit    | 598,8 ms 🗸                |  |  |
|               |   | Einheit                | Perioden                  |  |  |
|               |   | Menge                  | 10                        |  |  |
|               |   | Modus                  | Benutzerdefiniert         |  |  |

## 10.3.16 Submodul Kommutierungseinbrüche

# **Register Allgemein**

| 🗗 iba I/O-Manager                        |             |                         |                                  |            | _    |        | ×   |
|------------------------------------------|-------------|-------------------------|----------------------------------|------------|------|--------|-----|
| : * 🗅 🖆 🖆 🗒 🕀 - 🛧 🗸   🖻 🖆   🖨 🕂          |             |                         |                                  |            |      |        |     |
| Eingänge Ausgänge Gruppen Allgemein 4 b  | Comm        | utation notch           | nes (27)                         |            |      |        |     |
| ibaFOB-20-D                              | (A)         |                         |                                  |            |      |        |     |
|                                          | / N Allge   | nein 🗥 V Analog         |                                  |            |      |        |     |
| ibaPOU-S (0)                             | ∨ Gr        | undeinstellungen        |                                  |            |      |        |     |
| ibaMS4xAI-380VAC (1)                     | Mod         | dultyp                  | ibaPQU-S\Grid\Commutation notche |            |      |        |     |
| ibaMS3xAI-1A/100A (2)                    | Ver         | riegelt                 | False                            |            |      |        |     |
| — T X4                                   | Akti        | viert                   | True                             |            |      |        |     |
| - 🛛 🗙 🗸 5                                | Nar         | ne                      | Commutation notches              |            |      |        |     |
|                                          | Mod         | dul Nr.                 | 27                               |            |      |        |     |
| — — — — — ● Grid                         | Zer         | basis                   | 2 ms                             |            |      |        |     |
| DIN EN50160: Netzfrequenz (11)           | INar        | ne als Pratix verwender | False                            |            |      |        |     |
| DIN EN50160: Langsame Spannungsänderun   |             |                         |                                  |            |      |        |     |
| DIN EN50160: Hickerstarke (14)           |             |                         |                                  |            |      |        |     |
| DIN EN50160: Spannungsunsymmetrie (15)   |             |                         |                                  |            |      |        |     |
| DIN EN50160: Derschwingungsspannung (17  |             |                         |                                  |            |      |        |     |
|                                          |             |                         |                                  |            |      |        |     |
| -++- Basic (19)                          |             |                         |                                  | ]          |      |        |     |
|                                          | Name        | and an Madula           |                                  |            |      |        |     |
|                                          | Der Nar     | ne des moduls           |                                  |            |      |        |     |
| Spectrum (22)                            |             |                         |                                  |            |      |        |     |
| Unbalance (23)                           |             |                         |                                  |            |      |        |     |
| Flicker severity (24)                    |             |                         |                                  |            |      |        |     |
| /\\ Commutation notches (27)             |             |                         |                                  |            |      |        |     |
|                                          |             |                         |                                  | ]          |      |        |     |
| 📲 🖞 Klicken, um Nomen zu konfigurieren 🗸 | · · · · · · |                         |                                  |            |      |        |     |
| < >>                                     | ) 256       | 512 768 1024 1280       | ) 1536 1792 oo 1033              | OK Überneł | nmen | Abbrec | hen |

### Grundeinstellungen

□ Siehe Submodul Netzfrequenz, Register Allgemein, Kapitel 10.3.2

#### **Register Analog**

| → iba I/O-Manager                                                         |                                                   | — C     | ı x     |
|---------------------------------------------------------------------------|---------------------------------------------------|---------|---------|
| ** ◘ ≝ ≝ ♥ ♀ ♀ • ♥   ☜ ☜   ⊖ ∋                                            |                                                   |         |         |
| Eingänge Ausgänge Gruppen Allgemein 4 b                                   | Commutation notches (27)                          |         |         |
| ibaFOB-2to-D                                                              |                                                   |         |         |
| E- PQU-S                                                                  | Name                                              | Einheit | Aktiv   |
| ibaPQU-S (0)                                                              | Eingang: U1 [1:0]: L1                             |         |         |
| ibaMS3xAl-1A/100A (2)                                                     | U1 Kommutierungseinbrüche halbperiode             | %       |         |
| X4                                                                        | □ Eingang: U2 [1:1]: L2                           |         |         |
| Diagnose (26)                                                             | U2 Kommutierungseinbrüche halbperiode             | %       |         |
| □ _ 换 Grid                                                                | Eingang: U3 [1:2]: L3                             |         |         |
| OIN EN50160: Netzfrequenz (11)     OIN EN50160: Langeame Spannungsänderun | U3 Kommutierungseinbrüche halbperiode             | %       |         |
| DIN EN50160: Flickerstärke (14)                                           |                                                   |         |         |
| DIN EN50160: Spannungsunsymmetrie (15)                                    |                                                   |         |         |
| DIN EN50160: Oberschwingungsspannung (1                                   |                                                   |         |         |
| DIN EN50160: Rundsteuerspannung (1/)                                      |                                                   |         |         |
|                                                                           |                                                   |         |         |
| + base (10)<br>5→ Phasor (20)                                             |                                                   |         |         |
| 🖊 Power (21)                                                              |                                                   |         |         |
| Spectrum (22)                                                             |                                                   |         |         |
| Unbalance (23)                                                            |                                                   |         |         |
| Hicker seventy (24)                                                       |                                                   |         |         |
| 3 s (25)                                                                  |                                                   |         |         |
| 🔢 🔤 👫 Klicken. um Nomen zu konfiaurieren 💙 📕                              |                                                   | Ale Ale | brachen |
| > 0                                                                       | 256 512 768 1024 1280 1536 1792 ∞ 1033 OK Uberner | A       | brechen |

□ Signale: Einbruchtiefe pro Phase in Prozent.

### 10.3.17 Submodul Events

#### **Register Allgemein**

| 📑 iba I/O-Manager                        |                                          | — 🗆 X                    |
|------------------------------------------|------------------------------------------|--------------------------|
| : *>  🖆 🔁 😌 긎 구 🕢   🖿 🖆   ⋲ 🔿            |                                          |                          |
| Eingänge Ausgänge Gruppen Allgemein 4 D  | Events (28)                              |                          |
| □····································    |                                          |                          |
| Env 🛃 Link 0                             | 🚧 Allgemein 🗥 Analog 📙 Digital           |                          |
| PQU-S                                    | ✓ Grundeinstellungen                     |                          |
|                                          | Modultyp ibaPQU-S\Grid\Events            |                          |
| ibaMS24AF-360VAC (1)                     | Verriegelt False                         | -                        |
|                                          | Aktiviert True                           | -                        |
|                                          | Name Events                              |                          |
| - → → Diamose (26)                       | Modul Nr. 28                             |                          |
| Gid Gid                                  | Zeitbasis 2 ms                           |                          |
| DIN EN50160: Netzfrequenz (11)           | Name als Präfix verwender False          |                          |
| DIN EN50160: Langsame Spannungsänderun   |                                          |                          |
| -DIN EN50160: Flickerstärke (14)         |                                          |                          |
| -DIN EN50160: Spannungsunsymmetrie (15)  |                                          |                          |
| DIN EN50160: Oberschwingungsspannung (1) |                                          |                          |
| -DIN EN50160: Rundsteuerspannung (17)    |                                          |                          |
| DIN EN50160: Spannungsereignisse (18)    |                                          |                          |
|                                          |                                          |                          |
| >> Phasor (20)                           | Name                                     |                          |
| 🖊 Power (21)                             | Der Name des Moduls                      |                          |
| Spectrum (22)                            |                                          |                          |
| Unbalance (23)                           |                                          |                          |
| Flicker severity (24)                    |                                          |                          |
| /1x Commutation notches (27)             |                                          |                          |
| 7 Events (28)                            |                                          |                          |
|                                          |                                          |                          |
| Klicken, um Normen zu konfigurieren Y    | 1051                                     | OK Ühemehmen Ahhreehen   |
| < >                                      | 0 256 512 768 1024 1280 1536 1792 ∞ 1051 | OK Oberneninen Abbrechen |

#### Grundeinstellungen

□ Siehe Submodul Netzfrequenz, Register Allgemein, Kapitel 10.3.2

Die Konfiguration der Event-Grenzwerte, finden Sie in Kapitel 10.3.1. "Modul Grid"

81

iba

# **Register Analog**

| ∃• iba I/O-Manager                                                                                                    |         |                                                         | — C     | 1 ×      |
|----------------------------------------------------------------------------------------------------|---------|---------------------------------------------------------|---------|----------|
| * * ▷ Ĕ Ĕ ♡ ⋺ ⊖ • ↑ ↓   🖻 🛅   ⋲ ⋺                                                                                                    |         |                                                         |         |          |
| Eingänge Ausgänge Gruppen Allgemein 4 D                                                                                                    | E١      | ents (28)                                               |         |          |
| E                                                                                                    | <b></b> | Allgemein 🔨 Analog 👖 Digital                            |         |          |
| PQU-S                                                                                                    |         | Name                                                    | Einheit | Aktiv    |
|                                                                                                    |         | 🗆 Ereignistyp: Spannungseinbruch                        |         |          |
| 🛄 ibaMS3xAI-1A/100A (2)                                                                                                    | 0       | Spannungseinbruch Start                                 | S       |          |
|                                                                                                    | 1       | Spannungseinbruch Dauer                                 | S       |          |
| Diagnose (26)                                                                                                    | 2       | Spannungseinbruch Min                                   | V       |          |
| □ · 庚 Grid                                                                                                    |         | Ereignistyp: Spannungsüberhöhung                        |         |          |
| DIN EN50160: Netzfrequenz (11)                                                                                                    | 5       | Spannungsüberhöhung Start                               | S       |          |
| DIN EN50160: Eargsame Spannungsanderun<br>DIN EN50160: Flickerstärke (14)                                                                                                    | 6       | Spannungsüberhöhung Dauer                               | S       |          |
| DIN EN50160: Spannungsunsymmetrie (15)                                                                                                    | 7       | Spannungsüberhöhung Max                                 | V       |          |
| DIN EN50160: Oberschwingungsspannung (1                                                                                                    |         | Ereignistyp: Spannungsunterbrechung                     |         |          |
| DIN EN50160: Rundsteuerspannung (17)<br>DIN EN50160: Spannungsereignisse (18)                                                                                                    | 10      | Spannungsunterbrechung Start                            | S       |          |
| <u>+ -</u> Basic (19)                                                                                                    | 11      | Spannungsunterbrechung Dauer                            | S       |          |
| >+ Phasor (20)                                                                                                    | 12      | Spannungsunterbrechung Min                              | V       |          |
| → Power (21)<br>Spectrum (22)                                                                                                    |         | Ereignistyp: Schnelle Spannungsänderung                 |         |          |
| Unbalance (23)                                                                                                    | 20      | Schnelle Spannungsänderung Start                        | s       |          |
| Flicker severity (24)                                                                                                    | 21      | Schnelle Spannungsänderung Dauer                        | s       |          |
| / Il, Commutation notches (27)                                                                                                    | 22      | Schnelle Spannungsänderung Delta Umax                   | V       |          |
| → 3 s (25)                                                                                                    | 23      | Schnelle Spannungsänderung Delta Uss                    | V       |          |
|                                                                                                    |         |                                                         |         |          |
| Since Since | 0       | 256 512 768 1024 1280 1536 1792 $\infty$ 1051 OK Überne | hmen At | obrechen |

| Signal                 | Bedeutung                                                                                                    |
|------------------------|----------------------------------------------------------------------------------------------------|
| Start                  | Vor wieviel Sekunden begann der Event                                                                                                    |
| Dauer                  | Dauer des Events                                                                                                    |
| Min/Max                | Minimal- / Maximalwert der Spannung                                                                                                    |
| Delta Umax / Delta Uss | Delta Umax:<br>Effektivwert der am weitesten vom gleitenden<br>Mittelwert entfernt war.<br>Delta Uss:<br>Differenz von Uss zum Start des Events und Uss<br>zum Ende des Events.<br>Uss:<br>Gleitender Mittelwert des halbperioden<br>Effektivwerts über 1 Sekunde |

# **Register Digital**

| → iba I/O-Manager                        |      |                                    | _                          |        | ×        |
|------------------------------------------|------|------------------------------------|----------------------------|--------|----------|
| * 🗅 🖆 🗗 🕄 🕀 🕂 🕂 💷 🍈 🖆 🕞                  |      |                                    |                            |        |          |
| Eingänge Ausgänge Gruppen Allgemein 4 D  | E    | vents (28)                         |                            |        |          |
| B ibaFOB-2io-D                           |      |                                    |                            |        |          |
|                                          | 1 27 | V Allgemein C Analog JU Digital    |                            |        |          |
| ibaPOULS (0)                             |      | Name                               | Funktion                   | Aktiv  |          |
| iba// G0 3 (0)                           | 0    | Spannungseinbruch                  | Spannungseinbruch          |        |          |
| ibaMS3xAI-1A/100A (2)                    | 1    | Spannungsüberhöhung                | Spannungsüberhöhung        |        | <b>V</b> |
|                                          | 2    | Spannungsunterbrechung             | Spannungsunterbrechung     |        | <b>v</b> |
|                                          | 4    | Schnelle Spannungsänderung         | Schnelle Spannungsänderung |        | <b>v</b> |
| Grid                                     | 11.  |                                    |                            |        |          |
| DIN EN50160: Netzfrequenz (11)           |      |                                    |                            |        |          |
| DIN EN50160: Langsame Spannungsänderun   |      |                                    |                            |        |          |
| DIN EN50160: Flickerstärke (14)          |      |                                    |                            |        |          |
| DIN EN50160: Spannungsunsymmetrie (15)   |      |                                    |                            |        |          |
| DIN EN50160: Oberschwingungsspannung (1) |      |                                    |                            |        |          |
| DIN EN50160: Rundsteuerspannung (17)     |      |                                    |                            |        |          |
| DIN EN50160: Spannungsereignisse (18)    |      |                                    |                            |        |          |
|                                          | 11   |                                    |                            |        |          |
|                                          |      |                                    |                            |        |          |
| \ Power (21)                             |      |                                    |                            |        |          |
| Spectrum (22)                            |      |                                    |                            |        |          |
| Unbalance (23)                           |      |                                    |                            |        |          |
| Flicker severity (24)                    |      |                                    |                            |        |          |
|                                          |      |                                    |                            |        |          |
| 99 Events (28)                           |      |                                    |                            |        |          |
| 3 0 (25)                                 |      | 1051                               | OK Übemehmen               | Abbra  | chen     |
| < >>                                     | 0    | 256 512 768 1024 1280 1536 1792 oc | OK Obernenmen              | / DDIE | onon     |

Die hier aufgeführten Signale sind "True" sobald der entsprechende Event ansteht. Somit ist ein einfaches Triggern auf den anstehenden Event möglich.

# 11 Technische Daten

# 11.1 Hauptdaten

| Kurzbeschreibung                    |                                                                                                    |
|-------------------------------------|----------------------------------------------------------------------------------------------------|
| Bezeichnung                         | ibaPQU-S                                                                                                    |
| Beschreibung                        | Zentraleinheit für (iba-Modularsystem) Power Quality<br>Monitoring Anwendungen                                                                            |
| Bestellnummer                       | 10.150000                                                                                                    |
| Prozessoreinheit                    |                                                                                                    |
| Prozessor                           | 1,6 GHz Atom-Prozessor, Dual core CPU                                                                                                    |
| Flash-Speicher                      | Solid-State-Drive                                                                                                    |
| Uhr                                 | Ungepuffert / externe Pufferung möglich                                                                                                    |
| Versorgung, Bedien- und Anzeigeele  | emente                                                                                                    |
| Spannungsversorgung                 | DC 24 V, ± 10 % unstabilisiert,<br>1 A (ohne E/A-Module), 3 A (mit E/A-Modulen)                                                                           |
| Leistungsaufnahme                   | Max. 20 W (nur Zentraleinheit)                                                                                                    |
| Anzeigen                            | 4 LEDs für Betriebszustand des Gerätes<br>8 LEDs für Zustand der Digitaleingänge                                                                          |
| Einsatz- und Umweltbedingungen      |                                                                                                    |
| Kühlung                             | Passiv                                                                                                    |
| Betriebstemperatur                  | 0°C bis 50 °C                                                                                                    |
| Lager- und Transporttemperatur      | -25°C bis 70°C                                                                                                    |
| Einbaulage                          | Senkrecht, in Rückwandbus gesteckt                                                                                                    |
| Aufstellhöhe                        | Bis 2000 m                                                                                                    |
| Feuchteklasse nach DIN 40040        | F, keine Betauung                                                                                                    |
| Schutzart                           | IP20                                                                                                    |
| Zertifizierung/Normen               | EMV: IEC 61326-1<br>FCC part 15 class A<br>IEC 61000-4-30:2015 Class A<br>IEC 61000-4-15:2010<br>IEC 61000-4-4:2012<br>IEC 61180:2016<br>IEC 62586-2:2013 |
| MTBF <sup>1</sup>                   | 255.939 Stunden / ca. 29 Jahre                                                                                                    |
| Abmessungen und Gewicht             |                                                                                                    |
| Abmessungen (Breite x Höhe x Tiefe) | 56 mm x 214 mm x 148 mm<br>Mit Baugruppenträger: 229 mm x 219 mm x 156 mm                                                                                 |
| Gewicht                             | 1,5 kg (inkl. Verpackung und Dokumentation)                                                                                                    |

<sup>&</sup>lt;sup>1</sup> MTBF (mean time between failure) ermittelt nach Telcordia 3 SR232 (Reliability Prediction Procedure of Electronic Equipment; Issue 3 Jan. 2011) und NPRD (Non-electronic Parts Reliability Data 2011).

#### Supplier's Declaration of Conformity 47 CFR § 2.1077 Compliance Information

Unique Identifier: 10.150000 ibaPQU-S

#### **Responsible Party - U.S. Contact Information**

iba America, LLC 370 Winkler Drive, Suite C Alpharetta, Georgia 30004

(770) 886-2318-102 www.iba-america.com

#### **FCC Compliance Statement**

This device complies with Part 15 of the FCC Rules. Operation is subject to the following two conditions: (1) This device may not cause harmful interference, and (2) this device must accept any interference received, including interference that may cause undesired operation.

# 11.2 Schnittstellen

| ibaNet                               |                                                                                                    |                         |  |  |
|--------------------------------------|----------------------------------------------------------------------------------------------------|-------------------------|--|--|
| Anzahl                               | 1 (z. B. für die Verbindung zu ibaPDA)                                                                                                    |                         |  |  |
| ibaNet-Protokoll                     | 32Mbit Flex (bidirektional)                                                                                                    |                         |  |  |
| Anschlusstechnik                     | 2 ST-Steckverbinder für RX und TX;<br>iba empfiehlt die Verwendung von LWL mit Multimode-Fase<br>des Typs 50/125 μm oder 62,5 μm/125 μm;<br>Angaben zur Kabellänge siehe Kapitel 11.7 |                         |  |  |
| Sendeschnittstelle (TX)              |                                                                                                    |                         |  |  |
| Sendeleistung                        | 50/125 µm LWL-Faser:                                                                                                    | -19,8 dBm bis -12,8 dBm |  |  |
|                                      | 62,5/125 µm LWL-Faser:                                                                                                    | -16 dBm bis -9 dBm      |  |  |
|                                      | 100/140 µm LWL-Faser:                                                                                                    | -12,5 dBm bis -5,5 dBm  |  |  |
|                                      | 200 µm LWL-Faser:                                                                                                    | -8,5 dBm bis -1,5 dBm   |  |  |
| Temperaturbereich                    | -40 °C bis 85 °C                                                                                                    |                         |  |  |
| Lichtwellenlänge                     | 850 nm                                                                                                    |                         |  |  |
| Empfangsschnittstelle (RX)           |                                                                                                    |                         |  |  |
| Empfangsempfindlichkeit <sup>2</sup> | 100/140 µm LWL-Faser:                                                                                                    | -33,2 dBm bis -26,7 dBm |  |  |
| Temperaturbereich                    | -40 °C bis 85 °C                                                                                                    |                         |  |  |
| Weitere Schnittstellen               |                                                                                                    |                         |  |  |
| Ethernet                             | 10/100 Mbit/s                                                                                                    |                         |  |  |
| USB                                  | 2x Host, 1x Device für Service-Zwecke                                                                                                    |                         |  |  |

<sup>&</sup>lt;sup>2</sup> Angaben zu anderen LWL-Faserdurchmessern nicht spezifiziert

# 11.3 Digitaleingänge

# Digitaleingänge

| Anzahl                                            | 8                                                                                                    |
|---------------------------------------------------|----------------------------------------------------------------------------------------------------|
| Ausführung                                        | Galvanisch getrennt, verpolungssicher, single ended                                                                       |
| Entprellfilter                                    | Optional mit 4 unterschiedliche Einstellungen                                                                             |
| Eingangssignal                                    | DC 24 V                                                                                                    |
| Max. Eingangsspannung                             | ±60 V dauerhaft                                                                                                    |
| Signalpegel log. 0<br>Signalpegel log. 1          | > -6 V; < +6 V<br>< -10 V; > +10 V                                                                                        |
| Eingangsstrom                                     | 1 mA, konstant                                                                                                    |
| Entprellfilter                                    | Optional mit 4 Betriebsarten                                                                                              |
| Abtastrate                                        | Max. 40 kHz, frei einstellbar                                                                                             |
| Verzögerung                                       | Тур. 10 µs                                                                                                    |
| Potenzialtrennung<br>Kanal-Kanal<br>Kanal-Gehäuse | AC 2,5 kV<br>AC 2,5 kV                                                                                                    |
| Anschlusstechnik                                  | 16-polige Stiftleiste, Stecker mit Klemmtechnik (0,2 mm <sup>2</sup> bis 2,5 mm <sup>2</sup> ), verschraubbar, beiliegend |

# 11.4 Netzkennwerte

| Netztyp      | 1-Phasen-Netz, 3-Phasen –Netz ohne N/PE, 3-Phasen –Netz mit N/PE |
|--------------|------------------------------------------------------------------|
| Netzfrequenz | 10-80 Hz                                                         |

| Kennwerte                                 | Berechnungsperiode |       |         |      | Netztyp |     |   |   |     |
|-------------------------------------------|--------------------|-------|---------|------|---------|-----|---|---|-----|
|                                           | Halbperiode        | 10/12 | 150/180 | 10 s | 10 min  | 2 h | 1 | 3 | 3+N |
| RMS                                       | •                  | ٠     | •       | ٠    | •       | •   | • | • | •   |
| Peak                                      | ٠                  | ٠     | •       | •    | •       | •   | • | • | ٠   |
| Rectified                                 | •                  | ٠     | •       | ٠    | •       | •   | • | • | •   |
| Form factor                               | -                  | ٠     | ٠       | ٠    | •       | •   | • | • | ٠   |
| Crest factor                              | -                  | ٠     | •       | ٠    | •       | •   | • | • | •   |
| Frequency                                 | •                  | ٠     | ٠       | ٠    | •       | ٠   | • | ٠ | ٠   |
| Phase                                     | -                  | ٠     | •       | ٠    | •       | •   | • | • | •   |
| Harmonics                                 | -                  | ٠     | •       | ٠    | •       | •   | • | • | ٠   |
| Interharmonics                            | -                  | ٠     | •       | ٠    | •       | •   | • | • | •   |
| THD                                       | -                  | ٠     | •       | ٠    | •       | •   | • | • | ٠   |
| TIF                                       | -                  | ٠     | •       | ٠    | •       | •   | • | • | •   |
| Mains signalling                          | -                  | •     | •       | •    | •       | •   | • | • | ٠   |
| Power/energy                              | -                  | ٠     | •       | ٠    | •       | •   | • | • | •   |
| Power/energy VA                           | -                  | •     | •       | •    | •       | •   | • | • | ٠   |
| Power/energy VAr                          | -                  | ٠     | •       | ٠    | •       | •   | • | • | •   |
| Fundamental reactive power/energy         | -                  | ٠     | •       | ٠    | •       | ٠   | • | • | ٠   |
| Power factor                              | -                  | ٠     | •       | •    | •       | •   | • | • | •   |
| Cos 🛛                                     | -                  | ٠     | •       | ٠    | •       | •   | • | • | ٠   |
| Positive/negative/zero sequence component | -                  | ٠     | •       | ٠    | •       | •   | - | - | ٠   |
| Unbalance                                 | -                  | ٠     | ٠       | ٠    | ٠       | •   | - | • | ٠   |
| Flicker (Pinst, Pst, Plt)                 | •                  | -     | -       | -    | •       | ٠   | • | • | •   |
| Events                                    | -                  | ٠     | -       | -    | -       | -   | • | • | •   |
| Commutation notches                       | •                  | -     | -       | -    | -       | -   | • | • | •   |

Detaillierte Informationen zu Netzkennwerten finden Sie in Kapitel 8.1 "Netztypen" und Kapitel 8.2 "Messwerte und berechnete Kennwerte".

# 11.5 Abmessungen

### ibaPQU-S

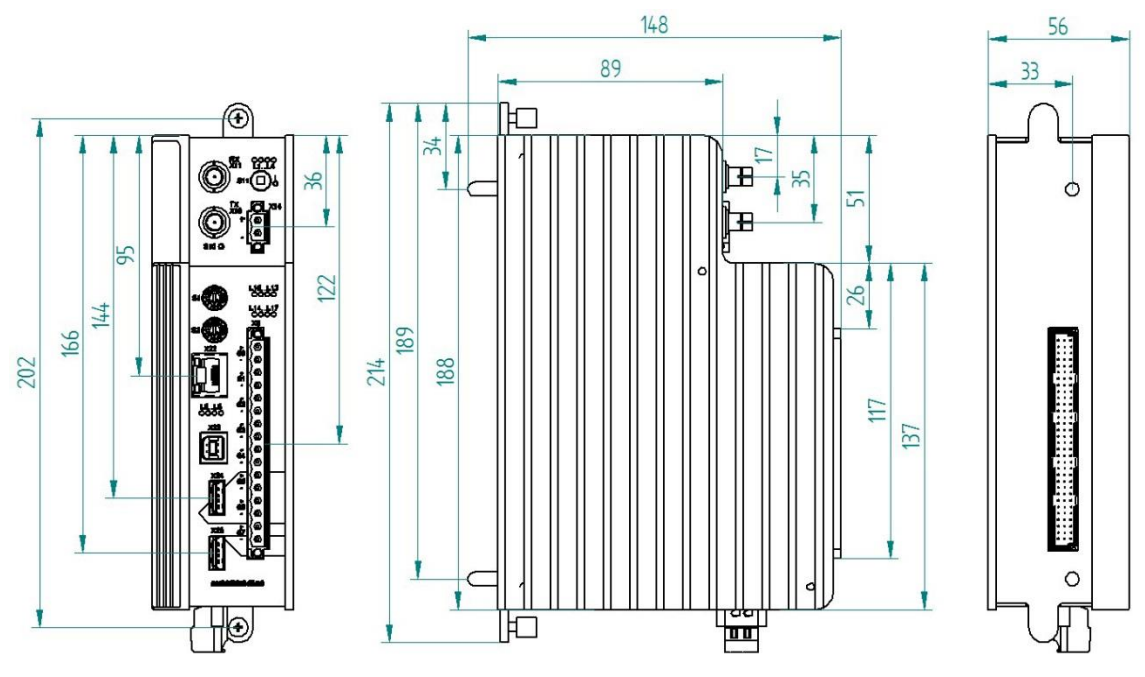

(Maße in mm)

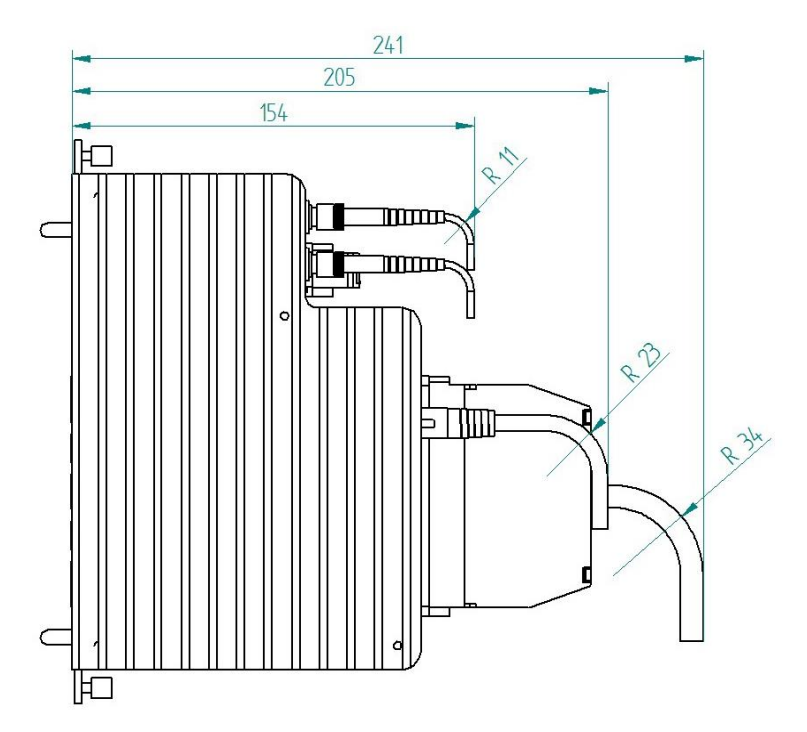

Abmessungen ibaPQU-S mit Leitungen (Maße in mm)

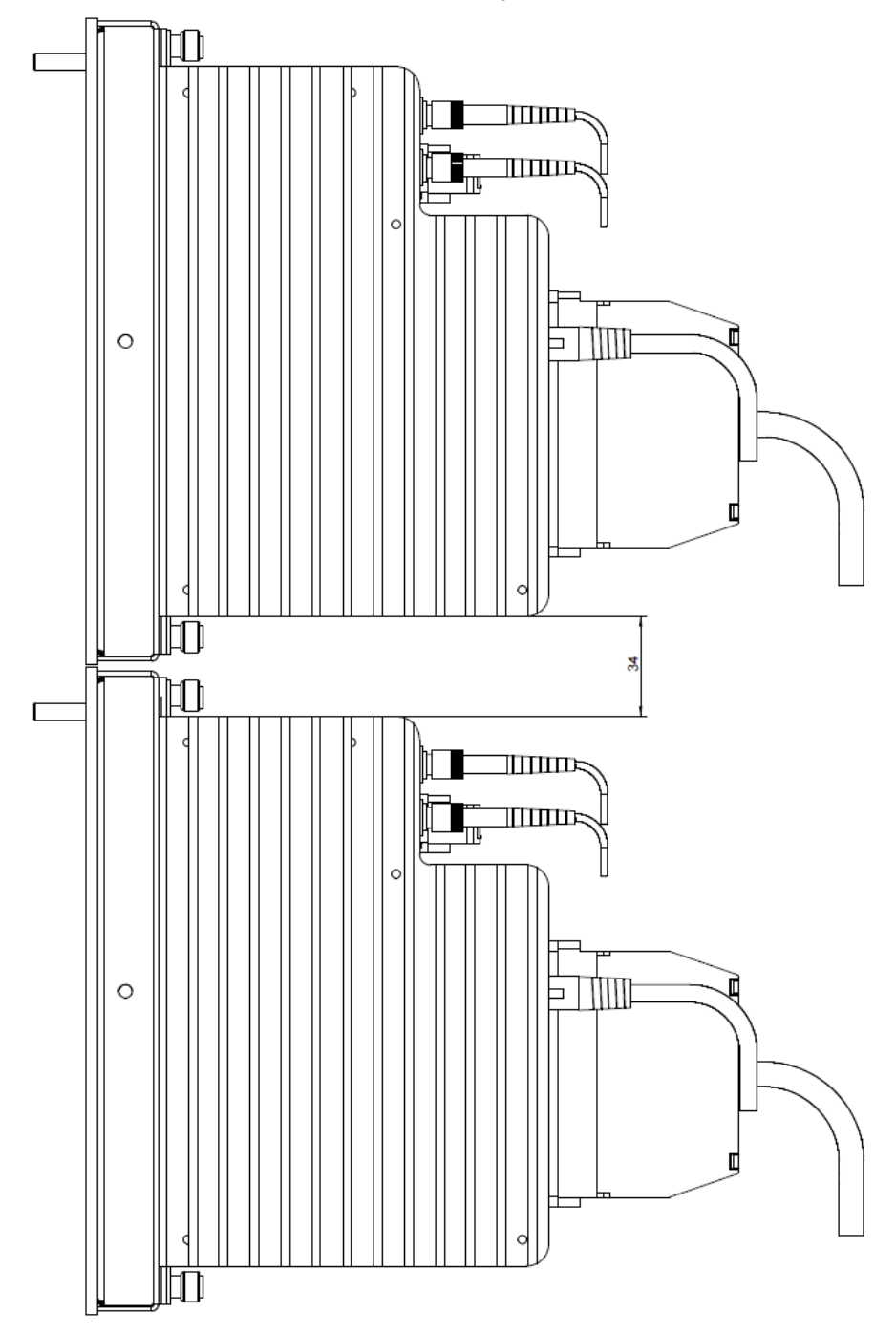

Abstand zwischen zwei ibaPQU-S-Systemen

(Maße in mm)

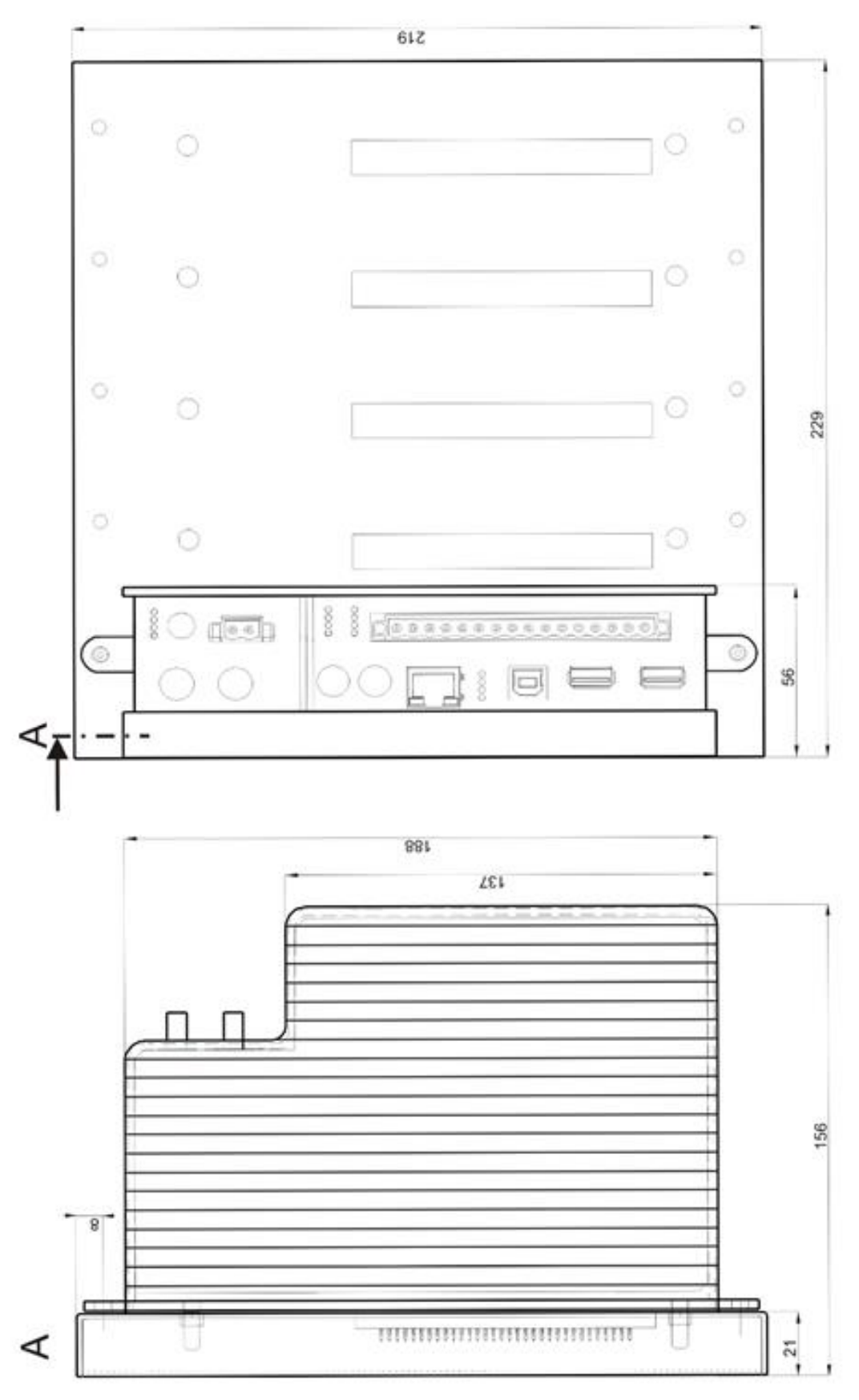

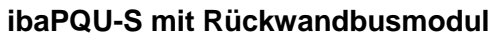

(Maße in mm)

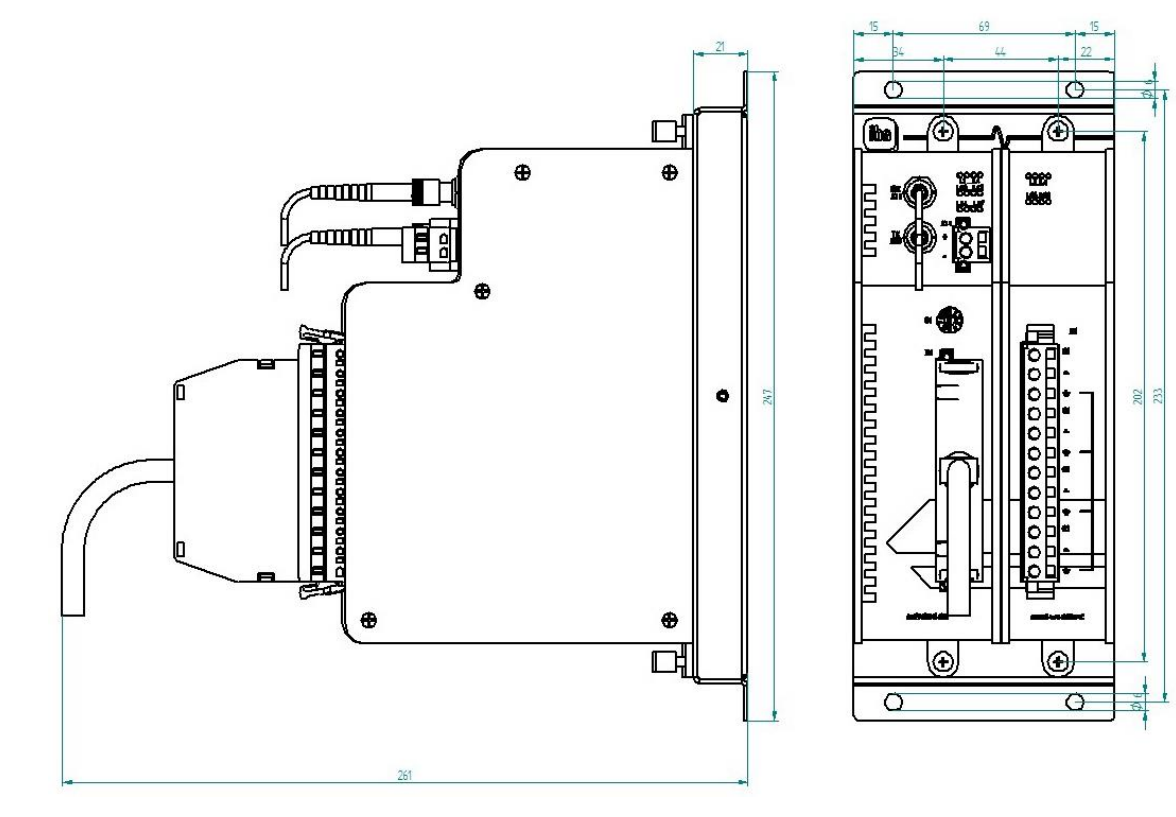

Abmessungen ibaPADU-S-B1S bestückt (Maße in mm)

# 11.6 Anschlussdiagramme

# 11.6.1 Pinbelegung Spannungsversorgung X14

| Pin | Anschluss |    |
|-----|-----------|----|
| 1   | + 24 V    | -  |
| 2   | 0 V       | (- |

# 11.6.2 Pinbelegung Digitaleingänge X5

| Pin | Anschluss           |                     |
|-----|---------------------|---------------------|
| 1   | Digitaleingang 00 + |                     |
| 2   | Digitaleingang 00 - | $\geq_{-}$          |
| 3   | Digitaleingang 01 + | $\geq_{-}$          |
| 4   | Digitaleingang 01 - | ~_                  |
| 5   | Digitaleingang 02 + | <u> </u>            |
| 6   | Digitaleingang 02 - | <u>(</u> -          |
| 7   | Digitaleingang 03 + | (-)                 |
| 8   | Digitaleingang 03 - | $\langle - \rangle$ |
| 9   | Digitaleingang 04 + | ς-                  |
| 10  | Digitaleingang 04 - | $\int -$            |
| 11  | Digitaleingang 05 + | $\sum_{i=1}^{n}$    |
| 12  | Digitaleingang 05 - | $\sum_{i=1}^{n}$    |
| 13  | Digitaleingang 06 + | $\geq^{-}$          |
| 14  | Digitaleingang 06 - | $\geq$              |
| 15  | Digitaleingang 07 + | $\geq$              |
| 16  | Digitaleingang 07 - |                     |

# 11.7 Beispiel für LWL-Budget-Berechnung

Als Beispiel dient eine LWL-Verbindung von einer ibaFOB-io-Dexp-Karte (LWL-Sender) zu einem ibaBM-PN-Gerät (LWL-Empfänger).

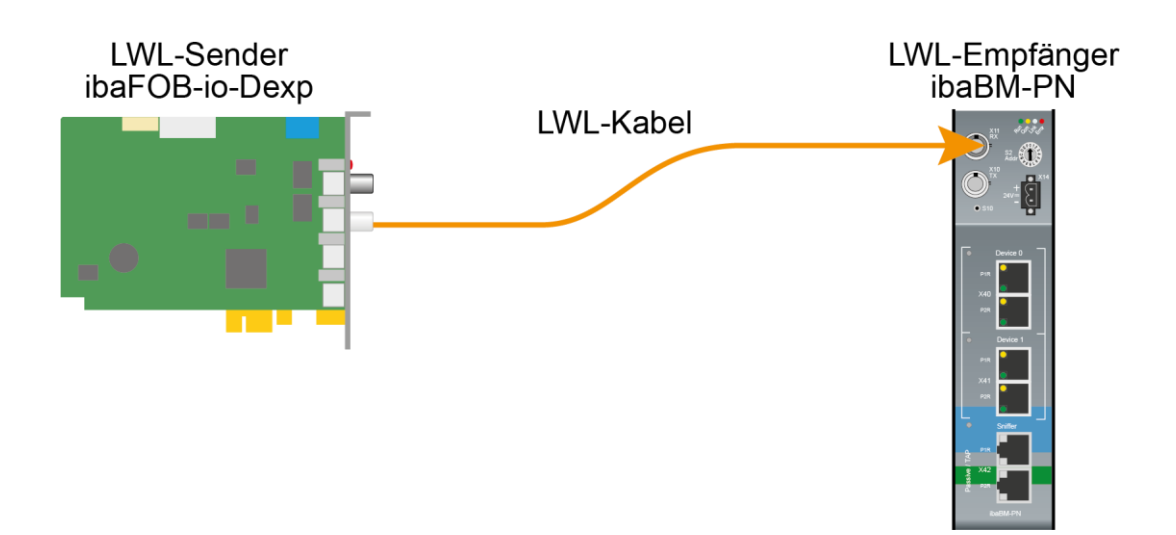

Das Beispiel bezieht sich auf eine Punkt-zu-Punkt-Verbindung mit einer LWL-Faser des Typs 62.5/125 µm. Die verwendete Lichtwellenlänge beträgt 850 nm.

Die Spanne der Minimal- und Maximalwerte der Sendeleistung bzw. Empfangsempfindlichkeit ist bauteilbedingt und u. a. abhängig von Temperatur und Alterung.

Für die Berechnung sind jeweils die spezifizierte Sendeleistung des Sendegeräts und auf der anderen Seite die spezifizierte Empfangsempfindlichkeit des Empfängergeräts einzusetzen. Sie finden die entsprechenden Werte im jeweiligen Gerätehandbuch im Kapitel "Technische Daten" unter "ibaNet-Schnittstelle".

#### Spezifikation ibaFOB-io-Dexp:

| Sendeleistung der LWL-Sendeschnittstelle |         |        |  |  |
|------------------------------------------|---------|--------|--|--|
| LWL-Faser in µm Min. Max.                |         |        |  |  |
| 62.5/125                                 | -16 dBm | -9 dBm |  |  |

#### Spezifikation ibaBM-PN:

| Empfindlichkeit der LWL-Empfangsschnittstelle |         |  |  |  |
|-----------------------------------------------|---------|--|--|--|
| LWL-Faser in µm Min. Max.                     |         |  |  |  |
| 62.5/125                                      | -30 dBm |  |  |  |

#### Spezifikation des Lichtwellenleiters

Zu finden im Datenblatt des verwendeten LWL-Kabels:

| LWL-Faser                            | 62,5/125 μm    |
|--------------------------------------|----------------|
| Steckerverlust                       | 0,5 dB Stecker |
| Kabeldämpfung bei 850 nm Wellenlänge | 3,5 dB / km    |

#### Gleichung zur Berechnung des Leistungsbudgets (A<sub>Budget</sub>):

$$A_{Budget} = |(P_{Receiver} - P_{Sender})|$$

P<sub>Receiver</sub> = Empfindlichkeit der LWL-Empfangsschnittstelle

P<sub>Sender</sub> = Sendeleistung der LWL-Sendeschnittstelle

#### Gleichung zur Berechnung der Reichweite der LWL-Verbindung (I<sub>Max</sub>):

$$a_{Max} = rac{A_{Budget} - (2 \cdot A_{Connector})}{A_{Fiberoptic}}$$

A<sub>Connector</sub> = Steckerverlust

A<sub>Fiberoptic</sub> = Kabeldämpfung

#### Berechnung für das Beispiel ibaFOB-io-Dexp -> ibaBM-PN im Optimalfall:

 $A_{Budget} = |(-30 \ dBm - (-9 \ dBm))| = 21 dB$ 

$$l_{Max} = \frac{21dB - (2 \cdot 0.5dB)}{3.5 \frac{dB}{km}} = 5.71 \text{km}$$

Berechnung für das Beispiel ibaFOB-io-Dexp -> ibaBM-PN im schlechtesten Fall:

 $A_{Budget} = |-30 \ dBm - (-16 \ dBm)| = 14 dB$ 

$$l_{Max} = \frac{14dB - (2 \cdot 0.5dB)}{3.5 \frac{dB}{km}} = 3.71 \text{km}$$

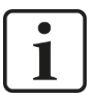

#### Hinweis

Bei einer Verbindung mehrerer Geräte als Kette (z. B. ibaPADU-8x mit 3 Mbit) oder als Ring (z. B. ibaPADU-S-CM mit 32Mbit Flex) gilt die maximale Entfernung jeweils für die Teilstrecke zwischen zwei Geräten. Die LWL-Signale werden in jedem Gerät neu verstärkt.

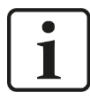

#### Hinweis

Bei Verwendung von LWL-Fasern des Typs  $50/125 \ \mu m$  ist mit einer um ca. 30-40% verringerten Reichweite zu rechnen.

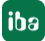

# 12 Zubehör und verwandte Produkte

# 12.1 Rückwandbusmodule

# 12.1.1 ibaPADU-S-B4S

Rückwandbusmodul mit Montagemöglichkeit für 1 Zentraleinheit und bis zu 4 E/A-Modulen.

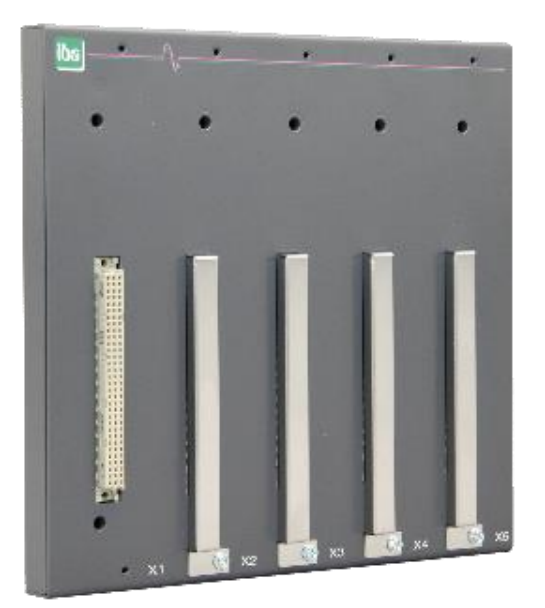

### 12.1.1.1 Lieferumfang

- Rückwandbusmodul
- Montagesatz

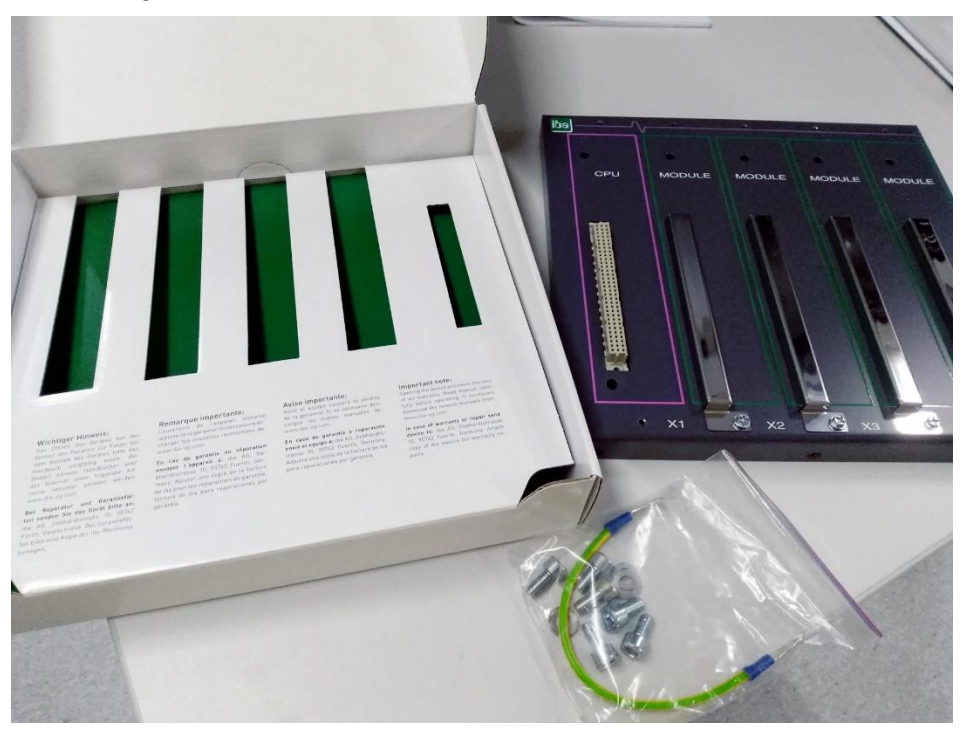

Montagesatz:

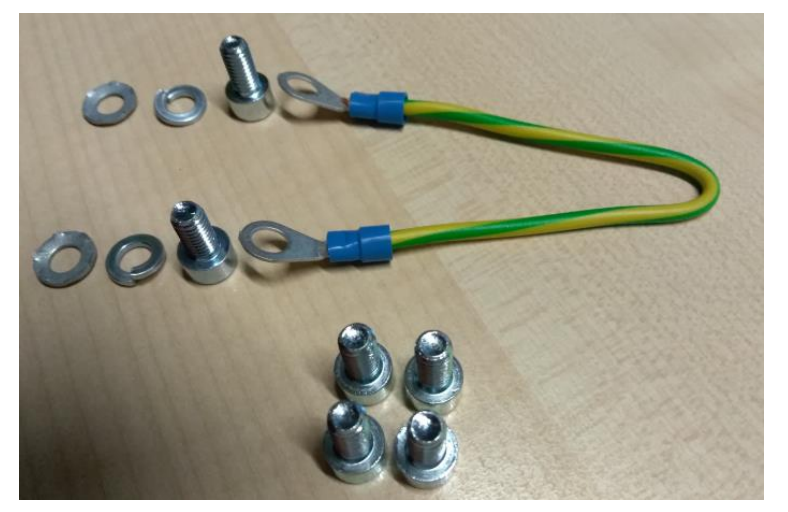

# 12.1.1.2 Abmessungen

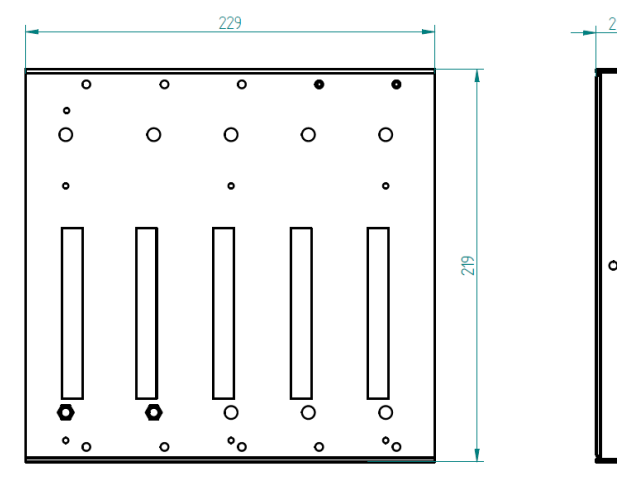

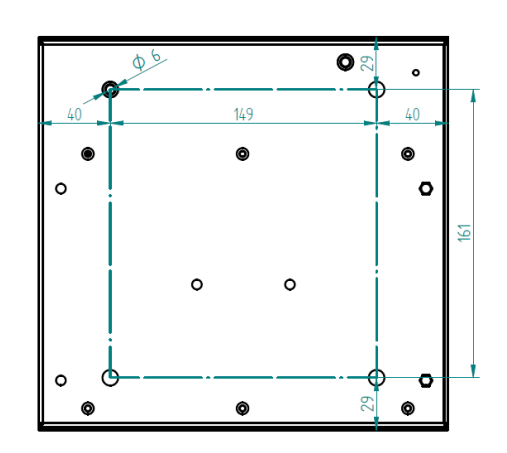

ibə

Abmessungen ibaPADU-S-B4S (Maße in mm)

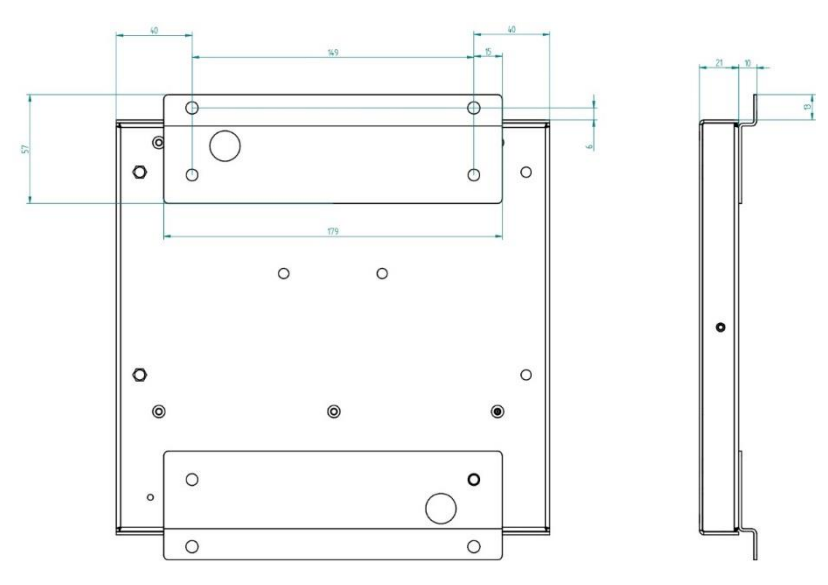

Abmessungen ibaPADU-S-B4S mit Montagewinkeln (Maße in mm)

## 12.1.1.3 Erdung

Zur Erdung des Rückwandbusmoduls verwenden Sie das beiliegende Erdungskabel und die beiliegenden Erdungsschrauben wie nachfolgend abgebildet.

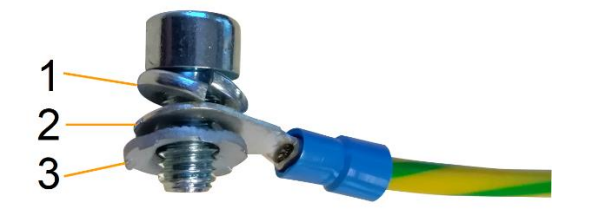

- 1 Federring
- 2 Erdleiter mit Kabelschuh
- 3 Kontaktscheibe

#### 12.1.1.4 Technische Daten

| Kurzbeschreibung                    |                                                                                             |
|-------------------------------------|---------------------------------------------------------------------------------------------|
| Produktname                         | ibaPADU-S-B4S                                                                               |
| Beschreibung                        | Rückwandbusmodul für 1 Zentraleinheit und bis zu 4<br>E/A-Modulen aus dem iba-Modularsystem |
| Bestellnummer                       | 10.124000                                                                                   |
| Schnittstelle Zentraleinheit        |                                                                                             |
| Anzahl                              | 1                                                                                           |
| Anschlusstechnik                    | Buchsenleiste, Polzahl 3 x 32                                                               |
| Steckplatz                          | X1                                                                                          |
| Schnittstelle E/A-Module            |                                                                                             |
| Anzahl                              | 4                                                                                           |
| Anschlusstechnik                    | Buchsenleiste, Polzahl 3 x 32                                                               |
| Steckplatz                          | X2 - X5                                                                                     |
| Versorgung                          |                                                                                             |
| Spannungsversorgung                 | keine                                                                                       |
| Montage                             |                                                                                             |
| Gehäuse                             | 4 Gewinde M6, rückseitig                                                                    |
| Montagesatz                         | beiliegend                                                                                  |
| Erdung                              | 1 Gewinde M6, rückseitig                                                                    |
| Montagesatz                         | beiliegend                                                                                  |
| Bauform                             |                                                                                             |
| Abmessungen (Breite x Höhe x Tiefe) | 229 mm x 219 mm x 21 mm                                                                     |
| Gewicht / inkl. Verpackung          | 0,66 kg / 0,85 kg                                                                           |

# 12.1.2 ibaPADU-S-B1S

Rückwandbusmodul mit Montagemöglichkeit für 1 Zentraleinheit und 1 E/A-Modul.

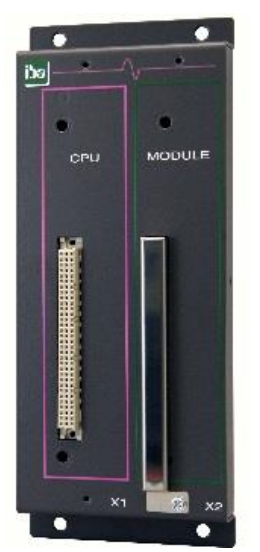

## 12.1.2.1 Lieferumfang

- Rückwandbusmodul
- □ Montagesatz

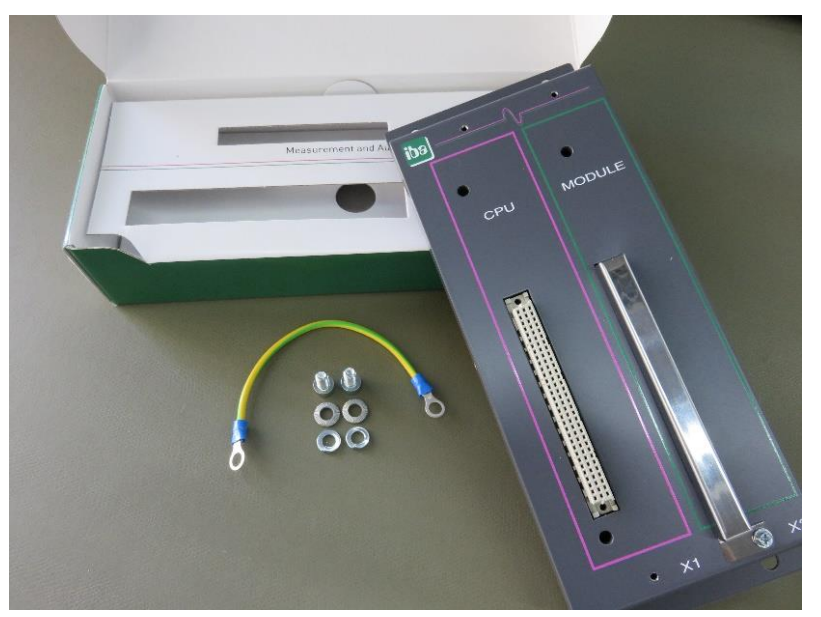

# 12.1.2.2 Abmessungen

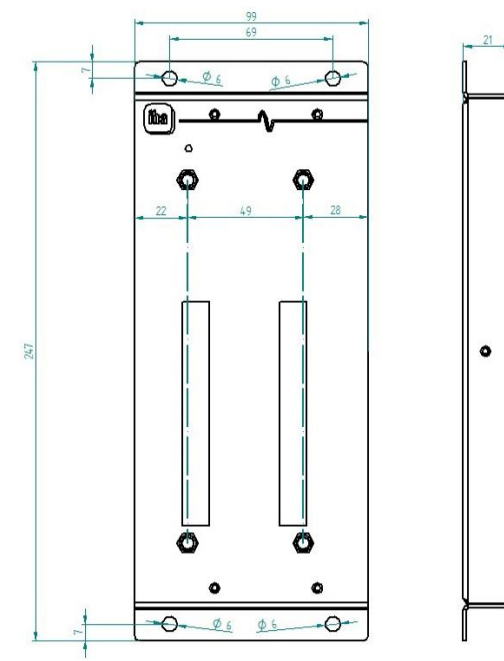

# 12.1.2.3 Erdung

Siehe Kapitel 12.1.1.3.

# 12.1.2.4 Technische Daten

| Kurzbeschreibung             |                                                                                                    |  |
|------------------------------|----------------------------------------------------------------------------------------------------|--|
| Produktname                  | ibaPADU-S-B1S                                                                                            |  |
| Beschreibung                 | Rückwandbusmodul für 1 Zentraleinheit und<br>1 E/A-Modul aus dem iba-Modularsystem;<br>mit Montagewinkel |  |
| Bestellnummer                | 10.124002                                                                                                |  |
| Schnittstelle Zentraleinheit |                                                                                                    |  |
| Anzahl                       | 1                                                                                                    |  |
| Anschlusstechnik             | Buchsenleiste, Polzahl 3 x 32                                                                            |  |
| Steckplatz                   | X1                                                                                                    |  |
| Schnittstelle E/A-Module     |                                                                                                    |  |
| Anzahl                       | 1                                                                                                    |  |
| Anschlusstechnik             | Buchsenleiste, Polzahl 3 x 32                                                                            |  |
| Steckplatz                   | X2                                                                                                    |  |
| Versorgung                   |                                                                                                    |  |
| Spannungsversorgung          | keine                                                                                                    |  |
| Montage                      |                                                                                                    |  |
| Gehäuse                      | 4 Durchgangsbohrungen M6                                                                                 |  |
| Montagesatz                  | -                                                                                                    |  |
| Erdung                       | 1 Gewinde M6, rückseitig                                                                                 |  |
|                              |                                                                                                    |  |

| Montagesatz                         | beiliegend             |
|-------------------------------------|------------------------|
| Bauform                             |                        |
| Abmessungen (Breite x Höhe x Tiefe) | 99 mm x 247 mm x 21 mm |
| Gewicht / inkl. Verpackung          | 0,32 kg / 0,43 kg      |

# 12.2 Montagesystem für Zentraleinheit

## 12.2.1 ibaPADU-S-B

Montageplatte mit Hutschienen-Clip für 1 Zentraleinheit (ohne E/A-Module).

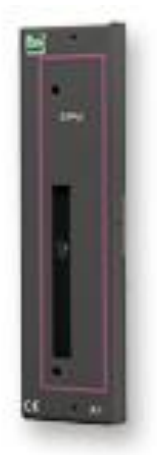

# 12.2.1.1 Lieferumfang

□ Montageplatte

### 12.2.1.2 Abmessungen

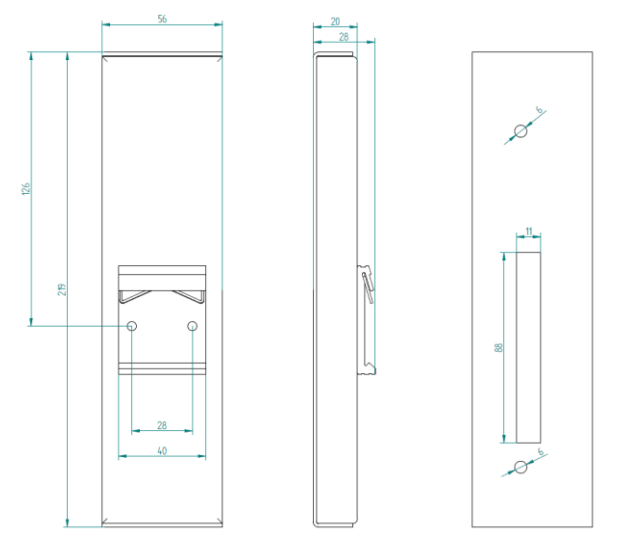

Abmessungen ibaPADU-S-B (Maße in mm)

### 12.2.1.3 Erdung

Die Erdung muss über die Tragschiene erfolgen.

### 12.2.1.4 Technische Daten

| Kurzbeschreibung                    |                                                                                            |
|-------------------------------------|--------------------------------------------------------------------------------------------|
| Produktname                         | ibaPADU-S-B                                                                                |
| Beschreibung                        | Montageplatte für 1 Zentraleinheit aus dem<br>iba-Modularsystem; mit Tragschienenhalterung |
| Bestellnummer                       | 10.124001                                                                                  |
| Montage                             |                                                                                            |
| Platte                              | auf Tragschiene nach EN 50022 (TS 35, DIN Rail 35)                                         |
| Montagesatz                         | -                                                                                          |
| Erdung                              | über Tragschiene                                                                           |
| Montagesatz                         | -                                                                                          |
| Bauform                             |                                                                                            |
| Abmessungen (Breite x Höhe x Tiefe) | 56 mm x 219 mm x 28 mm                                                                     |
| Gewicht / inkl. Verpackung          | 0,17 kg / 0,26 kg                                                                          |

# 12.3 Montagesysteme für ibaPADU-S-B4S

#### 12.3.1 Montagewinkel

Montagewinkel zur Befestigung eines iba-Modularsystems in einem Schaltschrank, Anzahl 2 Stück, passend für ibaPADU-S-B4S (10.124000).

Pro Baugruppenträger wird 1 Satz (2 Stück) benötigt.

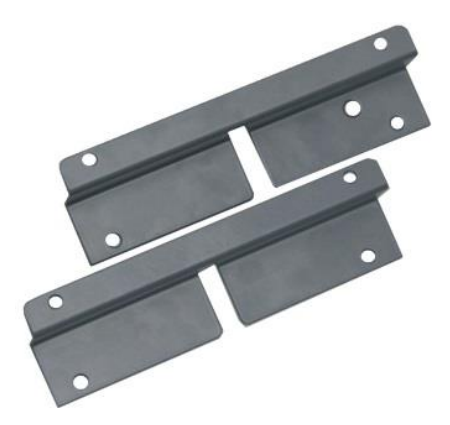

### 12.3.1.1 Lieferumfang

2 Stück Montagewinkel (1 Satz)

#### 12.3.1.2 Abmessungen

B x H x T: 179 mm x 57 mm x 10 mm

# 12.3.1.3 Technische Daten

| Kurzbeschreibung                    |                                                                                                    |
|-------------------------------------|----------------------------------------------------------------------------------------------------|
| Produktname                         | Montagewinkel für iba-Modularsystem                                                                                                 |
| Beschreibung                        | 1 Satz (2 Stück) Montagewinkel,<br>passend für Rückwandbusmodul ibaPADU-S-B4S,<br>für eine vorderseitige Montage des Rückwandbusses |
| Bestellnummer                       | 10.124006                                                                                                    |
| Montage                             |                                                                                                    |
| Winkel                              | 4 Durchgangsbohrungen M6                                                                                                    |
| Montagesatz                         | -                                                                                                    |
| Bauform                             |                                                                                                    |
| Abmessungen (Breite x Höhe x Tiefe) | 179 mm x 57 mm x 10 mm                                                                                                    |
| Gewicht / inkl. Verpackung          | 0,091 kg / 0,092 kg                                                                                                    |

# 12.3.2 Montageplatte 19"

Montageplatte (483 mm/19") zur Aufnahme von bis zu 2 Rückwandbusmodulen ibaPADU-S-B4S.

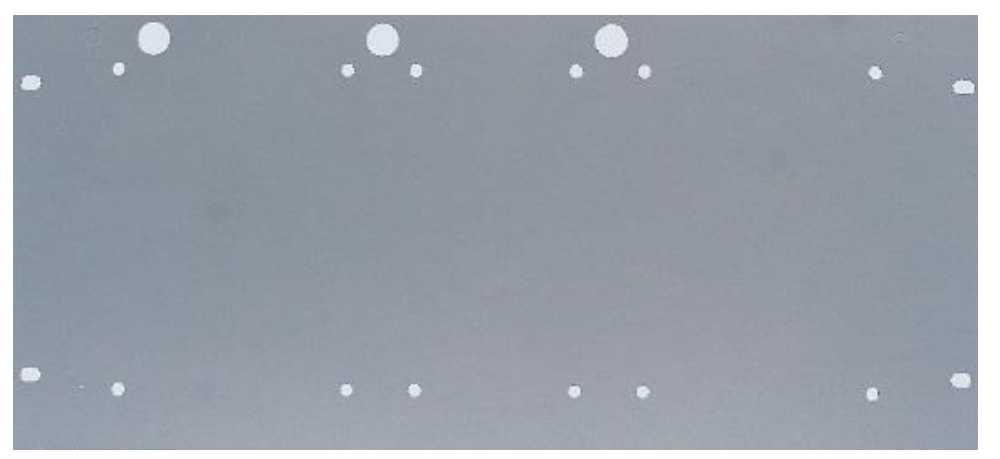

### 12.3.2.1 Lieferumfang

- Montageplatte
- □ Montagesatz

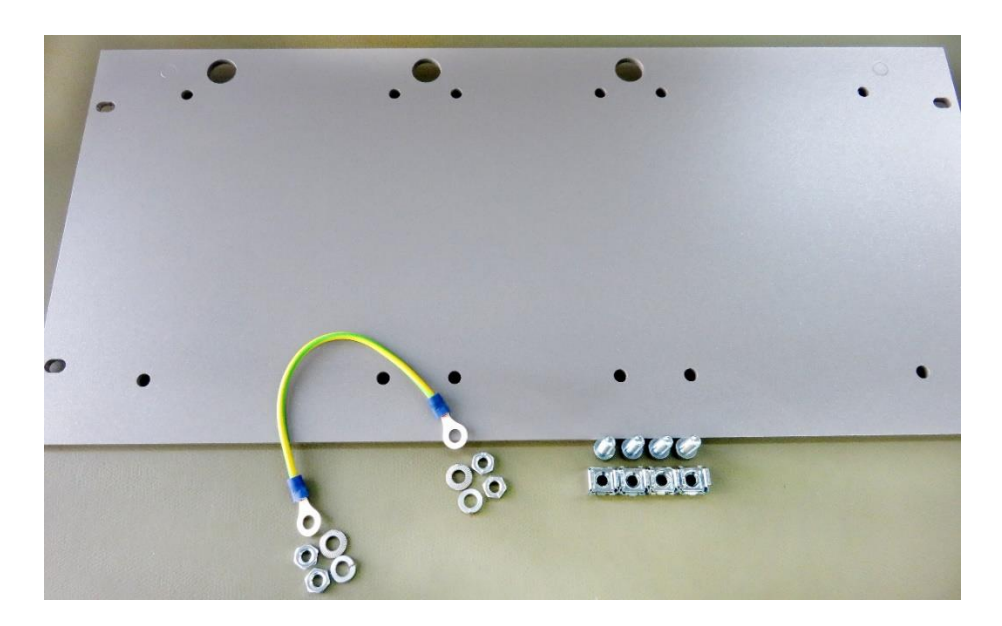

### 12.3.2.2 Montage Rückwandbusmodul

Die 19"-Montageplatte kann bis zu 2 ibaPADU-S-B4S-Rückwandbusmodule aufnehmen. Die Montage eines Rückwandbusmoduls ist entweder mittig oder rechts bzw. links möglich.

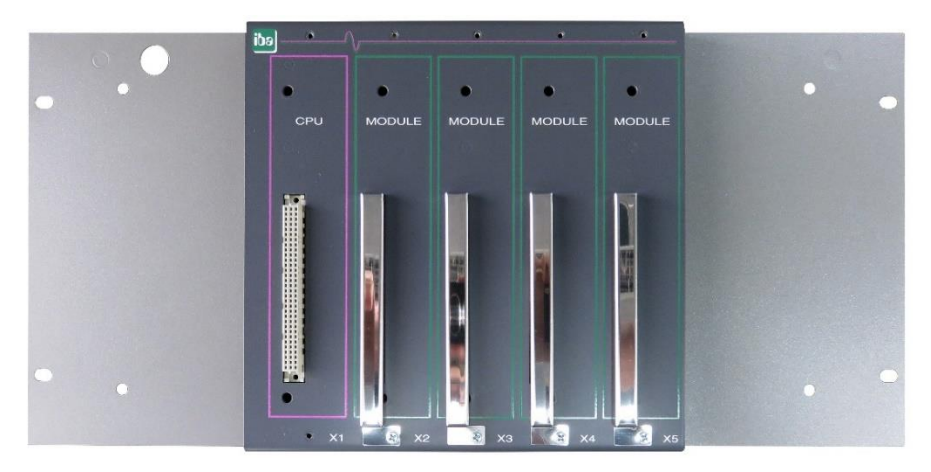

Montage mittig

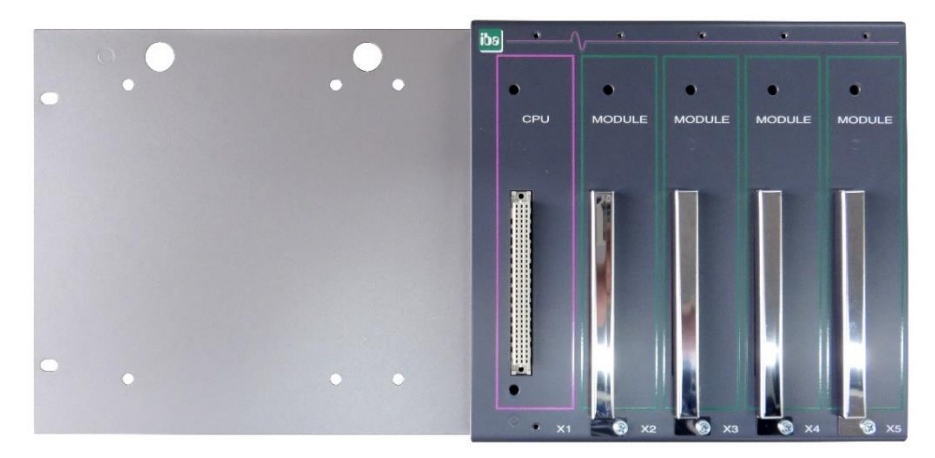

Montage rechts

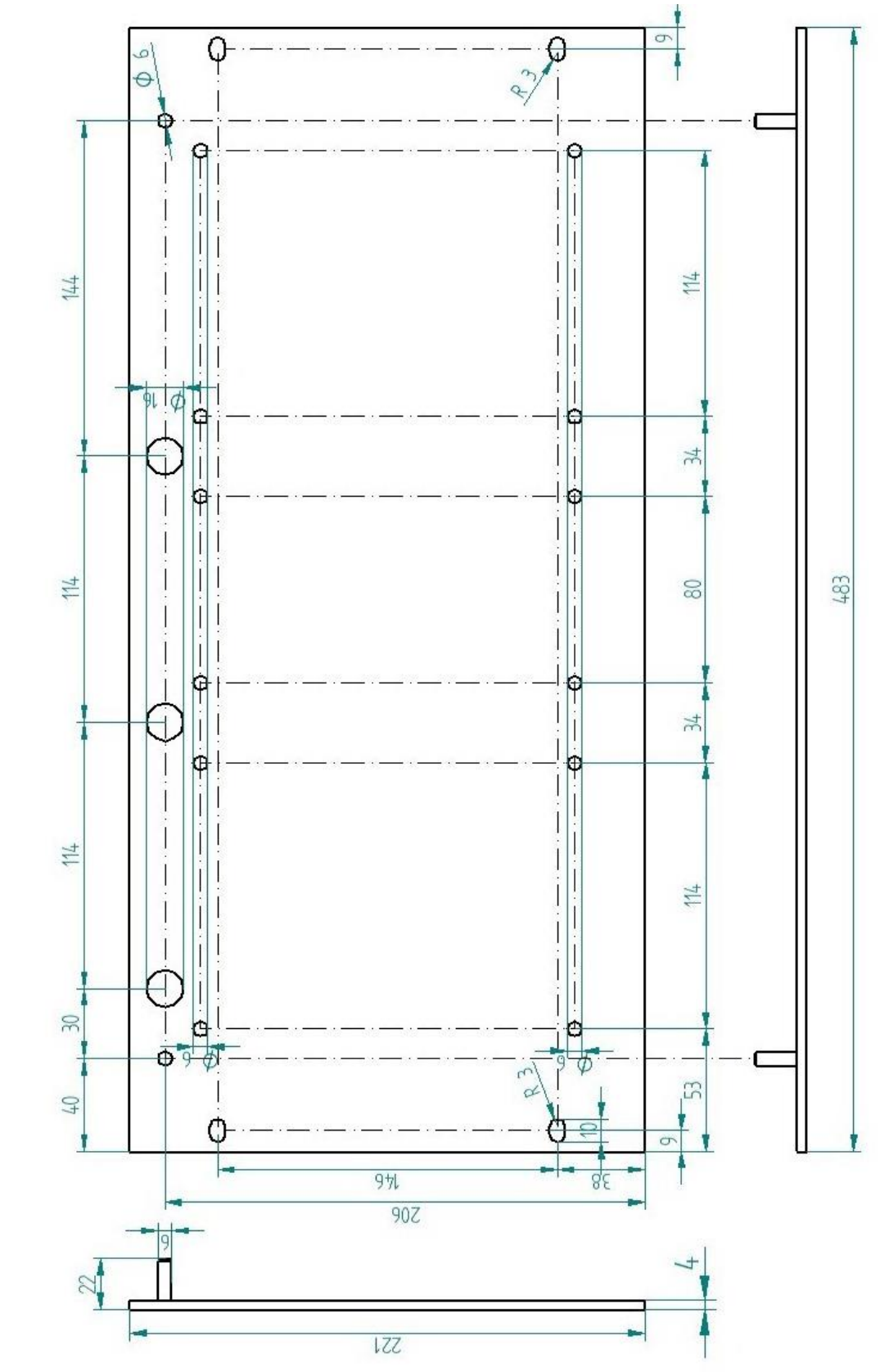

# 12.3.2.3 Abmessungen

ibə

### 12.3.2.4 Erdung

#### Variante 1:

Ein Rückwandbusmodul und Erdung der Montageplatte befinden sich auf derselben Seite.

Nachdem das Rückwandbusmodul auf der 19"-Montageplatte montiert ist, muss das Rückwandbusmodul über die Montageplatte geerdet werden. Schrauben Sie das Erdungskabel auf der Rückseite der Montageplatte an das Rückwandbusmodul. Verwenden Sie die Schraubverbindung wie in Kapitel 12.1.1.3 beschrieben.

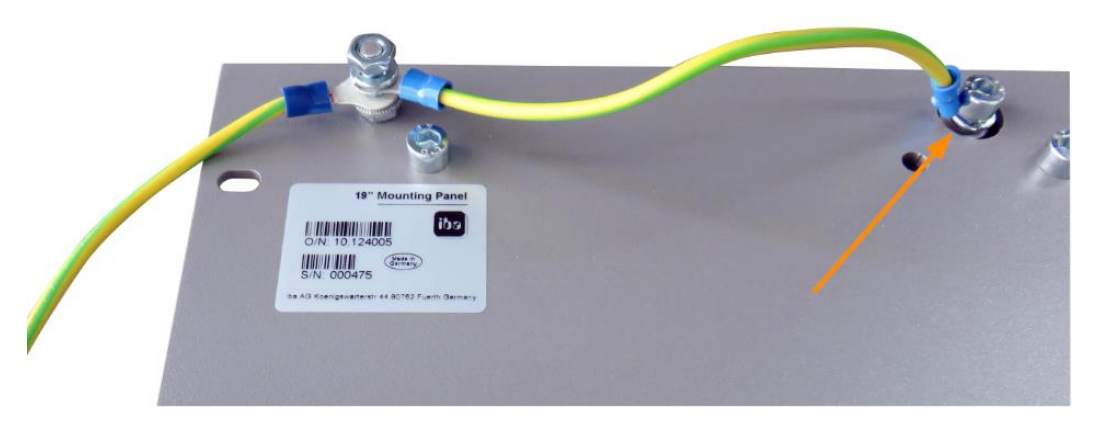

Verbinden Sie das Kabel zum nächsten Gewindebolzen der Montageplatte. Am Gewindebolzen ist auch die Erdung der Montageplatte angeschlossen.

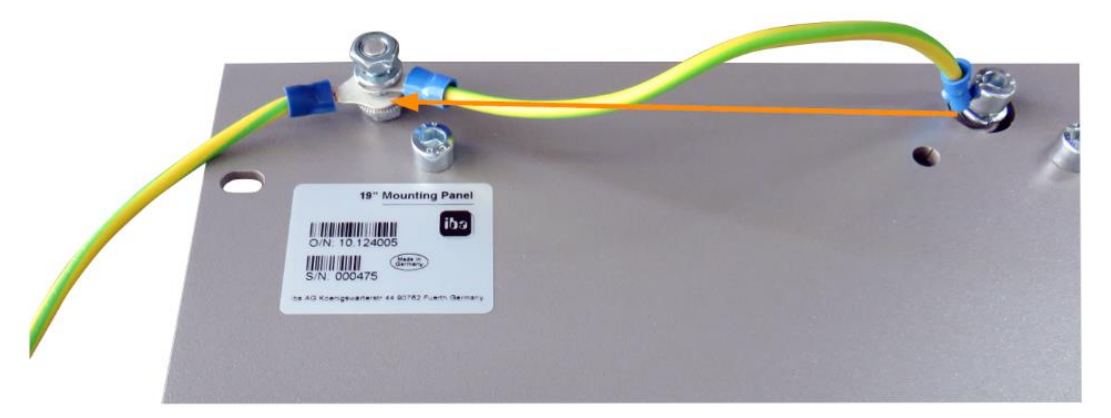

Beide Erdungskabel werden am Gewindebolzen wie abgebildet befestigt.

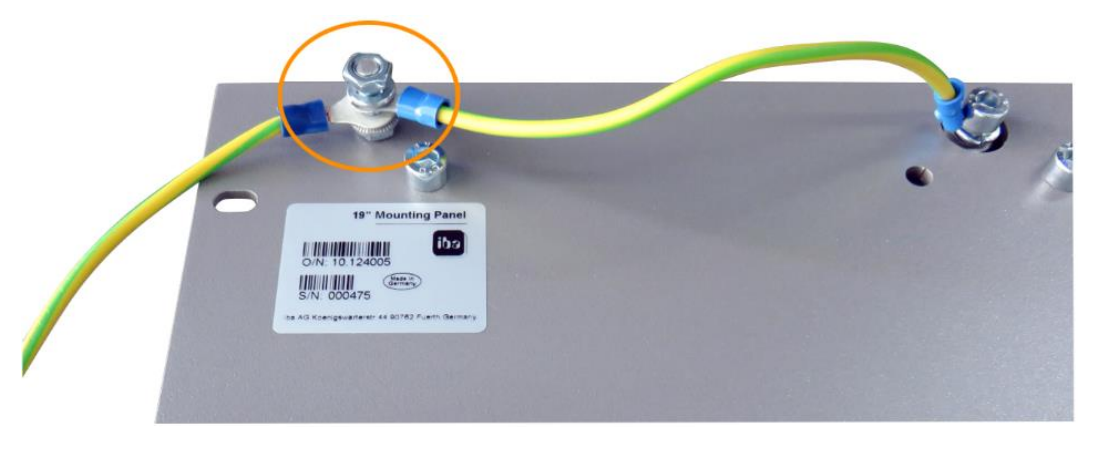

#### Variante 2:

Ein Rückwandbusmodul und Erdung der Montageplatte befinden sich **nicht auf derselben Seite**.

Das Rückwandbusmodul ist rechts oder links auf der Montageplatte montiert, die Erdung der Montageplatte ist auf der jeweils anderen Seite angeschlossen. Erden Sie das Rückwandbusmodul am nächsten Gewindebolzen der Montageplatte. Die Erdung der Montageplatte kann dann an der gegenüberliegenden Seite angeschlossen werden. Siehe Abbildung:

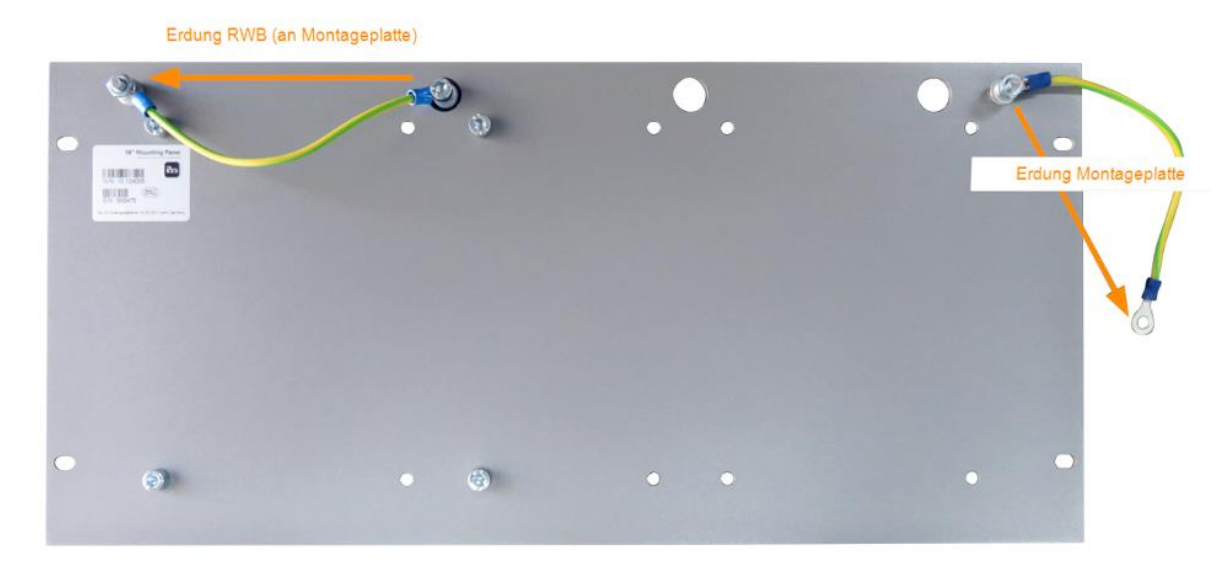

#### Variante 3:

Es sind 2 Rückwandbusmodule montiert.

Erden Sie die beiden Rückwandbusmodule jeweils am nächsten Gewindebolzen links bzw. rechts. An einem der Gewindebolzen muss die Erdung der Montageplatte angeschlossen werden.

#### Erdungsanschluss der 19"-Montageplatte

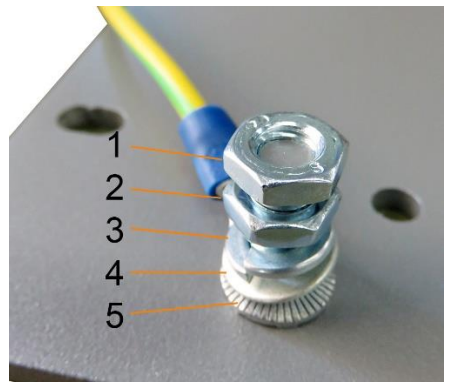

- 1 Sechskantmutter/Kontermutter
- 2 Sechskantmutter
- 3 Federring
- 4 Erdleiter mit Kabelschuh
- 5 Kontaktscheibe

# 12.3.2.5 Technische Daten

| Kurzbeschreibung                    |                                                                                          |  |
|-------------------------------------|------------------------------------------------------------------------------------------|--|
| Produktname                         | Montageplatte 19" für iba-Modularsystem                                                  |  |
| Beschreibung                        | Montageplatte (483 mm/19") zur Aufnahme von<br>bis zu 2 Rückwandbusmodulen ibaPADU-S-B4S |  |
| Bestellnummer                       | 10.124005                                                                                |  |
| Montage                             |                                                                                          |  |
| Platte                              | 4 Durchgangsbohrungen                                                                    |  |
| Montagesatz                         | beiliegend                                                                               |  |
| Erdung                              | 2 Gewindebolzen M6, rückseitig                                                           |  |
| Montagesatz                         | beiliegend                                                                               |  |
| Bauform                             |                                                                                          |  |
| Höheneinheit (HE)                   | 5                                                                                        |  |
| Abmessungen (Breite x Höhe x Tiefe) | 483 mm x 221 mm x 22 mm                                                                  |  |
| Gewicht / inkl. Verpackung          | 1,2 kg / 1,4 kg                                                                          |  |

# 12.3.3 Modulträger

Modulträger zur Aufnahme von 1 Rückwandbusmodul ibaPADU-S-B4S.

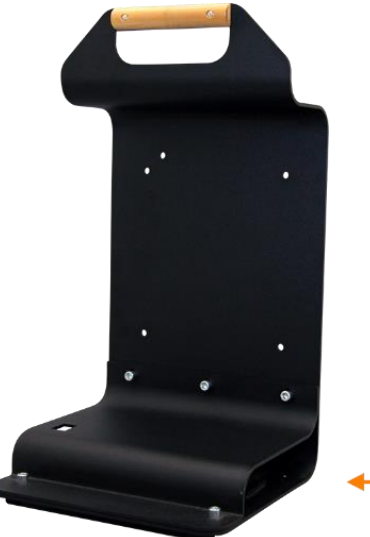

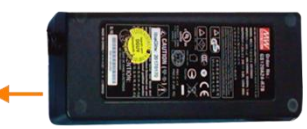

Modulträger mit Netzteil

Das mitgelieferte Tischnetzteil lässt sich komfortabel im Boden des Modulträgers verstauen.

## 12.3.3.1 Lieferumfang

- D Modulträger
- □ Tischnetzteil DC 24 V / 5A

# 12.3.3.2 Abmessungen

B x H x T: 230 mm x 435 mm x 200 mm

### 12.3.3.3 Technische Daten

| Kurzbeschreibung                    |                                                                                                    |
|-------------------------------------|----------------------------------------------------------------------------------------------------|
| Produktname                         | Modulträger für iba-Modularsystem                                                                                  |
| Beschreibung                        | Modulträger zur Aufnahme von 1 Rückwandbusmodul<br>ibaPADU-S-B4S;<br>inkl. Tischnetzteil DC 24 V / 5 A (10.800007) |
| Bestellnummer                       | 10.124007                                                                                                    |
| Bauform                             |                                                                                                    |
| Abmessungen (Breite x Höhe x Tiefe) | 230 mm x 435 mm x 200 mm                                                                                           |
| Gewicht                             | 1,8 kg                                                                                                    |
| Zubehör                             |                                                                                                    |
| Tischnetzteil DC 24 V / 5 A         | 10.800007                                                                                                    |

# 12.4 Klemmenblöcke

| 16 Pin RM 5.08 Ter | rminal Block WAGO    |                                                                                                    |
|--------------------|----------------------|----------------------------------------------------------------------------------------------------|
| Bestellnummer      | 52.000023            |                                                                                                    |
|                    |                      |                                                                                                    |
| 12 Pin RM 3.81 Ter | rminal Block PHOENIX |                                                                                                    |
| Bestellnummer      | 52.000024            | a server a server a server a server a server a server a server a server a server a server a server a server a s |
|                    |                      |                                                                                                    |
| 2 Pin RM 5.08 Terr | ninal Block WAGO     |                                                                                                    |
| Bestellnummer      | 52.000022            |                                                                                                    |
|                    |                      |                                                                                                    |
# 12.5 E/A-Module iba-Modularsystem

| Produkt           | Best. Nr. | Bemerkung                                                   |
|-------------------|-----------|-------------------------------------------------------------|
| ibaMS3xAI-1A      | 10.124600 | 3 analoge Eingänge, 1 A AC                                  |
| ibaMS3xAI-5A      | 10.124610 | 3 analoge Eingänge, 5 A AC                                  |
| ibaMS3xAI-1A/100A | 10.124620 | 3 analoge Eingänge,1 A AC/100 A DC                          |
| ibaMS4xAI-380VAC  | 10.124521 | 4 analoge Eingänge, 380 V AC                                |
| ibaMS8xAI-110VAC  | 10.124500 | 8 analoge Eingänge, 110 V AC                                |
| ibaMS16xAI-10V    | 10.124100 | 16 analoge Eingänge, ±10 V                                  |
| ibaMS16xAI-10V-HI | 10.124101 | 16 analoge Eingänge, ±10 V (hohe Impedanz)                  |
| ibaMS16xAI-24V    | 10.124102 | 16 analoge Eingänge, ±24 V                                  |
| ibaMS16xAI-24V-HI | 10.124103 | 16 analoge Eingänge, ±24 V (hohe Impedanz)                  |
| ibaMS16xAI-20mA   | 10.124110 | 16 analoge Eingänge, ±20 mA                                 |
| ibaMS16xDI-220V   | 10.124200 | 16 digitale Eingänge, ±220 V                                |
| ibaMS16xDI-24V    | 10.124201 | 16 digitale Eingänge, ±24 V                                 |
| ibaMS32xDI-24V    | 10.124210 | 32 digitale Eingänge, ±24 V                                 |
| ibaMS4xUCO        | 10.124310 | Zählermodul, 4 Eingänge                                     |
| ibaMS8xICP        | 10.124300 | 8 Eingänge für ICP/IEPESchwingungssensoren                  |
| ibaMS16xAO-10V    | 10.124150 | 16 analoge Ausgänge, ±10 V                                  |
| ibaMS16xAO-20mA   | 10.124160 | 16 analoge Ausgänge, ±20 mA                                 |
| ibaMS16xDO-2A     | 10.124250 | 16 digitale Ausgänge, 2 A                                   |
| ibaMS32xDO-24V    | 10.124260 | 32 digitale Ausgänge, 24 V                                  |
| ibaMS16xDIO-24V   | 10.124220 | je 16 digitale Ein- und Ausgänge, 24 V                      |
| ibaMS4xADIO       | 10.124120 | je 4 analoge Ein-/Ausgänge +<br>je 4 digitale Ein-/Ausgänge |

## 12.6 LWL-Karten/Kabel

| Produkt                                                            | Best. Nr.              | Bemerkung                                                                                                    |
|--------------------------------------------------------------------|------------------------|----------------------------------------------------------------------------------------------------|
| ibaFOB-io-D                                                        | 11.115810              | PCI-Karte (1 Eingang, 1 Ausgang)                                                                             |
| ibaFOB-2i-D                                                        | 11.115710              | PCI-Karte (2 Eingänge)                                                                                       |
| ibaFOB-2io-D                                                       | 11.115800              | PCI-Karte (2 Eingänge, 2 Ausgänge)                                                                           |
| ibaFOB-4i-D                                                        | 11.115700              | PCI-Karte (4 Eingänge)                                                                                       |
| ibaFOB-4o-D<br>- Für PCI-Slot (lang)<br>- Für Rackline-Slot (kurz) | 11.116201<br>11.116200 | Ergänzungsmodul (4 Ausgänge)<br>Für alle ibaFOB-D-Karten als Ausgangsmodul<br>oder zum Spiegeln der Eingänge |
| ibaFOB-io-Dexp                                                     | 11.118020              | PCI-Express-Karte (1 Eingang, 1 Ausgang)                                                                     |
| ibaFOB-2i-Dexp                                                     | 11.118030              | PCI-Express-Karte (2 Eingänge)                                                                               |
| ibaFOB-2io-Dexp                                                    | 11.118010              | PCI-Express-Karte (2 Eingänge, 2 Ausgänge)                                                                   |
| ibaFOB-4i-Dexp                                                     | 11.118000              | PCI-Express-Karte (4 Eingänge)                                                                               |
| ibaFOB-io-ExpressCard                                              | 11.117000              | Für Messungen mit dem Notebook                                                                               |
| ibaFOB-io-USB                                                      | 11.117010              | Für Messungen mit dem Notebook                                                                               |

iba bietet darüber hinaus passende LWL-Kabel in verschiedenen Ausführungen und Längen an. Exemplarisch ist hier ein gängiges Kabel in duplex und 5 m Länge aufgeführt.

| Produkt | Best. Nr. | Bemerkung            |
|---------|-----------|----------------------|
| FO/p2-5 | 50.102050 | 5 m Duplex LWL-Kabel |

### 12.7 iba-Software

| Produkt                    | Best. Nr.              | Bemerkung                                                                                                    |
|----------------------------|------------------------|----------------------------------------------------------------------------------------------------|
|                            |                        | Online Datenerfassungssystem ibaPDA,<br>Lizenzbeispiele:                                                                                                    |
| ibaPDA-1024<br>ibaPDA-2048 | 30.771024<br>30.772048 | Für bis zu 1024 Signale<br>Für bis zu 2048 Signale                                                                                                    |
| ibaAnalyzer                | 33.010000              | Offline- und Online Analysesoftware mit<br>kostenfreier Lizenz bei Benutzung zur Analyse von<br>DAT-Dateien, die mit einer lizenzierten iba<br>Software erzeugt wurden. |

Weiteres Zubehör finden Sie in unserem Online-Katalog unter www.iba-ag.com.

### 13 Anhang

### 13.1 Berechnung der Kennwerte

Die Kennwerte werden wie folgt berechnet:

#### 13.1.1 Effektivwert / RMS (Root Mean Square)

$$U_{RMS} = \sqrt{\frac{1}{t_n - t_0}} \int_{t_0}^{t_n} u^2(t) dt$$
$$I_{RMS} = \sqrt{\frac{1}{t_n - t_0}} \int_{t_0}^{t_n} i^2(t) dt$$

13.1.2 Gleichrichtwert / Rectified Value

$$U_{rect} = \frac{1}{t_n - t_0} \int_{t_0}^{t_n} |u(t)| dt$$
$$I_{rect} = \frac{1}{t_n - t_0} \int_{t_0}^{t_n} |i(t)| dt$$

**13.1.3** Spitzenwert / Peak Value  $U_{peak} = max |u(t)|$   $t \in [t_0, t_n]$ 

 $I_{peak} = max \left| i\left( t \right) \right| \quad t \in [t_0, t_n]$ 

# **13.1.4** Formfaktor / Form Factor

$$U_{Form} = \frac{U_{RMS}}{U_{rect}}$$
$$I_{Form} = \frac{I_{RMS}}{I_{rect}}$$

- 13.1.5 Crest-Faktor / Crest Factor  $U_{Crest} = \frac{U_{peak}}{U_{RMS}}$  $I_{Crest} = \frac{I_{peak}}{I_{RMS}}$
- 13.1.6 Frequenz

$$f_n = \frac{N_{ZC}}{2 \cdot (t_{N_{ZC}} - t_0)}$$

$$N_{ZC} = Number of Zero Crossings$$

• •

**13.1.7 Harmonische, Zwischenharmonische, Phasenwinkel** Berechnung mit FFT-Algorithmus

### 13.1.8 THD (Total Harmonic Distorsion)

$$THD_U = \sqrt{\sum_{n=2}^{x} \left(\frac{U_{harm_n}}{U_{harm_1}}\right)^2}$$
$$THD_I = \sqrt{\sum_{n=2}^{x} \left(\frac{I_{harm_n}}{I_{harm_1}}\right)^2}$$

### 13.1.9 Flicker

Short Term

Flicker Algorithmus

□ Long Term

$$P_{LT} = \sqrt[3]{\frac{\displaystyle\sum_{i=0}^{N-1} P_{st}^3}{\displaystyle\frac{1}{N}}}$$

### 13.1.10 Leistung / Energie

C Zwei-Leiter / pro Phase

Wirkleistung

$$P = \frac{1}{t_n - t_0} \int_{t_0}^{t_n} P_x(t) dt$$
$$P_x(t) = u_{10}(t) \cdot i_1(t)$$

Scheinleistung

$$S = U_{10RMS} \cdot I_{1RMS}$$

**Totale Blindleistung** 

$$Q_{tot} = \sqrt{S^2 - P^2}$$

Verschiebungsblindleistung

$$Q_{\varphi} = U_{RMS} \cdot I_{RMS} \cdot sin(\varphi_u - \varphi_i)$$

Verzerrungsblindleistung

$$Q_D = \sqrt{Q_{tot}^2 - Q_{\varphi}^2}$$

Leistungsfaktor

$$\lambda = \frac{P}{S}$$

Cos Phi

 $\cos\left(\varphi\right) = \cos\left(\varphi_u - \varphi_i\right)$ 

Drei-Leiter

Wirkleistung

$$P_{\Sigma} = P_{10} + P_{20} + P_{30}$$

$$P_{10} = U_{10} \cdot I_1, \dots$$

$$U_{10} = \frac{1}{3} (u_{12} - u_{31})$$

$$U_{20} = \frac{1}{3} (u_{23} - u_{12})$$

$$U_{30} = \frac{1}{3} (u_{31} - u_{23})$$

Scheinleistung

$$S_{\Sigma} = \sqrt{(U_{10}^2 + U_{20}^2 + U_{30}^2)} \cdot \sqrt{(I_1^2 + I_2^2 + I_3^2)}$$

Totale Blindleistung

 $Q_{tot\Sigma} = \sqrt{S_{\Sigma}^2 - P_{\Sigma}^2}$ 

Verschiebungsblindleistung

 $Q_{\varphi\Sigma} = Q_{\varphi10} + Q_{\varphi20} + Q_{\varphi30}$ 

Verzerrungsblindleistung

 $Q_{D\Sigma} = Q_{D10} + Q_{D20} + Q_{D30}$ 

Leistungsfaktor

 $\lambda_{\Sigma} = \frac{P_{\Sigma}}{S_{\Sigma}}$ 

Cos Phi

Pro Phase:  $cos(\varphi) = cos(\varphi_u - \varphi_i)$ 

Gesamtnetz: Nicht kalkulierbar

#### Vier-Leiter

### Wirkleistung

$$P_{\Sigma} = P_{10} + P_{20} + P_{30} + P_{40}$$

$$P_{40} = U_{40} \cdot I_N$$

$$U_{10} = \frac{1}{4} (U_{12} + U_{13} + U_{1N})$$

$$U_{20} = \frac{1}{4} (U_{21} + U_{23} + U_{2N})$$

$$U_{30} = \frac{1}{4} (U_{31} + U_{32} + U_{3N})$$

$$U_{40} = U_{N0} = - (U_{10} + U_{20} + U_{30})$$

$$U_{N0} = \frac{1}{4} (U_{N1} + U_{N2} + U_{N3})$$

Scheinleistung

$$S_{\Sigma} = \sqrt{(U_{10}^2 + U_{20}^2 + U_{30}^2 + U_{40}^2)} \cdot \sqrt{(I_1^2 + I_2^2 + I_3^2 + I_N^2)}$$

Totale Blindleistung

 $Q_{tot\Sigma} = \sqrt{S_{\Sigma}^2 - P_{\Sigma}^2}$ 

Verschiebungsblindleistung

$$Q_{\varphi\Sigma} = Q_{\varphi10} + Q_{\varphi20} + Q_{\varphi30} + Q_{\varphi40}$$

Verzerrungsblindleistung (Distortion Power)

Pro Phase:  $Q_{D10} = \sqrt{Q_{tot10}^2 - Q_{\varphi 10}^2}$ , ... Gesamtnetz:  $Q_{D\Sigma} = Q_{D10} + Q_{D20} + Q_{D30} + Q_{D40}$ Leistungsfaktor  $\lambda_{\Sigma} = \frac{P_{\Sigma}}{S_{\Sigma}}$ Cos Phi Pro Phase:  $\cos(\varphi) = \cos(\varphi_u - \varphi_i)$ Gesamtnetz: Nicht kalkulierbar

Neutralleiterstrom (falls nicht physisch vorhanden)

 $i_N(t) = -(i_1(t) + i_2(t) + i_3(t))$ 

Ausgabe 1.5

### 13.1.11 Spannungssymmetrie / Unbalance

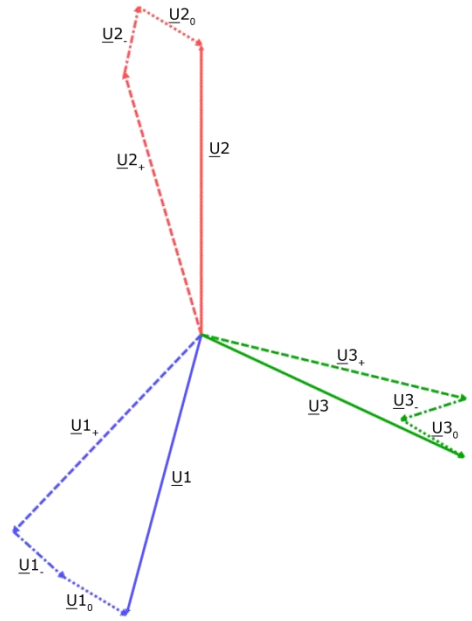

Beispielgraph aus ibaPDA (Hohe Unsymmetrie!)

In einem symmetrischen Netz liegen die Pfeile der jeweiligen Phase direkt übereinander.

| Name        | Bedeutung               |
|-------------|-------------------------|
| <u>U</u> #  | Effektivwert der Phase  |
| <u>U</u> #+ | Anteil des Mitsystems   |
| <u>U</u> #_ | Anteil des Gegensystems |
| <u>U</u> #₀ | Anteil des Nullsystems  |

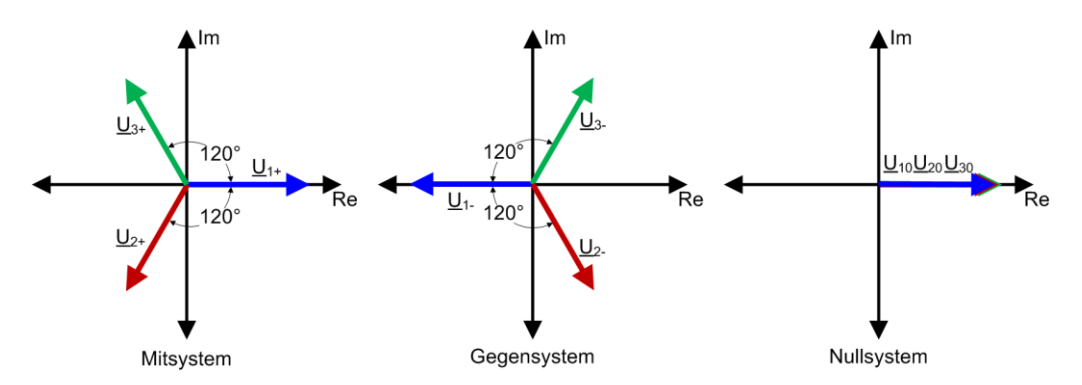

Mitsystem

$$\underline{U}_1 = \frac{1}{3} \left( \underline{U}_R + \underline{U}_S \cdot \underline{a} + \underline{U}_T \cdot \underline{a}^2 \right)$$

Gegensystem

$$\underline{U}_2 = \frac{1}{3} \left( \underline{U}_R + \underline{U}_S \cdot \underline{a}^2 + \underline{U}_T \cdot \underline{a} \right)$$

Nullsystem

$$\underline{U}_3 = \frac{1}{3} \left( \underline{U}_R + \underline{U}_S + \underline{U}_T \right)$$
$$\underline{a} = e^{j120^\circ}$$
$$a^2 = e^{j240^\circ}$$

Die hier angegebenen Spannungen sind komplexe Zahlen und bestehen aus einem Betrag und einem Winkel.

Gegensystemunsymmetrie

Negative Sequence Ratio =  $\left| \frac{\underline{U}_2}{\underline{U}_1} \right|$ 

Nullsystemunsymmetrie

Zero Sequence Ratio =  $\left| \frac{\underline{U}_3}{\underline{U}_1} \right|$ 

#### 13.1.12 Interference Factor

□ TIF/THFF

$$TIF = \sqrt{\sum_{n=1}^{50} \left(5 \cdot n \cdot f_1 \cdot Factor_n \cdot X_n\right)^2}$$
$$THFF = \sqrt{\sum_{n=1}^{50} \left(\frac{n \cdot f_1}{800Hz} \cdot Factor_n \cdot X_n\right)^2}$$
$$IF Square = \sqrt{\sum_{n=1}^{50} Factor_n \cdot X_n^2}$$
$$IF Linear = \sum_{n=1}^{50} Factor_n \cdot X_n$$

f<sub>1</sub>: Nominelle Netzfrequenz (50 Hz oder 60 Hz)

Factorn: Gewichtungsfaktor für die Harmonischen

Zur Normalisierung, von  $X_n$  stehen verschiedene Methoden zur Verfügung

a) 
$$X_n = \frac{Harmonic_n}{Harmonic_1}$$
  
b)  $X_n = \frac{Harmonic_n}{RMS}$ 

c) 
$$X_n = \frac{Harmonic_n}{1V o. 1A}$$

Ausgabe 1.5

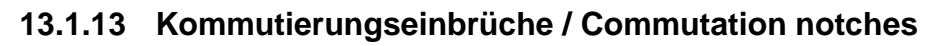

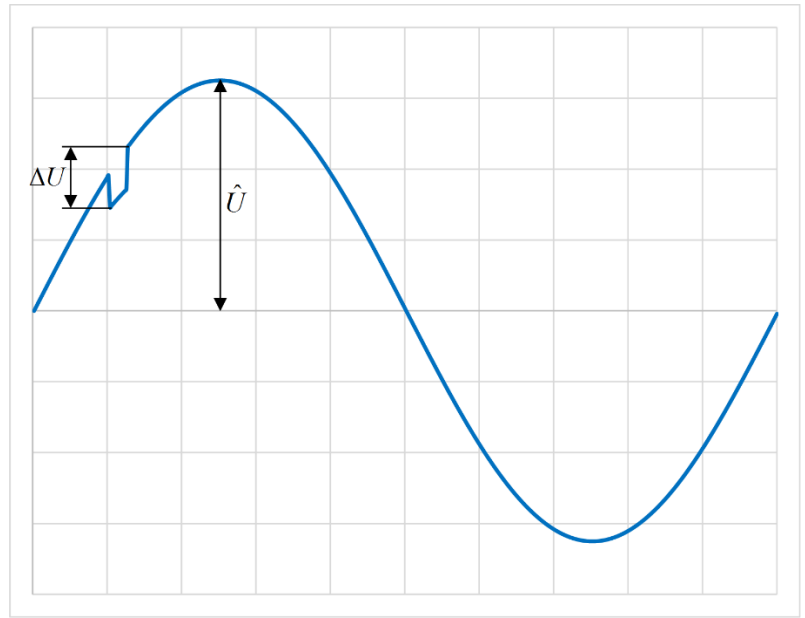

Kommutierungseinbruch

$$d_{Com} = \frac{\Delta U}{\hat{U}} \cdot 100\%$$

 $\Delta U\text{=} \text{Spannungseinbruch}$ 

 $\hat{U}\text{=}$  Scheitelwert der Grundschwingung der Bemessungsspannung

#### 13.1.14 Events

□ Spannungseinbruch / Dip

| Signal                      | Bedeutung                                                                                             |
|-----------------------------|----------------------------------------------------------------------------------------------------|
| Spannungseinbruch (Digital) | Aktiv, wenn der Halbperioden-Effektivwert<br>mindestens einer Phase kleiner als der Grenzwert<br>ist. |
| Spannungseinbruch Start     | Aktuelle_Zeit – Start_Zeit, in Sekunden, während der Event läuft.                                     |
| Spannungseinbruch Dauer     | Bisherige Dauer des Events, in Sekunden,<br>während der Event läuft.                                  |
| Spannungseinbruch Min       | Minimaler Halbperioden-Effektivwert, in V,<br>während der Event läuft.                                |

Der Grenzwert wird um die Hysterese erhöht, wenn der Event aktiv ist. Der Grenzwert wird entweder als Prozentwert der Nominalspannung oder als Prozentwert des gleitenden Referenzwerts berechnet.

 $U_{sr(n)} = 0,9967 \cdot U_{sr(n-1)} + 0,0033 \cdot U_{(10/12)rms}$ 

Hinweis: dieser Wert wird für jede Phase getrennt berechnet.

Spannungsüberhöhung / Swell

| Signal                        | Bedeutung                                                                                            |
|-------------------------------|----------------------------------------------------------------------------------------------------|
| Spannungsüberhöhung (Digital) | Aktiv, wenn der Halbperioden-Effektivwert<br>mindestens einer Phase größer als der Grenzwert<br>ist. |
| Spannungsüberhöhung Start     | Aktuelle_Zeit – Start_Zeit, in Sekunden, während<br>der Event läuft.                                 |
| Spannungsüberhöhung Dauer     | Bisherige Dauer des Events, in Sekunden,<br>während der Event läuft.                                 |
| Spannungsüberhöhung Max       | Maximaler Halbperioden-Effektivwert, in V,<br>während der Event läuft.                               |

Der Grenzwert wird um die Hysterese verringert, wenn der Event aktiv ist. Der Grenzwert wird entweder als Prozentwert der Nominalspannung oder als Prozentwert des gleitenden Referenzwerts berechnet.

 $U_{sr(n)} = 0,9967 \cdot U_{sr(n-1)} + 0,0033 \cdot U_{(10/12)rms}$ 

Hinweis: dieser Wert wird für jede Phase getrennt berechnet.

| Spannungsunterbrechung / Drop                                                           |                                                                                                    |  |
|-----------------------------------------------------------------------------------------|----------------------------------------------------------------------------------------------------|--|
| Signal                                                                                  | Bedeutung                                                                                                    |  |
| Spannungsunterbrechung (Digital)                                                        | Aktiv, wenn der Halbperioden-Effektivwert aller<br>Phasen eines Versorgungsspannungsnetzes<br>kleiner als der Grenzwert ist. |  |
| Spannungsunterbrechung Start                                                            | Aktuelle_Zeit – Start_Zeit, in Sekunden, während der Event läuft.                                                            |  |
| Spannungsunterbrechung Dauer                                                            | Bisherige Dauer des Events, in Sekunden,<br>während der Event läuft.                                                         |  |
| Spannungsunterbrechung Min                                                              | Minimaler Halbperioden-Effektivwert, in V, während der Event läuft.                                                          |  |
| Den Onen men et en de die die die te en eine en de Viet en einen den Ersenst eilste det |                                                                                                    |  |

Der Grenzwert wird um die Hysterese erhöht, wenn der Event aktiv ist. Der Grenzwert wird als Prozentwert der Nominalspannung berechnet.

| Rundsteuersignal / Mains signalling |                                                                                                    |  |
|-------------------------------------|----------------------------------------------------------------------------------------------------|--|
| Signal                              | Bedeutung                                                                                                    |  |
| Rundsteuersignal (Digital)          | Aktiv, sobald der Effektivwert des<br>Rundsteuersignals auf mindestens einer Phase<br>größer als der eingestellte Grenzwert ist. |  |
| Rundsteuersignal Start              | Aktuelle_Zeit – Start_Zeit, in Sekunden, während der Event läuft                                                                 |  |
| Rundsteuersignal Dauer              | Bisherige Dauer des Event, in Sekunden,<br>während der Event läuft                                                               |  |
| Rundsteuersignal Max                | Maximaler Effektivwert des Rundsteuersignals, in V, während des Eventzeitraums.                                                  |  |

□ Schnelle Spannungsänderung / RVC (Rapid Voltage Change)

| Signal                                | Bedeutung                                                                                                    |
|---------------------------------------|----------------------------------------------------------------------------------------------------|
| Schnelle Spannungsänderung (Digital)  | Aktiv, wenn der Halbperioden-Effektivwert<br>mindestens einer Phase außerhalb des Bereichs<br>Gleitender_Mittelwert – Grenzwert bzw.<br>Gleitender_Mittelwert + Grenzwert ist. |
| Schnelle Spannungsänderung Start      | Aktuelle_Zeit – Start_Zeit in Sekunden.                                                                                                    |
| Schnelle Spannungsänderung Dauer      | Dauer des Events in Sekunden.                                                                                                    |
| Schnelle Spannungsänderung Delta Umax | Maximale Abweichung zum gleitenden Mittelwert zum Startzeitpunkt des Events, in V.                                                                                             |
| Schnelle Spannungsänderung Delta Uss  | Veränderung des gleitenden Mittelwerts zwischen<br>Anfang und 1 Sekunde nach dem Event, in V.                                                                                  |

Der gleitende Mittelwert ist der arithmetische Mittelwert der letzten 100 (für 50 Hz) bzw. 120 (bei 60 Hz) Halbperioden-Effektivwerte. Dies entspricht dem Mittelwert der letzten Sekunde.

Der Grenzwert wird um die Hysterese verringert, während der Event aktiv ist.

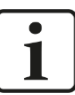

#### Hinweis zu RVC-Werten

Die Event-Werte werden erst ca. 1 Sekunde nach dem Ende des Events für einen 10/12-Perioden-Takt ausgegeben, ansonsten sind alle Werte 0. Hintergrund ist die Vorschrift, dass dieser Event nicht ausgegeben werden darf, wenn während des Events ein Über- oder Unterspannungsevent auftritt.

### 13.2 Anschlussbeispiele

Die hier aufgeführten Beispiele beziehen sich auf ein Netz mit 230 V und 50 Hz. Des Weiteren werden die zu messenden Verbraucher direkt an das ibaPQU-S-System angeschlossen. Sind die zu messenden Größen Spannung bzw. Strom größer, so müssen geeignete Messwandler verwendet werden.

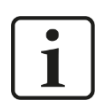

#### Wichtiger Hinweis

Lassen Sie die Verkabelung stets durch eine Elektrofachkraft durchführen, um die elektrische Sicherheit zu gewährleisten.

#### 13.2.1 1-phasig

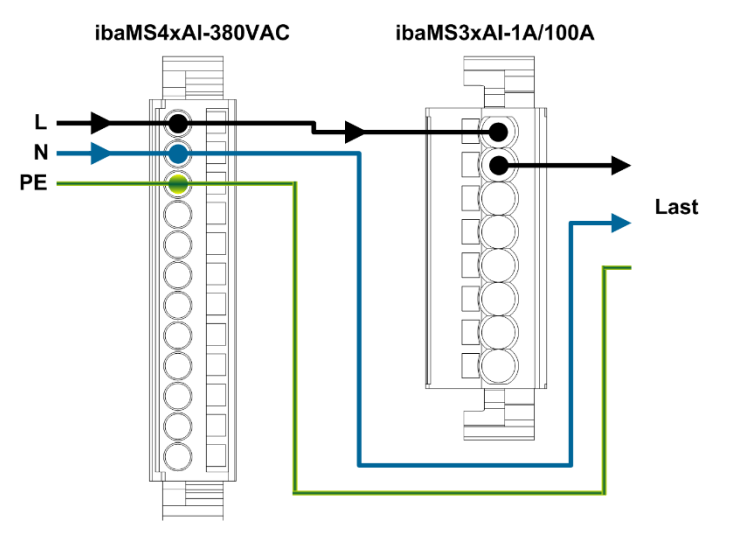

1-phasiger Direktanschluss

#### 13.2.2 Sternschaltung

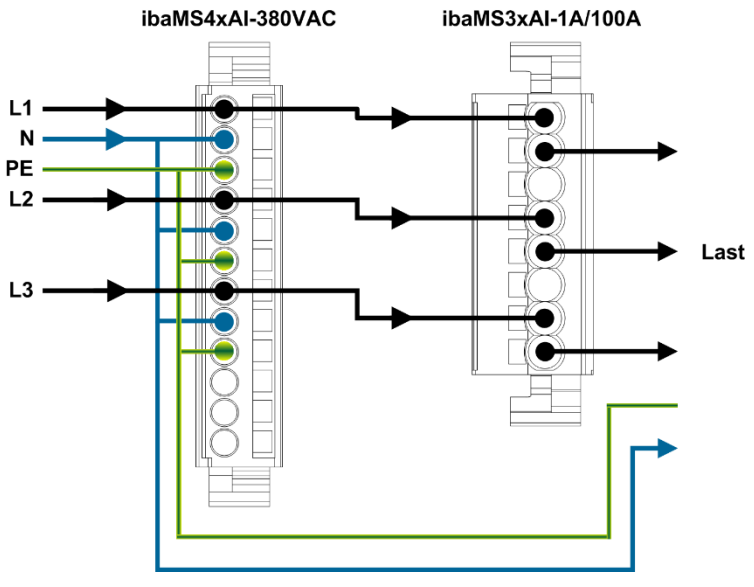

Sternschaltung Direktanschluss

iba

#### 13.2.3 Dreieckschaltung

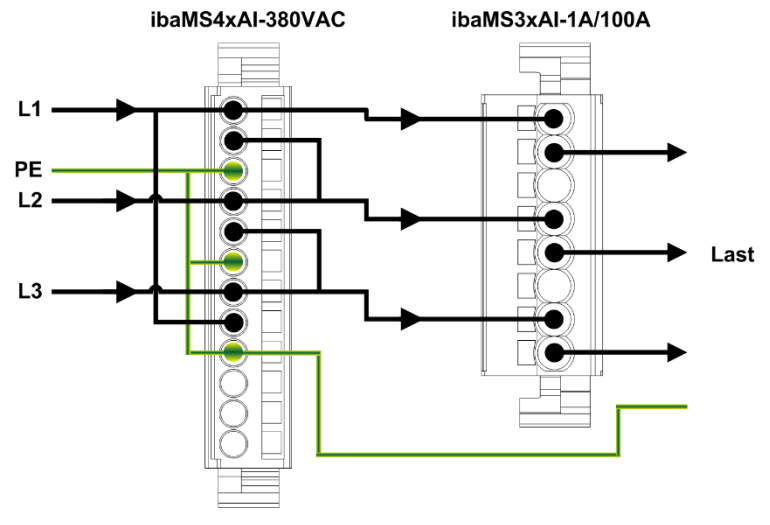

Dreieckschaltung Direktanschluss

#### 13.2.4 Anschluss mit Messwandlern

Wichtig bei den Messwandlern ist, dass diese direktabbildend sind. Das heißt, dass ein primärseitiges Sinussignal ebenso auf der Sekundärseite vorhanden ist. Die Messwandler müssen ebenfalls eine breitbandige Frequenzübertragung bieten, um Harmonische bzw. Zwischenharmonische bis zur 50sten Oberschwingung noch erfassen zu können.

Die Anschlüsse der Primärwicklung sind mit "K" und "L" oder "P1" und "P2" bezeichnet, die Anschlüsse der Sekundärwicklung mit "k" und "I" oder "S1" und "S2". Bei der Polung ist darauf zu achten, dass die "Stromflussrichtung" von K nach L erfolgt.

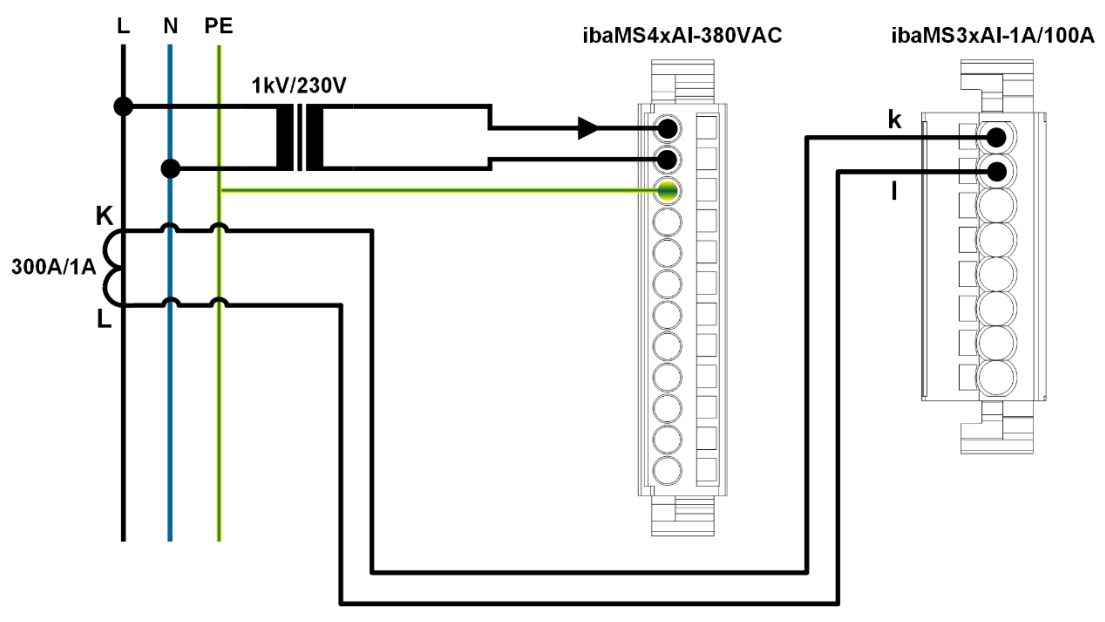

Beispielhafter 1-phasiger Anschluss

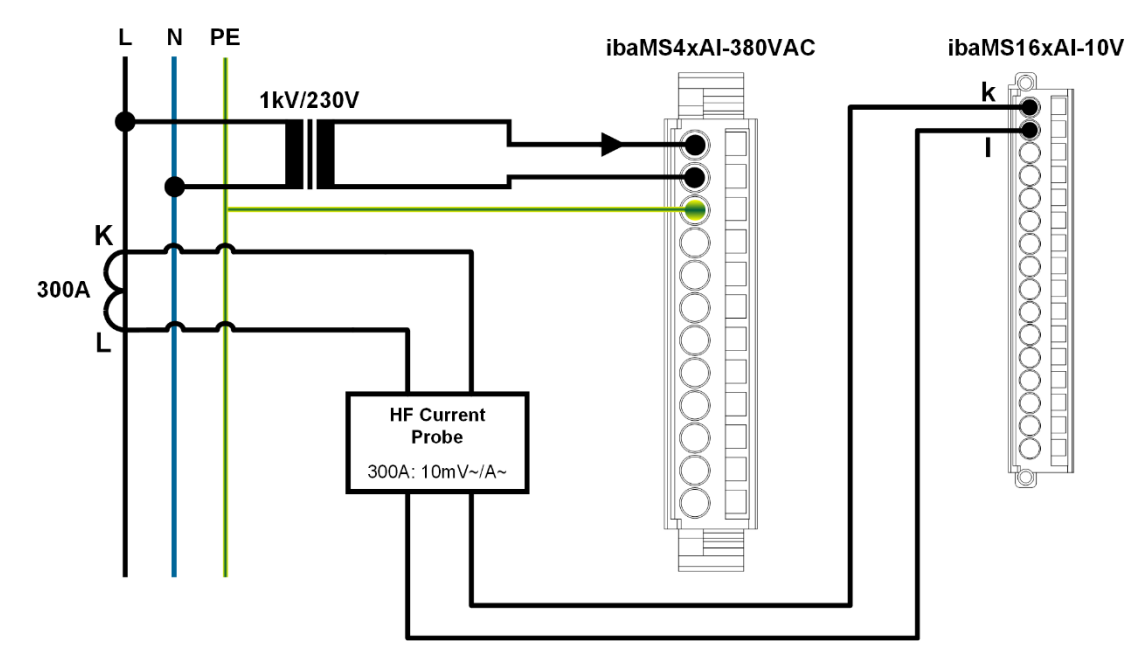

Beispielhafte 1-phasige Messung mit einer Rogowski-Spule oder einer Stromzange

### 14 Stichwortverzeichnis

### Α

| Anzeige<br>Betriebszustand<br>Digitaleingänge                             | 17<br>18               |
|---------------------------------------------------------------------------|------------------------|
| В                                                                         |                        |
| Baugruppenträger<br>Berechnete Kennwerte                                  | 14<br>24               |
| D                                                                         |                        |
| Digitalsignale<br>in ibaPDA konfigurieren<br>DIN EN 50160<br>Drehschalter | 43, 44<br>11, 34<br>18 |
| E                                                                         |                        |
| E/A-Module                                                                |                        |

#### zur Berechnung der Netzqualitätsparameter10 Entprellfilter 20 in ibaPDA konfigurieren 43 Erdung 14 Н 35, 36 Harmonische I I/O-Manager 30 IP-Adresse über LWL 39 L Lichtwellenleiter 19 LWL-Eingangskarte 13

#### Μ

| Messwerte                                                                  | 24                   |
|----------------------------------------------------------------------------|----------------------|
| N                                                                          |                      |
| Nennfrequenz<br>Netzqualitätsparameter<br>Netztyp<br>Netztypen             | 32<br>9<br>32<br>23  |
| Р                                                                          |                      |
| Pinbelegung<br>Digitaleingänge                                             | 19                   |
| R                                                                          |                      |
| Referenzsignal                                                             | 32                   |
| S                                                                          |                      |
| Spannungsmessung<br>Spannungsversorgung<br>Strommessung<br>Stromversorgung | 10<br>22<br>10<br>13 |
| U                                                                          |                      |
| Update<br>der Module<br>über ibaPDA                                        | 28<br>28<br>28, 41   |
| Z                                                                          |                      |
| Zeigerdiagramm<br>Zeitbasis<br>in ibaPDA<br>Zeitsynchronisation            | 66, 69<br>39<br>25   |
| Zwischenharmonische                                                        | 35, 36               |

### 15 Zertifikat

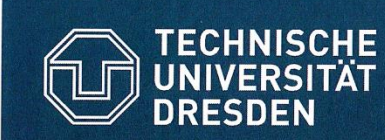

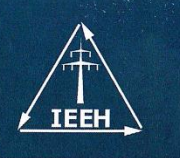

Institute of Electrical Power Systems and High Voltage Engineering

#### COMPLIANCE TEST ACCORDING TO IEC 61000-4-30 Ed.3 (2015)

### ibaPQU-S

Measurement accuracy and measurement methods for the following quantities were tested on conformity with IEC 61000-4-30 Ed.3 (2015). This includes all tests as required by IEC 62586-2 Ed.1 (2013) and specific additional tests.

| Power Quality Parameter                         | Class A Compliance |
|-------------------------------------------------|--------------------|
| Power frequency                                 | Yes                |
| Magnitude of supply voltage                     | Yes                |
| Flicker                                         | Yes                |
| Voltage interruptions, dips and swells          | Yes                |
| Supply voltage unbalance                        | Yes                |
| Voltage harmonics                               | Yes                |
| Voltage interharmonics                          | Yes                |
| Mains signalling                                | Yes                |
| Flagging                                        | Yes                |
| Clock uncertainty                               | Yes                |
| Variations due to external influence quantities | Yes                |
| Magnitude of current                            | Yes                |
| Current harmonics                               | Yes                |
| Current interharmonics                          | Yes                |

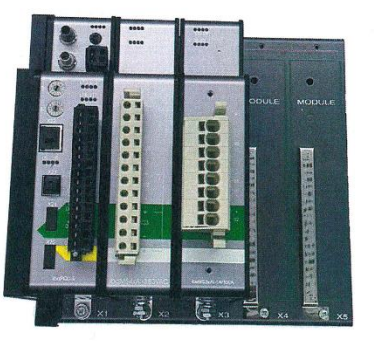

Tested by

Dipl.-Ing. Robert Stiegler

Dresden, 01.03.2017

Technische Universitaet Dresden Faculty of Electrical and Computer Engineering Institute of Electrical Power Systems and High Voltage Engineering 01062 Dresden Germany The external clock synchronization was performed with an external GPS-clock (Meinberg LANTIME M600 and GPS-antenna HF2015 GPS). The manufacturer states that this sample is representative of the ibaPQU-S series.

and a nominal frequency of  $f_{nom} = 50$  Hz.

One sample with serial "000061" and firmware "PQ Core 1.00" was tested with a declared input voltage and current of  $U_{din} = 230$  V and  $I_{nom} = 2.5$  A

Reviewed by: -Ing. Jan Meyer

Confirmed by

Prof. Dr.-Ing. Peter Schegner

Technische Universität Dresden Institut für Elektrische Energieversorgung und Hochspannungstechnik 01062 Dresden

ibə

### 16 Support und Kontakt

#### Support

| Telefon: | +49 911 97282-14   |
|----------|--------------------|
| Telefax: | +49 911 97282-33   |
| E-Mail:  | support@iba-ag.com |

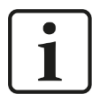

#### Hinweis

Wenn Sie Support benötigen, dann geben Sie die Seriennummer (iba-S/N) des Produktes an.

#### Kontakt

#### Hausanschrift

iba AG

Königswarterstraße 44 90762 Fürth Deutschland

| Tel.:   | +49 911 97282-0  |
|---------|------------------|
| Fax:    | +49 911 97282-33 |
| E-Mail: | iba@iba-ag.com   |

#### Postanschrift

iba AG Postfach 1828 90708 Fürth

#### Warenanlieferung, Retouren

iba AG Gebhardtstraße 10 90762 Fürth Deutschland

#### **Regional und weltweit**

Weitere Kontaktadressen unserer regionalen Niederlassungen oder Vertretungen finden Sie auf unserer Webseite

www.iba-ag.com.